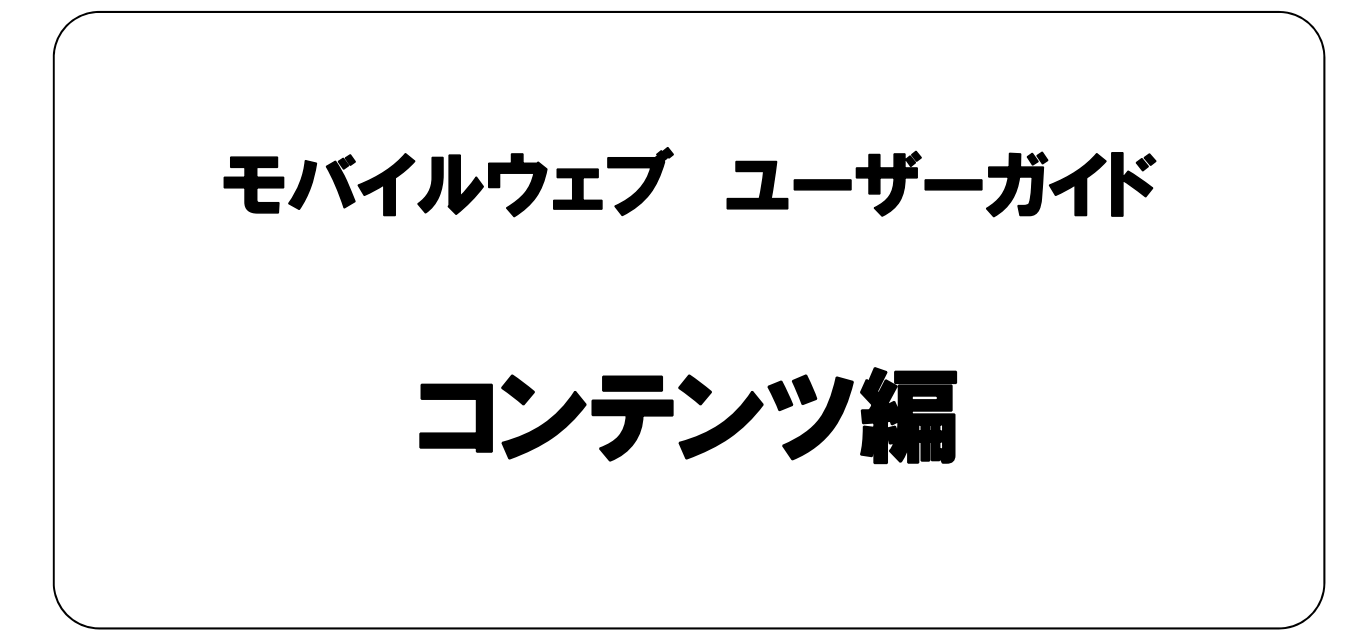

Ver. 1.4

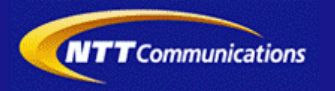

本書をご利用いただく前に

「モバイルウェブユーザーガイドコンテンツ編」のご利用にあたり、以下をご留意ください。

#### 1. 本書の内容について

本書では、モバイルウェブを利用したコンテンツの基本的な使い方を説明しています。

※使用するソフトウェアやお客さまのご利用状況に応じて、必要な設定内容が異なることがあります。

本書の他に以下のマニュアルもご用意しています。お客さまのご利用状況に合わせて、必要なマニュアルをご覧ください。

| マニュアル名       | 概要                                              |
|--------------|-------------------------------------------------|
| セットアップガイド    | モバイルウェブで携帯版ホームページを立ち上げるまでの基本的な<br>使い方を説明したものです。 |
| 本書以外のユーザーガイド | モバイルウェブの機能毎の設定手順を説明したマニュアルです。                   |

各種マニュアルはモバイルウェブ管理画面よりログインし、画面右上の「ヘルプ」>「マニュアル」からからダウンロードできます。 また、「ヘルプ」>「よくある質問」もあわせてご利用下さい。

| https://admin.moweb.jp/BeUI/logon.html | ! |
|----------------------------------------|---|

#### 2. 本書の記述について

特に注意の必要な内容や、禁止事項を示します。

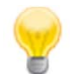

操作のポイントになる重要な内容や、補足事項を示します。

#### 推奨環境

#### ■推奨環境

| Windows |                           |
|---------|---------------------------|
| OS      | Vista / 7 / 8 / 10        |
|         | Internet Explorer 9,10,11 |
| 7575    | Google Chrome             |

| Мас   |                |
|-------|----------------|
| OS    | MacOS X 10.7以降 |
|       | Safari         |
| ノフ・ノサ | Google Chrome  |

※IGoogle Chrome, Safari については最新バージョンが対象となります。

≪Internet Explorer 10,11 Google Chrome, Safari の未対応機能≫

| メインカテゴリ | サブカテゴリ                     |
|---------|----------------------------|
| 携帯サイト   | 携帯サイト構築(ショッピングカート)/Flash作成 |
| データ     | アンケート(旧フォーム機能)             |
| チームワーク  | 承認機能付メールの一部(作成者アカウントページ設定) |

#### ≪Internet Explorer(ブラウザ)の設定≫

下記設定を推奨しています。メニューバーより「ツール」→「インターネットオプション」を選択し、内容をご確認ください。

| 項目設定       | 設定内容                                                                                                    |                     |                            |
|------------|----------------------------------------------------------------------------------------------------|---------------------|----------------------------|
| 〈プライバシー〉   |                                                                                                    |                     |                            |
| 詳細設定       | 自動Cookie処理を上書きする<br>常にセッションCookieを許可する   認定 Cookie Cookie Cook |                     | チェックをする                    |
| 〈セキュリティ〉   |                                                                                                    |                     |                            |
| セキュリティレベル  |                                                                                                    |                     | 『中』以下                      |
|            | スクリプト                                                                                                    | アクティブ スクリプト         | 『有効にする』                    |
| レベルのカスタマイズ | その他                                                                                                    | 暗号化されていないフォームデータの送信 | 『有効にする』                    |
|            | ダウンロード                                                                                                    | ファイルのダウンロード         | 『有効にする』                    |
| <詳細設定>     |                                                                                                    |                     |                            |
| -10.ch     | セキュリティ                                                                                                    | SSL3.0を使用する         | チェックをする                    |
| 設定         | マルチメディア                                                                                                    | 画像を表示する             | チェックをする                    |
|            | 1                                                                                                    |                     | ≫601 Internet Explorer9.0α |

#### ■注意事項

#### ・ブラウザの「戻る」ボタン利用不可

設定が反映されない場合がありますので、ブラウザではなく、モバイルウェブ管理画面にある"戻る"ボタンで 戻る操作をおこなっていただくようご注意ください。

#### <u>・通信状態が不安定な場合のエラー改善方法</u>

別紙「セットアップガイド」で解説している「PCの設定確認」をおこなってください。設定を変更、もしくは、 設定が既にされている場合は、ログアウトした上で、再度ログインしてください。 ※通信回線が不安定などの原因で管理画面にエラーが表示された場合には、ログアウトで正常に 終了(ポップアップしている画面も全て終了)した上で再度ログインしてください。

#### ・多重ログイン時の注意

多重ログイン中に、誰かがログアウトしてしまうと、同時にログインしている全ての方がログアウトされて しまいますのでご注意ください。

多重ログインの確認

#### <u>・ログインロック(不正ログイン対策)</u>

ログインIDとパスワードを3回間違えるとロックがかかり、ログイン出来なくなります。 解除には、管理者宛てに来たメール本文中の解除用URLをクリックします。 (初期値は管理者アドレスです。[パスワード変更タブ]から個別に変更可能です。) 

| 第1章 はじめに                                 |             |
|------------------------------------------|-------------|
| 1.1 携帯サイトの構成について                         | 1-1         |
| <u>1.2 携帯サイト制作の流れ</u>                    | <u>1-2</u>  |
| 1.3 基本情報設定を行ってみましょう。                     | 1-3         |
|                                          | 1-4         |
| 1.5 サイトを更新してみましょう。                       | 1-5         |
| 第2章 ヘッダ・フッタ設定                            |             |
| 2.1 ヘッダ・フッタ文字を入力してみましょう。                 | <u>2-1</u>  |
| <u>2.2 ヘッダ・フッタの文字色を設定してみましょう。</u>        | <u>2-2</u>  |
| 2.3 フッタリンクを設定してみましょう。                    | <u>2-3</u>  |
| 第3章 トップページ作成                             |             |
| 3.1 トップページタイトルを作成してみましょう。                | 3-1         |
| 3.2 トップページ・メニューの表示・名称変更を行ってみましょう。        | <u>3-3</u>  |
| 3.3 トップページ・メニューに絵文字設定してみましょう。            | 3-4         |
| 3.4 トップページ・メニューに記号を設定してみましょう。            | <u>3–5</u>  |
| 3.5 トップページ・メニューごとに説明文を設定してみましょう。         | <u>3-6</u>  |
| 3.6 トップページの配置を設定してみましょう。                 | 3-7         |
| 3.7 トップページの背景色を設定してみましょう。                | <u>3-13</u> |
| <u>3.8 静的Flash設定</u>                     | 3-14        |
| <u>3.9 動的Flash設定</u>                     | <u>3-15</u> |
| 第4章 コンテンツページ作成                           |             |
| <u>4.1 フリーコンテンツメニューを作成してみましょう。</u>       | <b>4</b> –1 |
| 4.2 フリーコンテンツページを設定してみましょう。               | <u>4-2</u>  |
| <u>4.3 絵文字を挿入してみましょう。</u>                | <u>4–5</u>  |
| 4.4 画像を挿入してみましょう。                        | <u>4-7</u>  |
| 4.5 スタイル設定を行ってみましょう。                     | <u>4–10</u> |
| <u>4.6 その他のカテゴリの設定を行ってみましょう。</u>         | <u>4–12</u> |
| <u>4.7テンプレートを使用してページを作成してみましょう。</u>      | 4-13        |
| 第5章 その他の設定                               |             |
| 5.1 会員向けコンテンツを設定してみましょう。                 | <u>5-1</u>  |
| 5.2 ソーシャル連携(Twitter/RSS/いいね!)を設定してみましょう。 | <u>5–8</u>  |
| <u>5.3 その他の機能を活用してみましょう。</u>             | <u>5–15</u> |
| 【参考】Googleウェブマスターからのサイト追加とサイトマップ登録       |             |

※本マニュアルに記載の社名、及び、商品名は、各社の商標、または、登録商標です。
※本マニュアルに記載の各種機能、及び、操作仕様などは、予告なく変更することがありますのでご了承願います。
※Webブラウザ、及び、バージョンによって、表示状況が異なる場合がございますのでご了承願います。

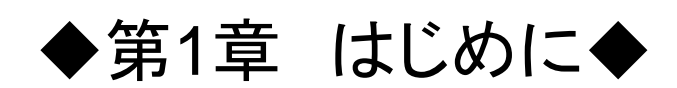

#### 1.1 携帯サイトの構成について

実際に各ページを作成する前に、簡単に階層の概念をご理解ください。 ホームページはユーザーにとって必要な内容をカテゴリーごとに分類しておくために、複数の階層によって 成り立っています。

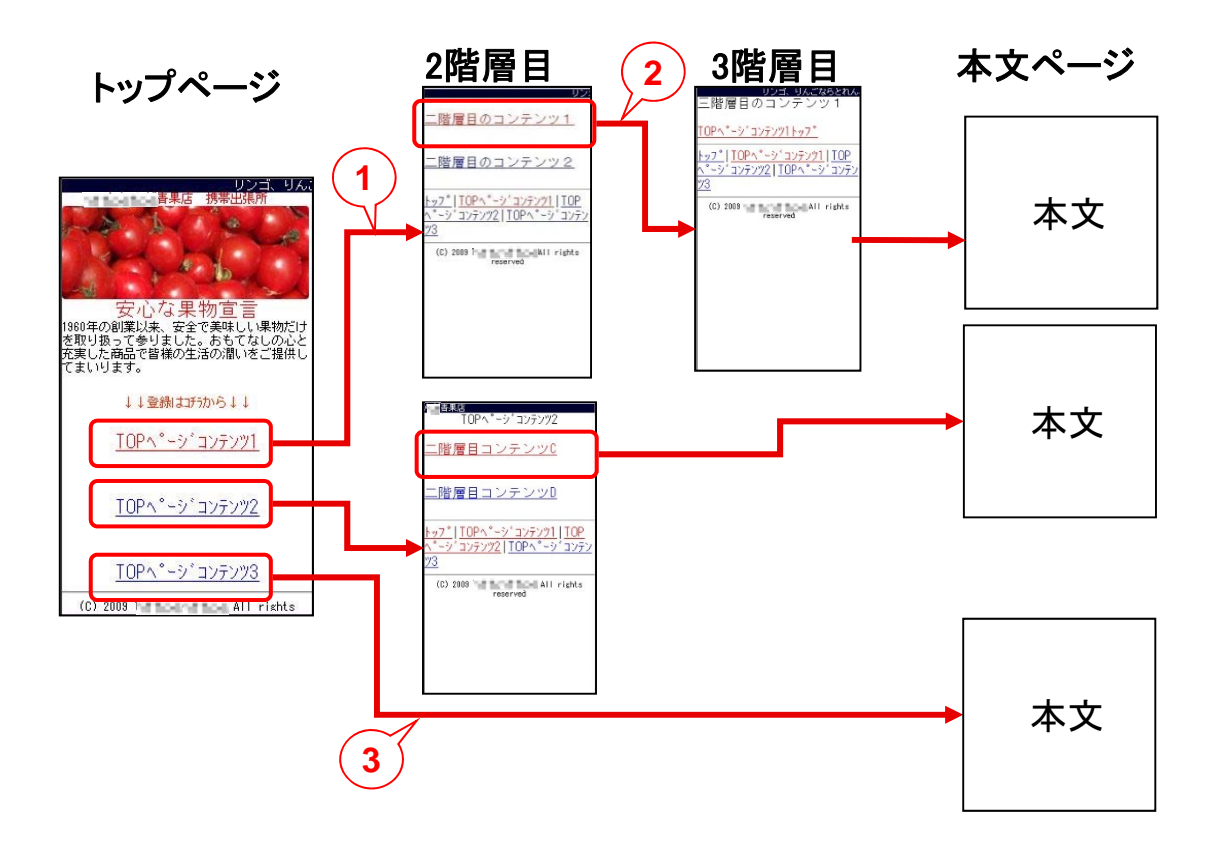

ページ作成は、トップページから2階層目、3階層、本文ページと順番に編集することが可能です。 図のトップページ階層のトップページコンテンツ1をクリックすると2階層目のページが表示されます。 2階層目のコンテンツ1をクリックすると、3階層目のページが表示されます。2

これらの階層分けは、ホームページに訪問したユーザーが目的の情報にたどり着きやすくするための 分類(カテゴリー)整理として利用していただきます。

トップページから直接本文ページを表示することも可能です。(トップページコンテンツ3)③

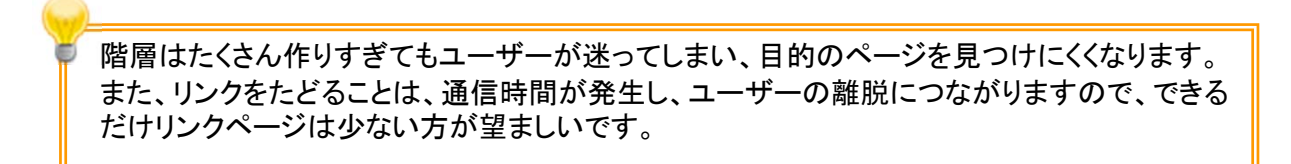

#### 1.2 携帯サイト制作の流れ

携帯サイト作成の大まかな流れを説明します。各内容の詳細は次項以降で説明します。

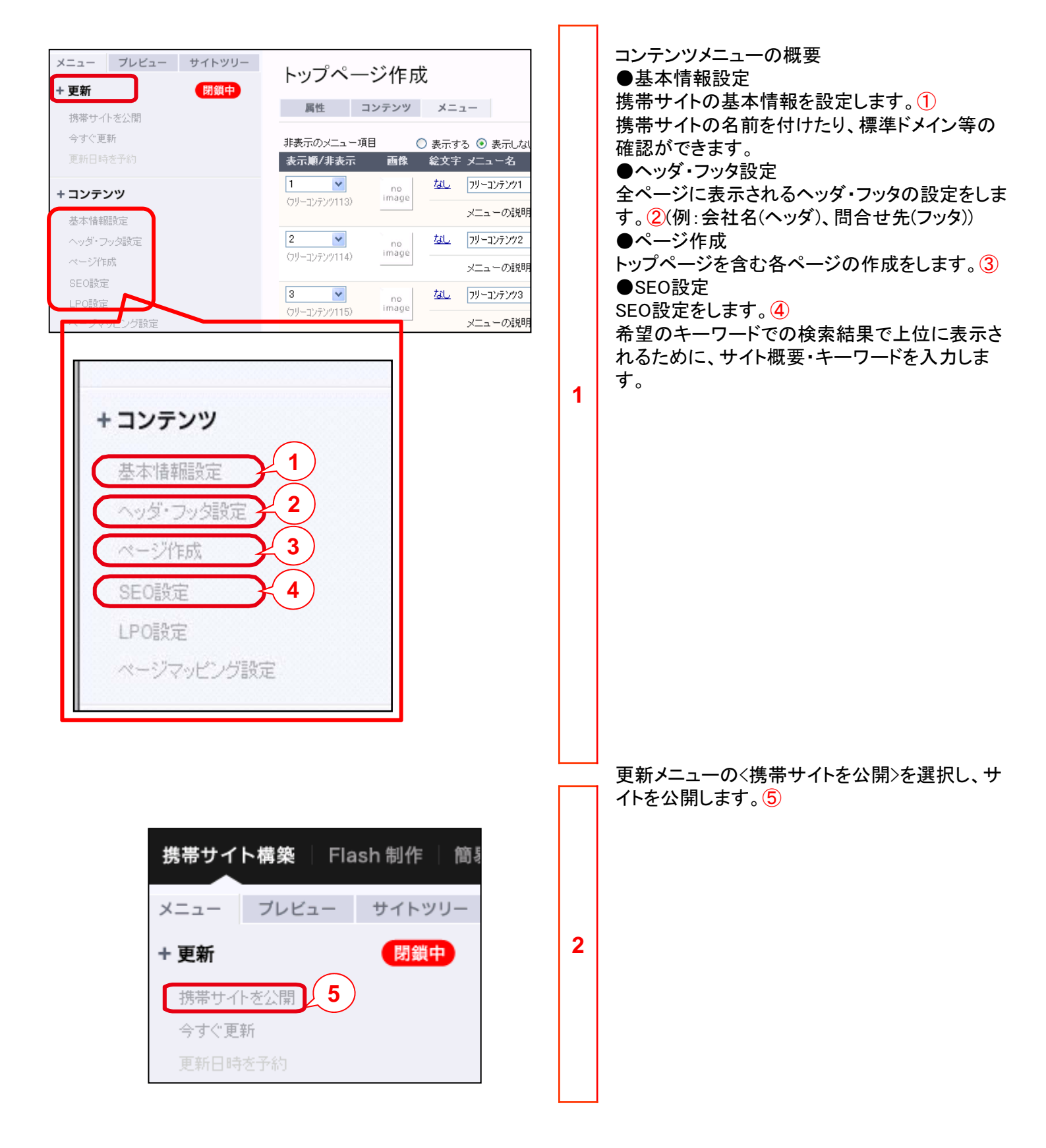

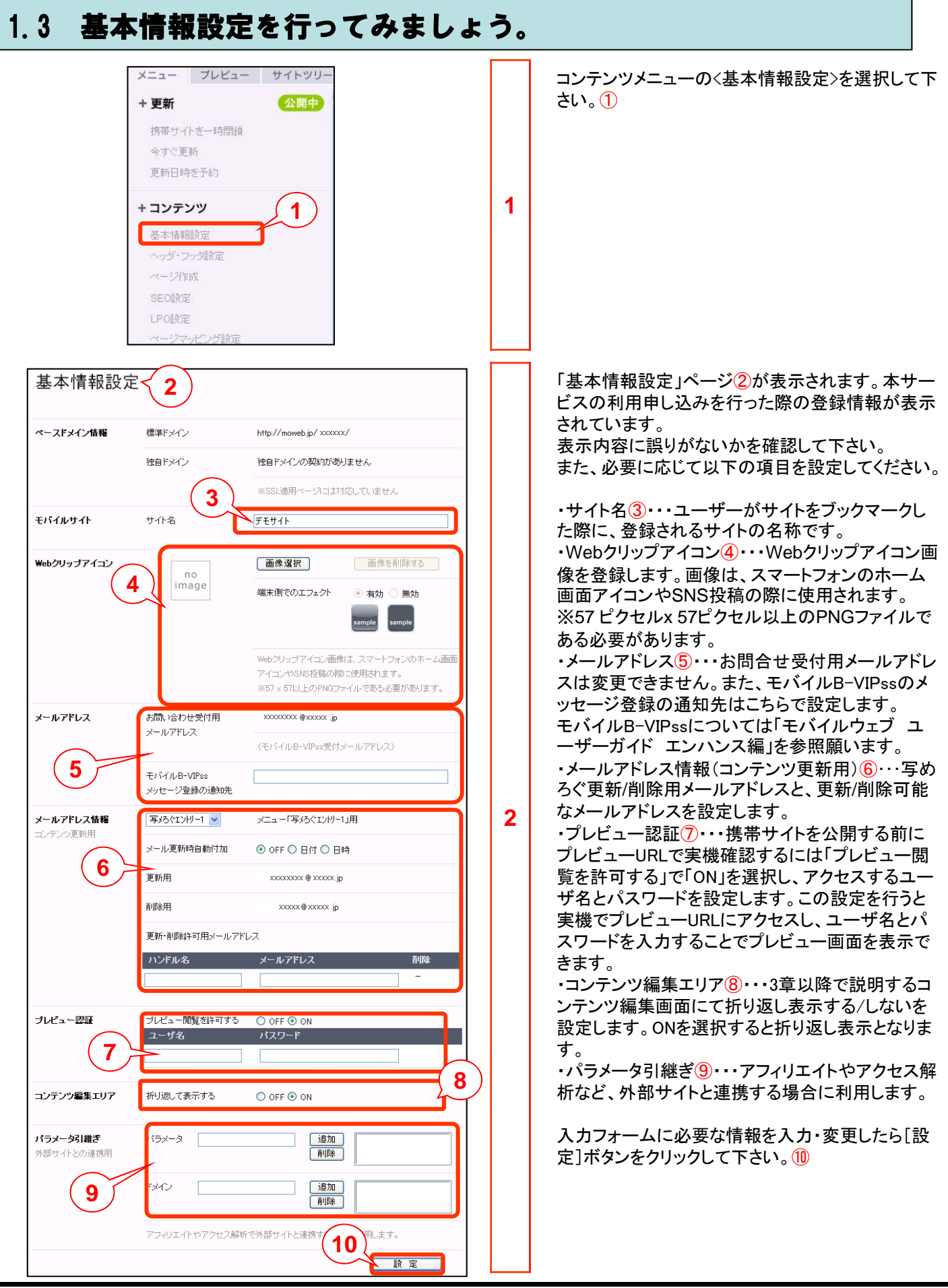

#### 1.4 サイトの公開/一時閉鎖を設定してみましょう。

サイトの公開とは、インターネット上に公開されることです。 一般の方からサイトへのアクセスが可能になりますので公開時の内容には充分注意しましょう。 本サービスの利用開始時点では、「閉鎖中」に設定されています。

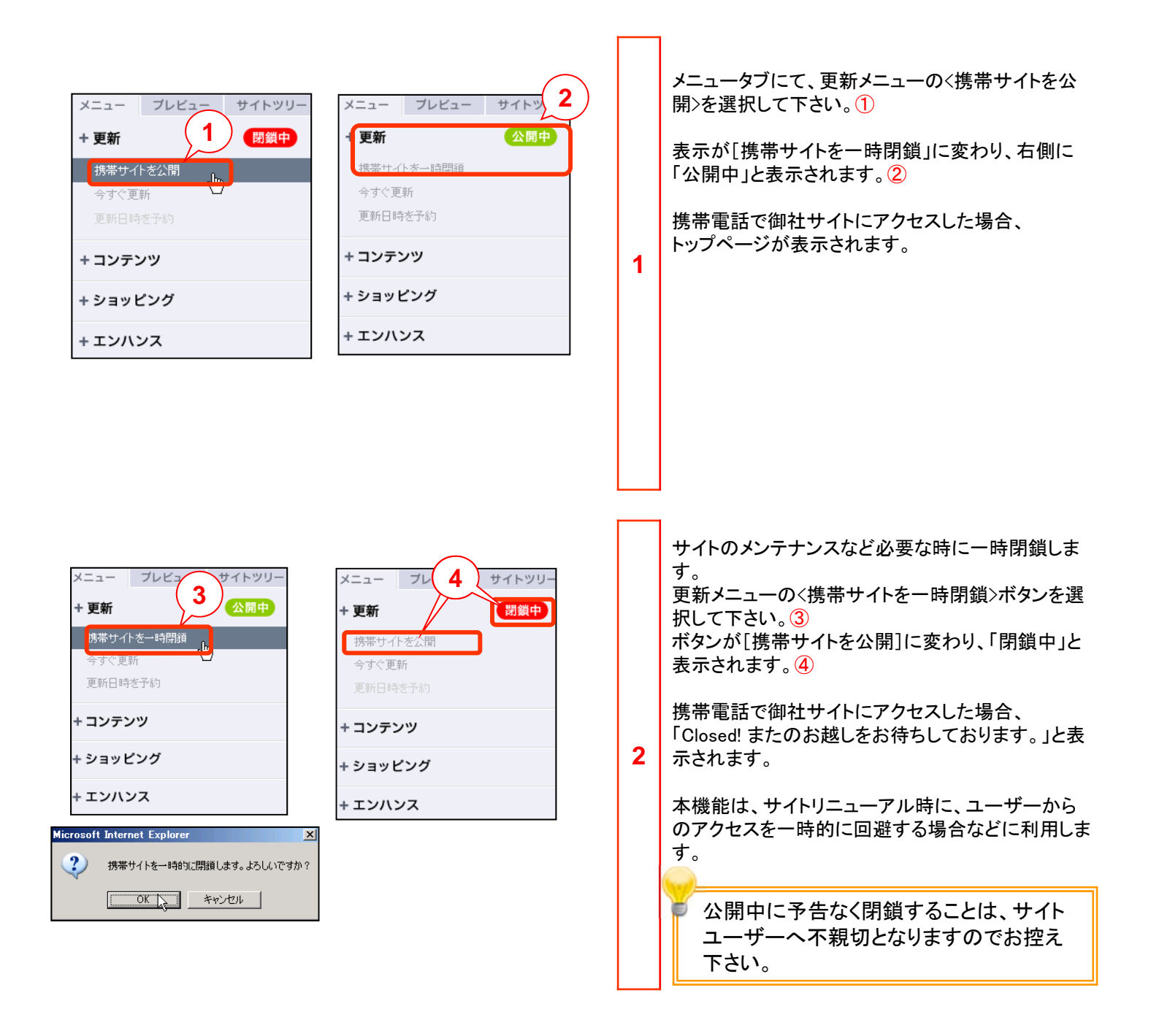

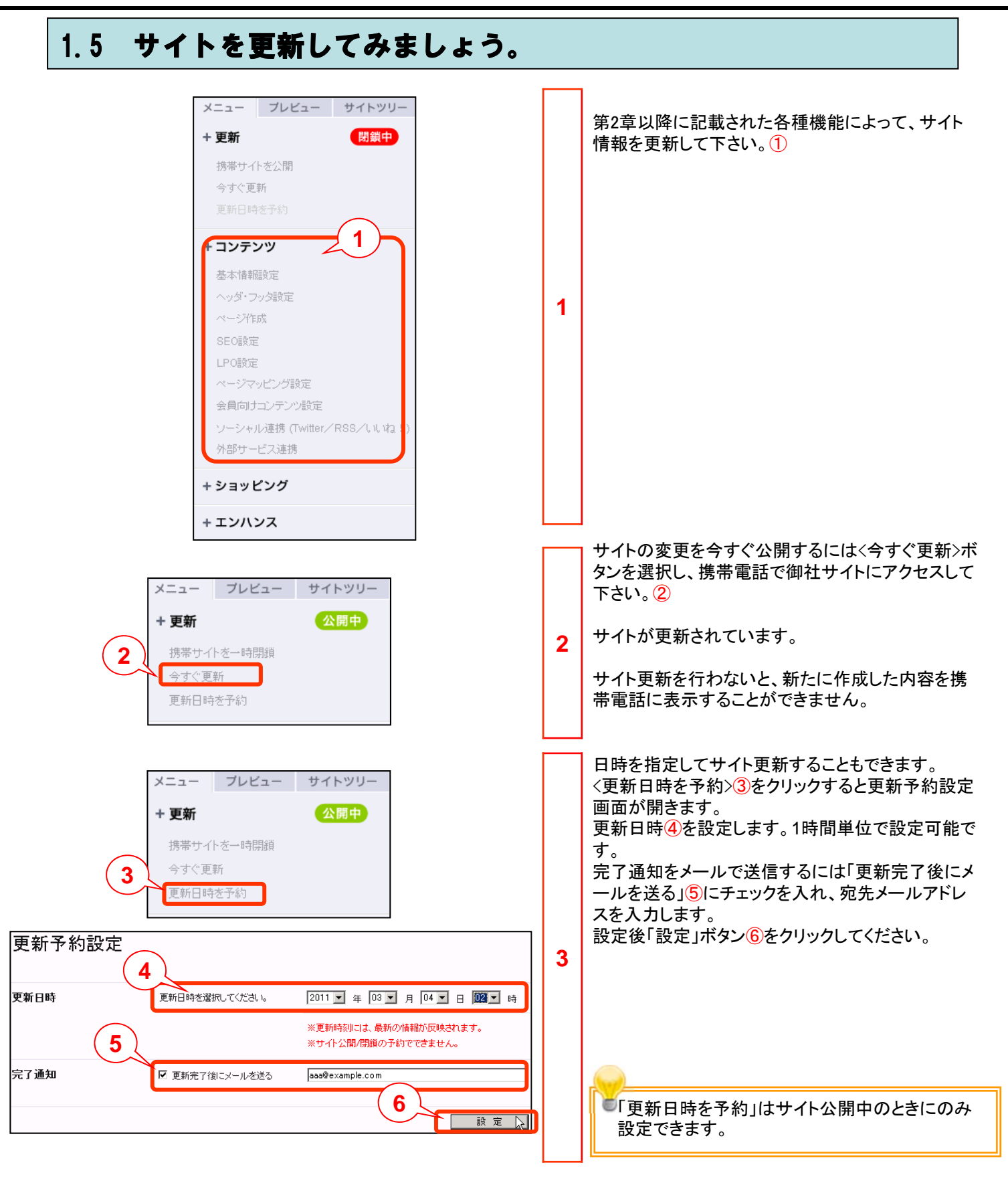

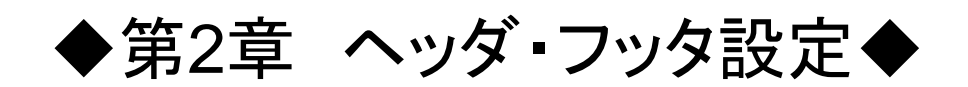

## 2.1 ヘッダ・フッタ文字を入力してみましょう。

携帯サイトのヘッダ・フッタ設定をします。ヘッダ・フッタとはサイトの上部共通部分と下部共通部分のことです。 上部と下部に全ページ共通となるデザインを表示させることで、ホームページ全体の統一感を出すために作成 します。

| メニュー     フレビュー     サイトツリー       + 更新     (別供中)       培療サイトを公開     (日本)       今すぐ更新     (日本)       夏新日はちを子約     (日本)       + コンテンツ     (日本)       基本情報題設定     (日本)       ベッグ設定     (日本)       ベッグ設定     (日本)       ベッグ設定     (日本)       マックジッパング設定     (日本)       シーシャル浸着((Writter/RSS/ULU2))     (日本)       ・ショッビング     (日本)       ・ショッビング     (日本)       ・ショッビング     (日本)       ・ショッビング     (日本)       ・・ショッビング     (日本)       ・・ショッビング     (日本)       ・・ショッビング     (日本)       ・・ショッビング     (日本)       ・・ショッビング     (日本)       ・・ショッビング     (日本)       ・・ショッビング     (日本)       ・・ショッビング     (日本)                                                    | クへ単元する<br>総文平<br>した | 1 | 各ページに挿入されるヘッダ・フッタを設定します。<br>コンテンツメニューの〈ヘッダ・フッタ設定〉を選択して<br>下さい。①<br>「ヘッダ・フッタ設定」ページが表示されます。②                                                              |
|----------------------------------------------------------------------------------------------------|---------------------|---|----------------------------------------------------------------------------------------------------|
| ヘッダ・フッタ設定         + 絵文字         + 画像         + 人タイル         モバイルウェブ         ・ソジ設定         モバイルウェブ         * トップページ以外に適用されます         フッタ設定         (C)2011 〇〇株式会社 All rights reserved.         ・         ・         アッタリンク設定         ・         ・         ・         ・         ・         ・         ・         ・         ・         ・         ・         ・         ・         ・         ・         ・         ・         ・         ・         ・         ・         ・         ・         ・         ・         ・         ・         ・         ・         ・         ・         ・         ・         ・         ・         ・         ・         ・         ・         ・         ・ |                     | 2 | 「ヘッダテキスト」エリア(③)と「フッタテキスト」エリア<br>(④)に、それぞれ文字列を入力し、[設定]ボタンをク<br>リックして下さい。⑤<br>例として、ヘッダに「モバイルウェブ」、<br>フッタに「(C)2011 〇〇株式会社 All rights<br>reserved.」と入力しました。 |
| ■                                                                                                    |                     | 3 | 「プレビュー」ウィンドウに、ヘッダ(⑥)とフッタ(⑦)が<br>表示されます。<br>・トップページには、別途、ショップタイトルを設定<br>するため、ヘッダは表示されません。<br>・各コンテンツページ毎にヘッダ・フッタの表示/非<br>表示を設定することができます。                 |

#### 2.2 ヘッダ・フッタの文字色を設定してみましょう。

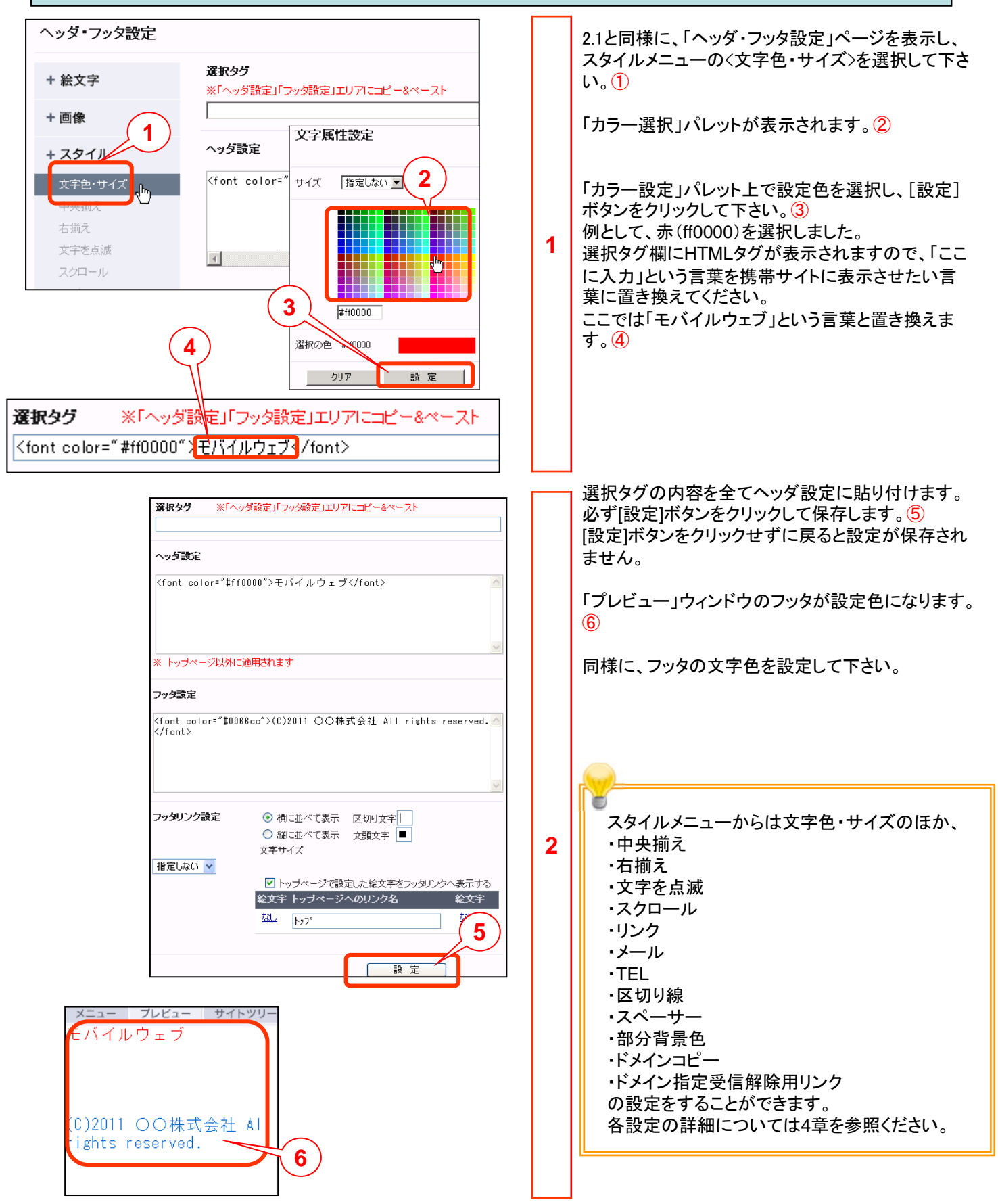

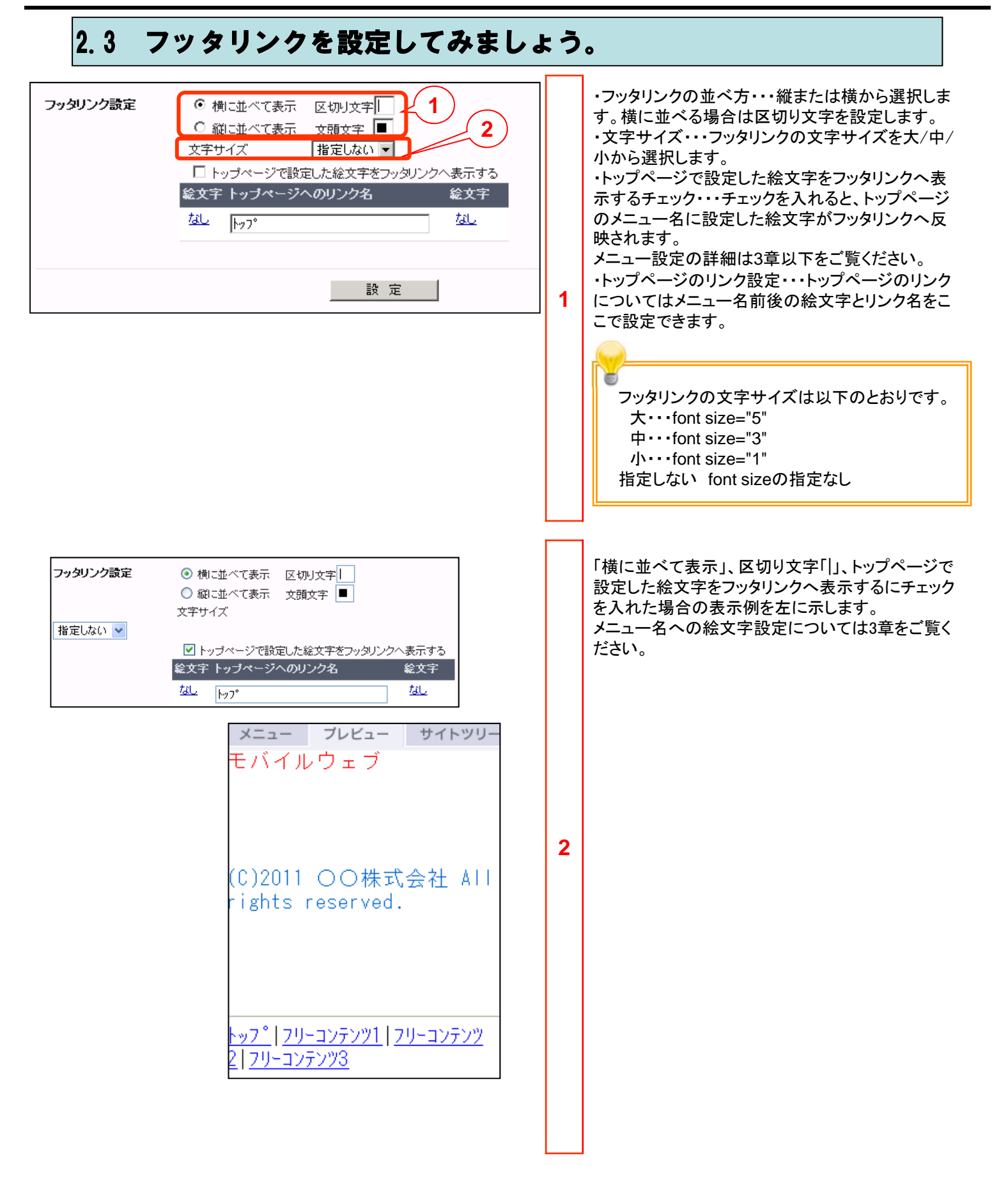

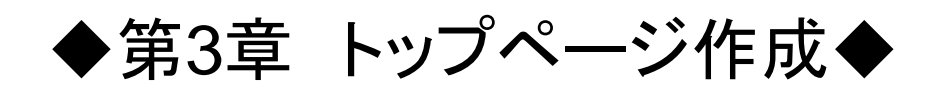

## 3.1 トップページタイトルを作成してみましょう。

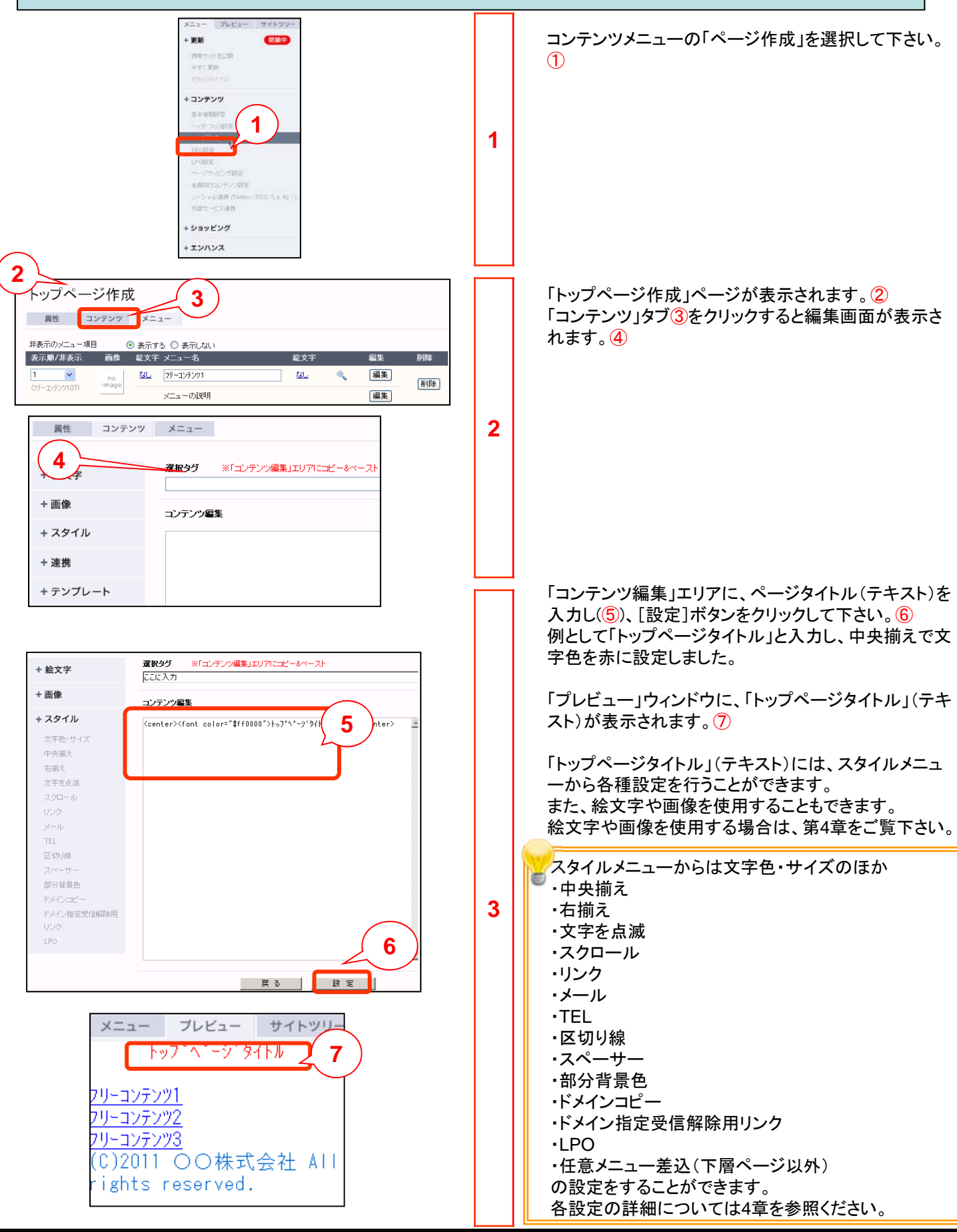

| 3.2 トップページ・メニューの表示                                                                                                    | • 1 | <b>呂称変更を</b> 行ってみましょう。                                                                                                    |
|----------------------------------------------------------------------------------------------------|-----|----------------------------------------------------------------------------------------------------|
| メニー アレビュー サイドツワー<br>・デットは、パー<br>・シットビンパロ<br>・シットビンパロ<br>・シットビンパロ<br>・シットビンパロ<br>・シットビンパロ<br>・シットビンパロ<br>・シットビンパロ<br>・シットビンパロ<br>・シットビンパロ<br>・ショーの説明<br>()<br>()<br>()<br>()<br>()<br>()<br>()<br>()<br>()<br>()<br>()<br>()<br>()<br>( | 1   | コンテンツメニューを非表示にしたり、表示順序を変<br>更したりすることができます。<br>「お問い合わせ」メニューを4番目のコンテンツとして<br>表示するには、コンテンツメニューの「ページ作成」<br>を選択し、「トップページ作成」ページを表示させ①、<br>「お問い合わせ」メニューの左端の[表示順/非表<br>示] プルダウンリストを、「4」に変更して下さい。②<br>「お問い合わせ」メニューが、「プレビュー」ウィンドウ<br>に表示されます。③<br>なお、非表示に変更したメニューはメニューの一番<br>下へ移動します。④<br>表示順/非表示プルダウンについて<br>・リンクなし・・・メニュー名としてリンク表示されませ<br>んが、ページ自体は生成されます。リンクなしペー<br>ジのURLに直接アクセスするとコンテンツの閲覧<br>ができます。<br>・非表示・・・メニュー名としてリンク表示されず、ペ<br>ージも自体も生成されません。非表示ページの<br>URLに直接アクセスしてもコンテンツを閲覧できま<br>せん。コンテンツを一時的に表示させない場合など<br>に使用します。 |
| メニュー     プレビュー     サイトップページ作成       トップページ作成        パリーンケンツ     6       パリーンケンツ     6       パリーンケンツ        (C)2011 OO株式会社 All        *ights reserved.     ************************************                                         | 2   | メニュー名の表示順を設定します。「お問い合わせ」<br>メニューの左端の[表示順/非表示]プルダウンリ<br>ストを、「」」に変更して下さい。⑤ 「お問い合わせ」メニューが、「プレビュー」ウィンドウ<br>の1番上に表示されます。⑥ メニューが複数になった場合に、同様にして表示順<br>を設定することができます。 初期メニューは表示順の変更や非表示設定はで<br>きますが、削除することはできません。                                                                                                    |

# 3.2 トップページ・メニューの表示・名称変更を行ってみましょう。

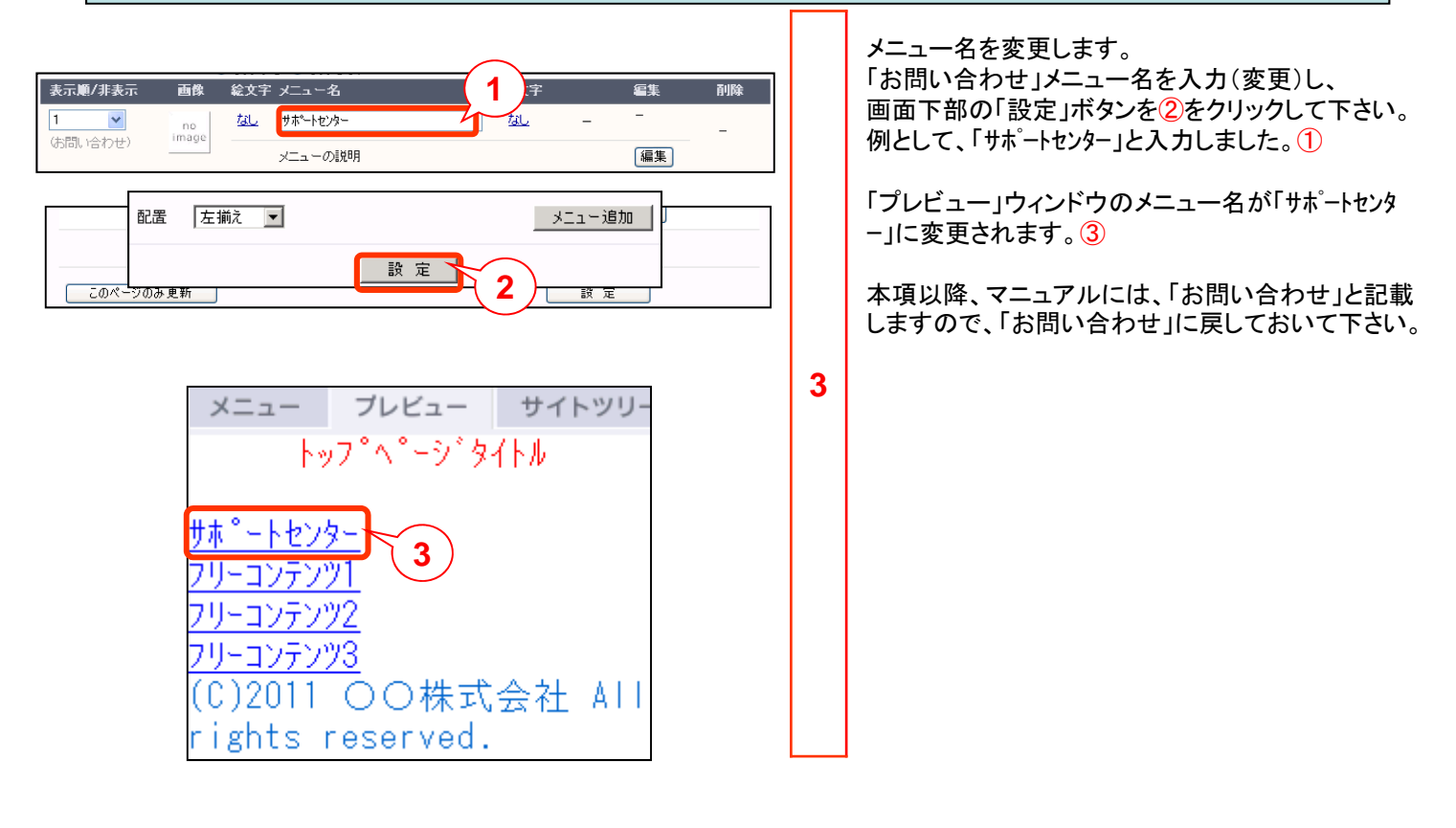

#### 3.3 トップページ・メニューに絵文字設定してみましょう。

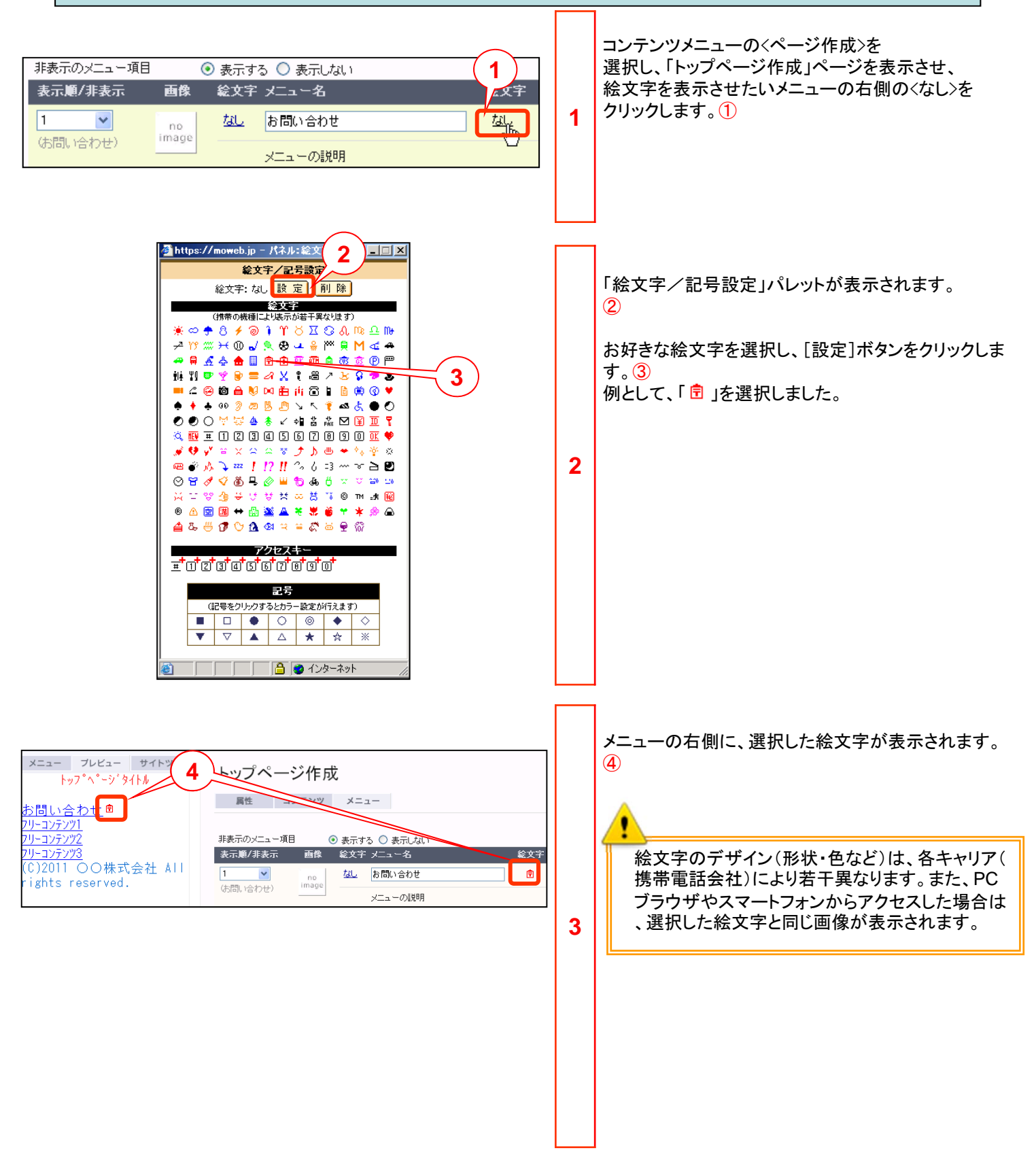

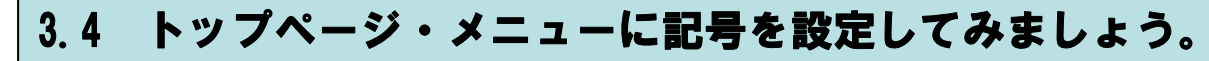

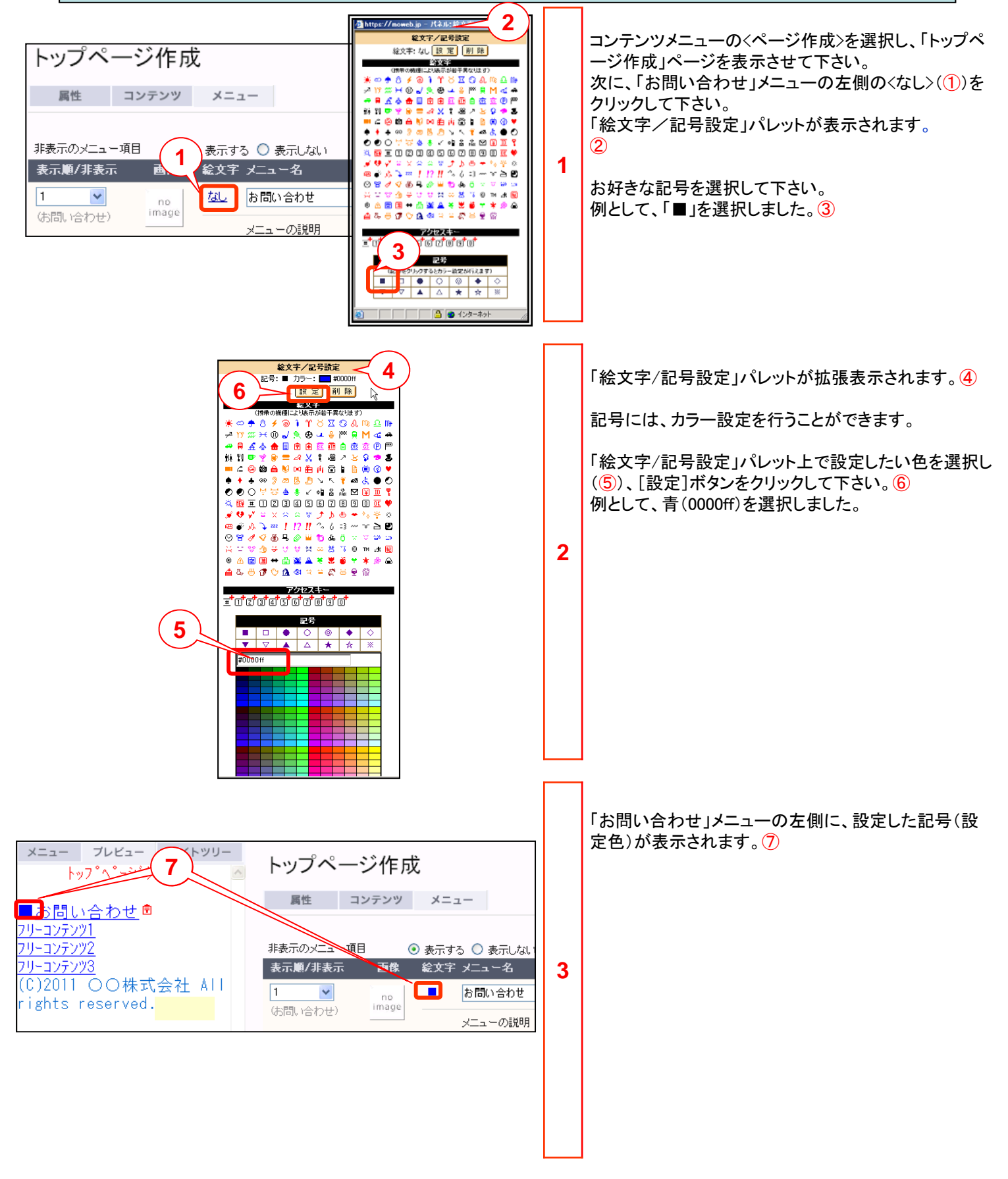

#### 3.5 トップページ・メニューごとに説明文を設定してみましょう。

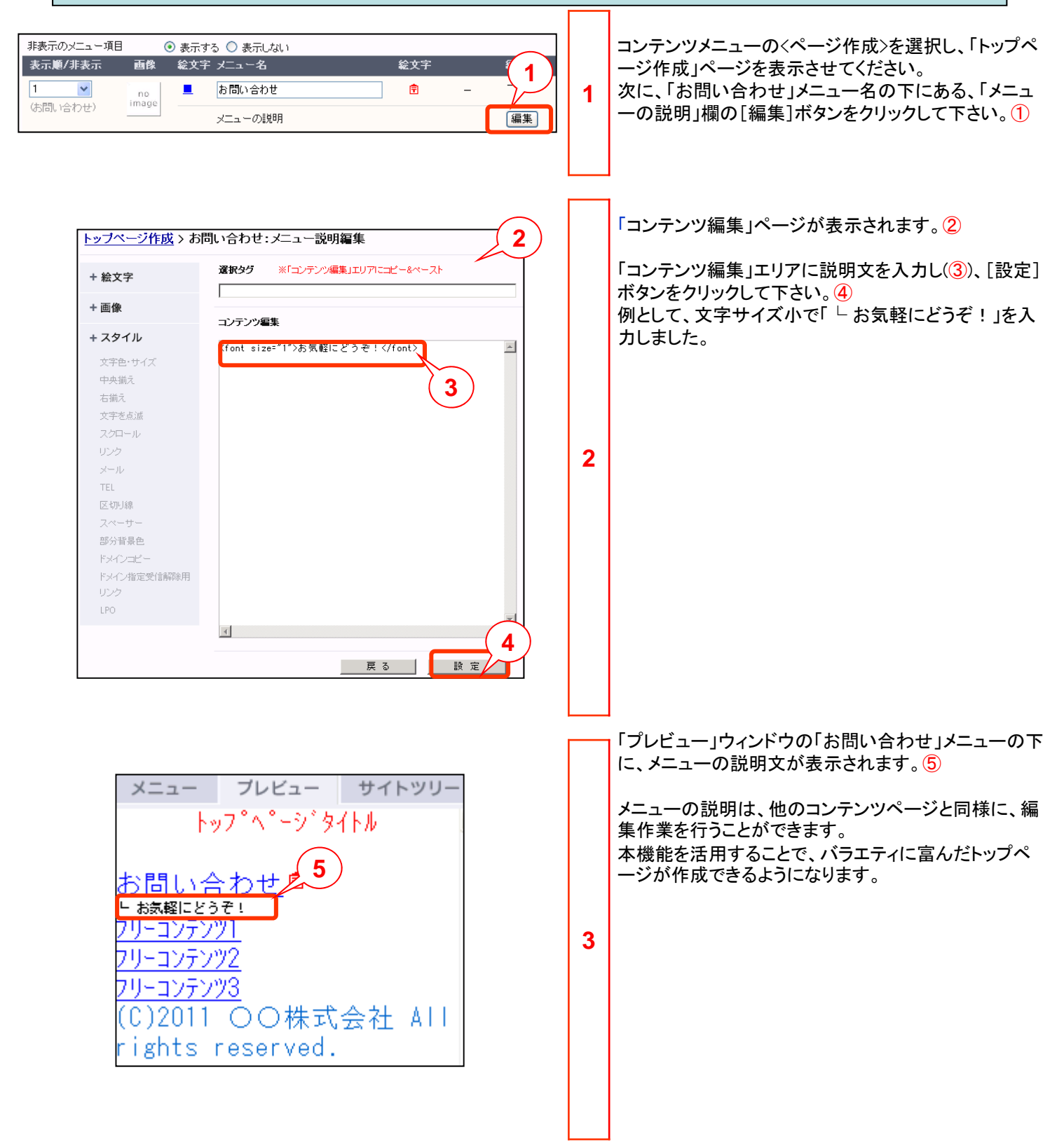

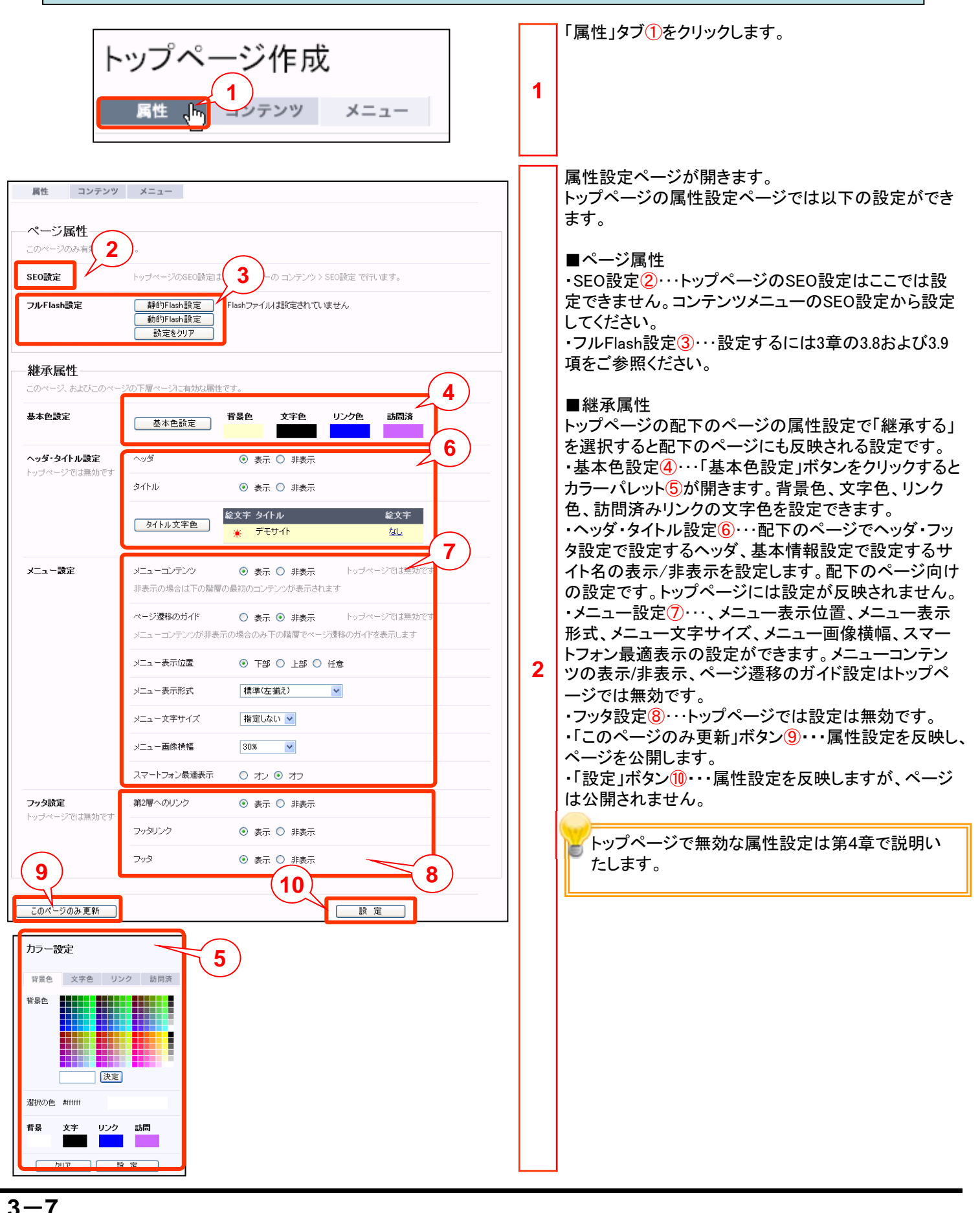

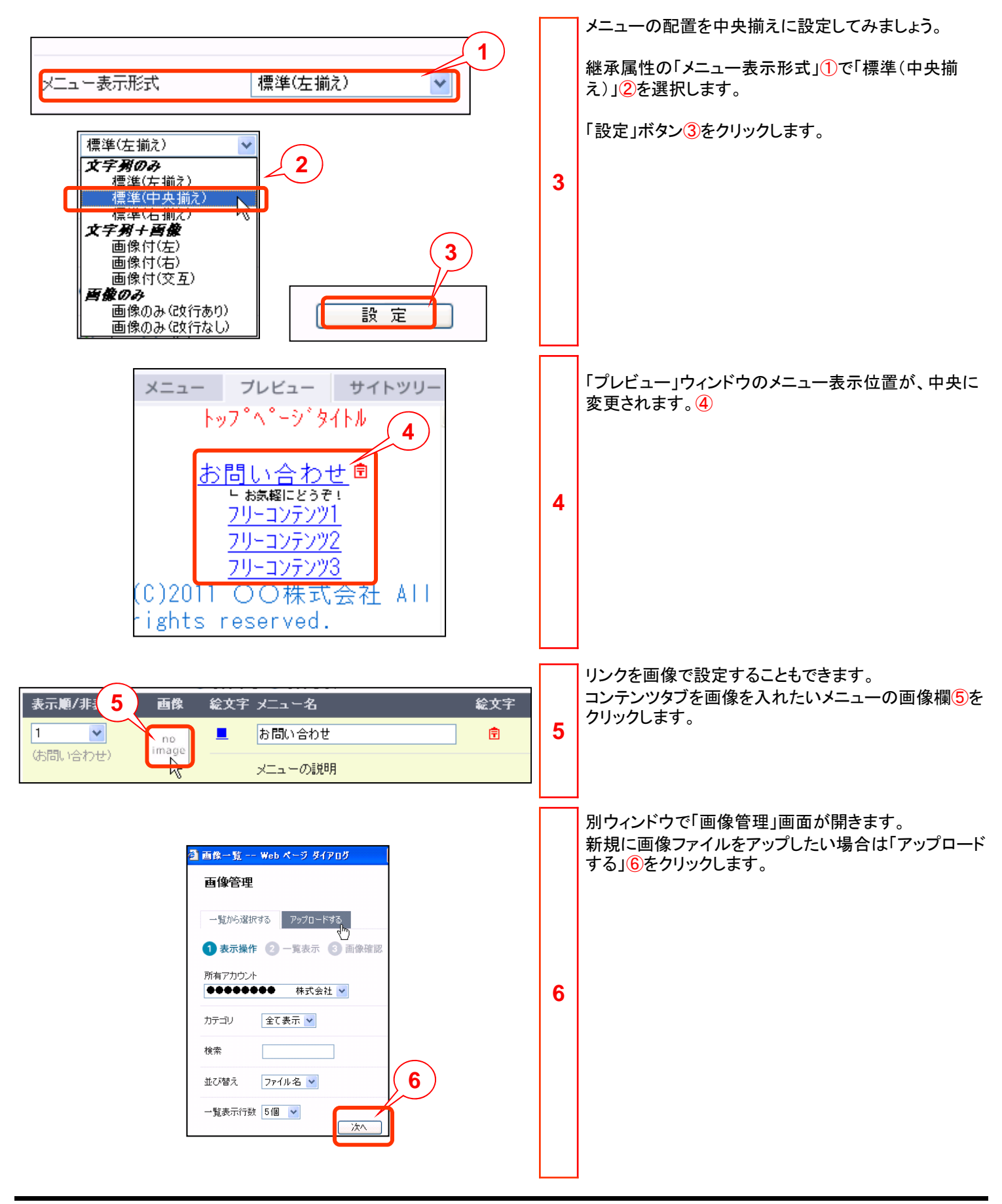

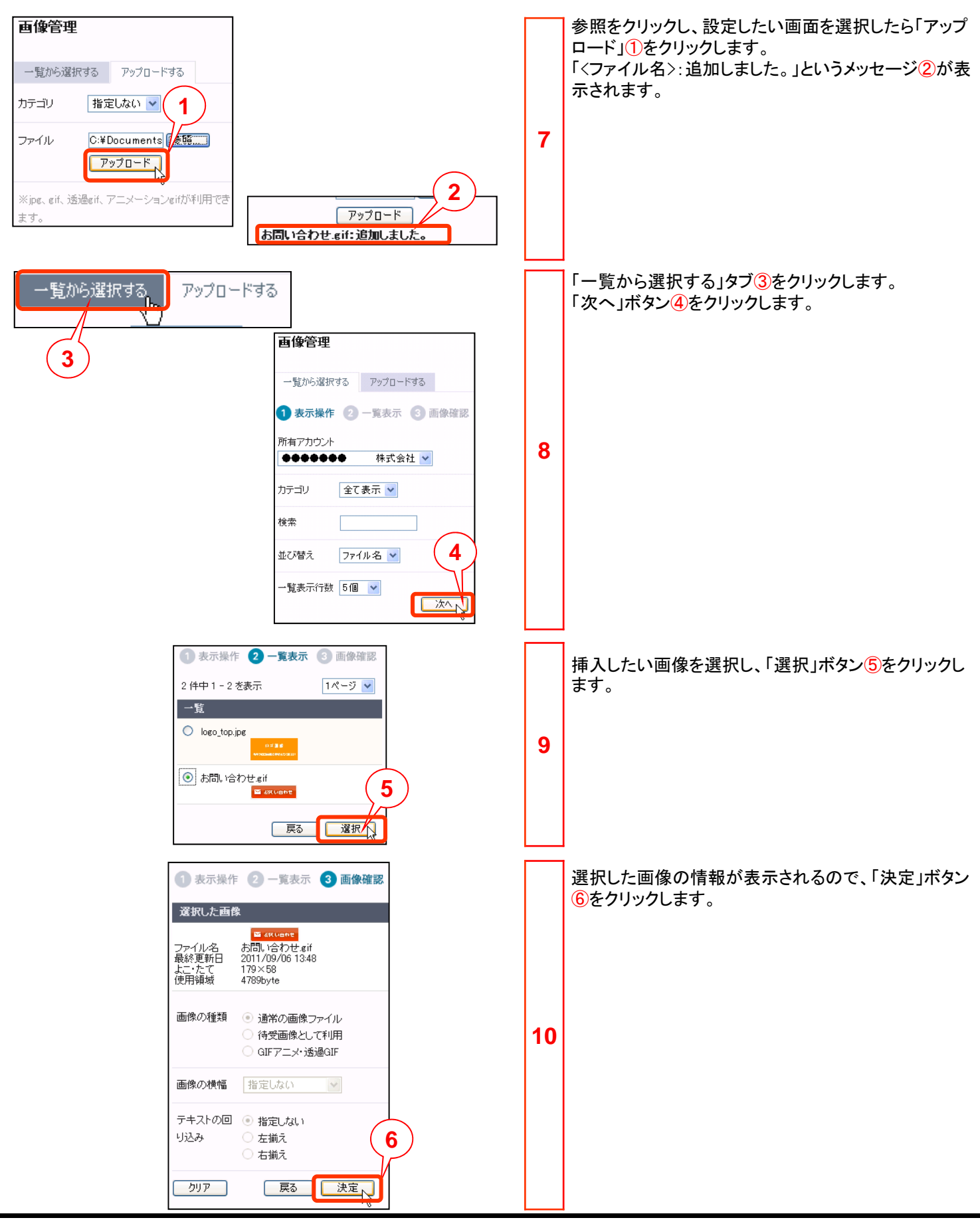

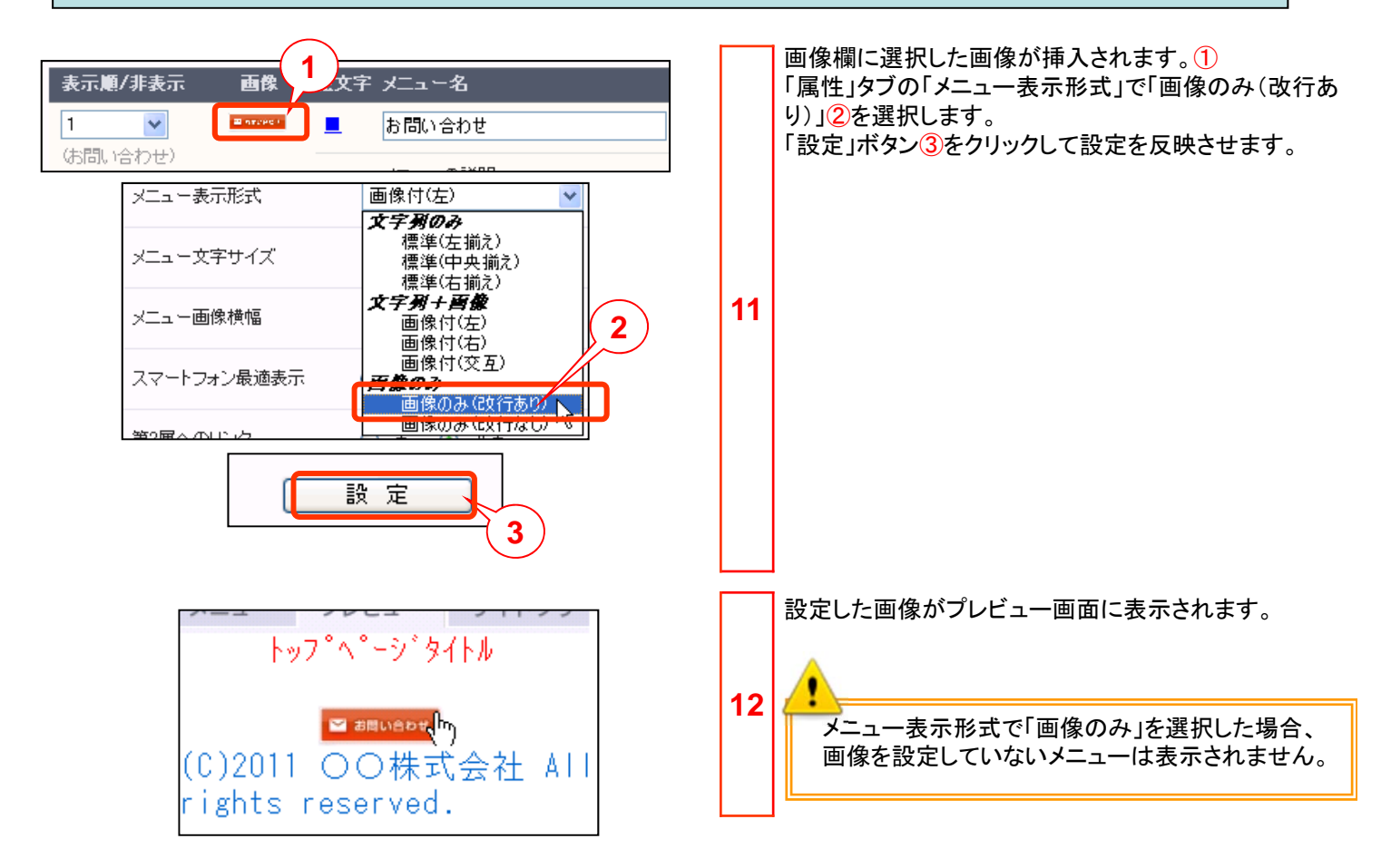

| メニュー表示位置 ④ 下部 〇 上部 〇 任意                                                                                                    | 13 | 属性タフの「メニュー表示位置」設定ではコンテンツタフ<br>で設定した内容とメニューの位置関係を設定すること<br>ができます。<br>「下部」を選択した場合、コンテンツタブで設定した内容<br>の下にメニューが表示されます。<br>「上部」を選択した場合、コンテンツタブで設定した内容<br>の上にメニューが表示されます。 |
|----------------------------------------------------------------------------------------------------|----|----------------------------------------------------------------------------------------------------|
| メニュー表示位置 ○ 下部 ○ 上部 ○ 任意 1<br><b>産択95</b> ※「コンテンツ編集」エリアにコピー&ペースト                                                                                                    |    | 任意の位置に設定するには「任意」を選択します。<br>コンテンツタブでコンテンツ編集画面を開きます。<br>②の場所にメニューを表示させます。<br>スタイルメニューで「任意メニュー差込」③を選択します。<br>メッヤージ④が表示されるので、「OK」をクリックします。                             |
| コンテンツ編集       2         くcenter> <font_color="#ff0000">とっパー、         くfont_color="#338600"、テモハイルウェブはカンタン・便利く/font&gt;         くfont_color="#339ff33"&gt;スマートフォンにも対応く/font&gt;         くfont_color="#39ff33"&gt;スマートフォンにも対応く/font&gt;         くfont_color="#39ff33"&gt;スマートフォンにも対応く/font&gt;         メロレーン       シーン・ジタ化ル         レクロン       レーン・ジタイル         マートフォンにも対応       アレビュー サイトツリートワ・プ・ジタイル         レクロン       レーン・ジタイル         マテキ・サイズ       中央海流         古細え       スマートフォンにも対応         スマートフォンにも対応       (こ)2011 〇〇株式会社 All         ights reserved.       アクシン         リンク       メール         TEL       区切り線         スペーサー       部分音県を         ドケンコピー       ドケンコピー         メーレ       アクジェー         アンクロール       リンク         メール       アレー         TEL       区切り線         スペーサー       部分音楽を         ジャンコー       アクシンにたびょうないたがって、         メーン       アー         アー       アー         メーン       アー         アー       アー         アー       アー         アー       アー         アー       アー         アー       アー</font_color="#ff0000"> | 14 | メッセージ④が表示されるので、「OK」をクリックします。                                                                                                    |
|                                                                                                    |    |                                                                                                    |

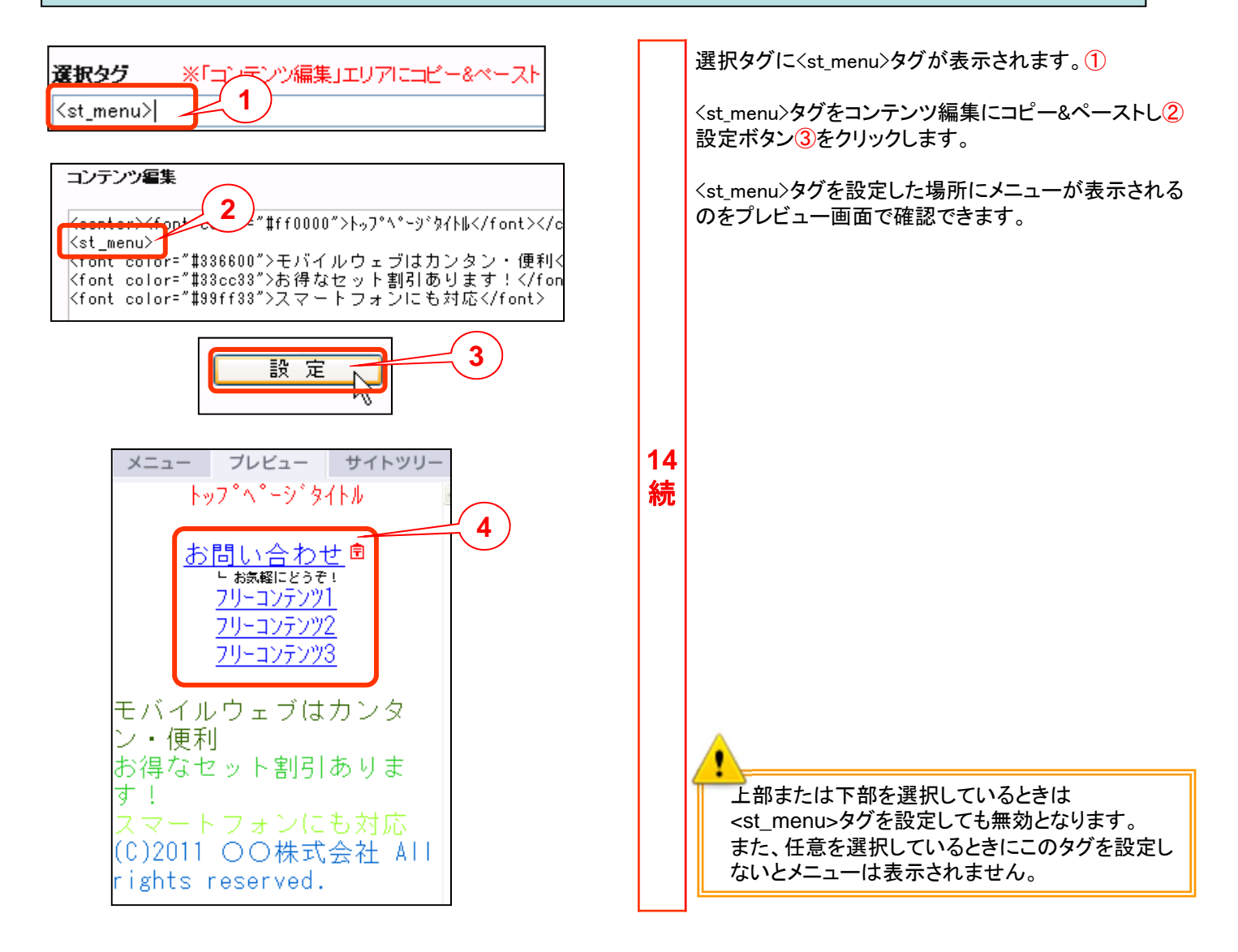

## 3.7 トップページの背景色を設定してみましょう。

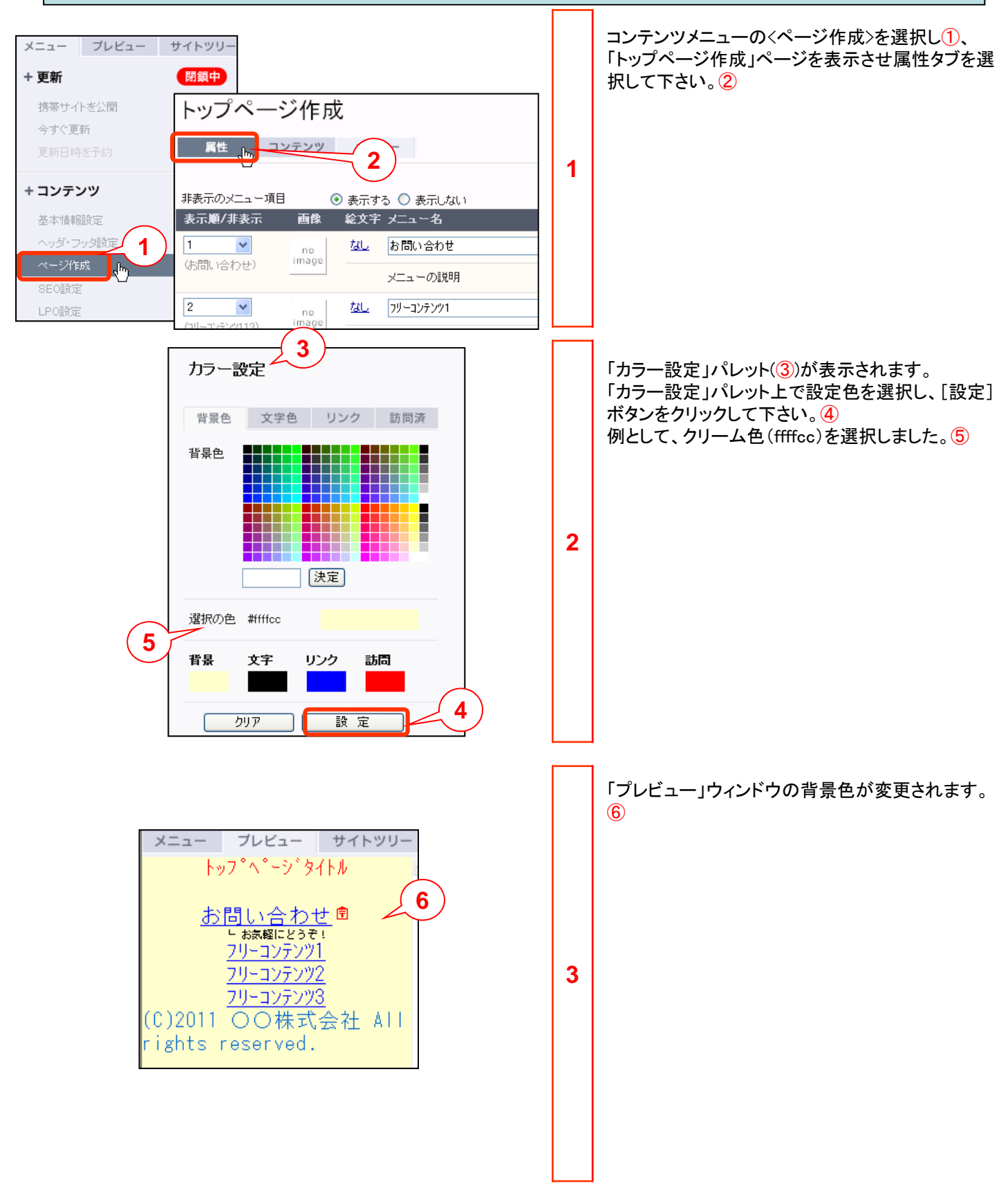

#### 3.8 静的Flash設定

あらかじめお客さまにて作成されたFlash (SWF)ファイルを携帯サイトに設定することができます。なお、オ プションのFlash制作機能を使ってFlashファイルを設定する場合は、次のページをご覧ください。

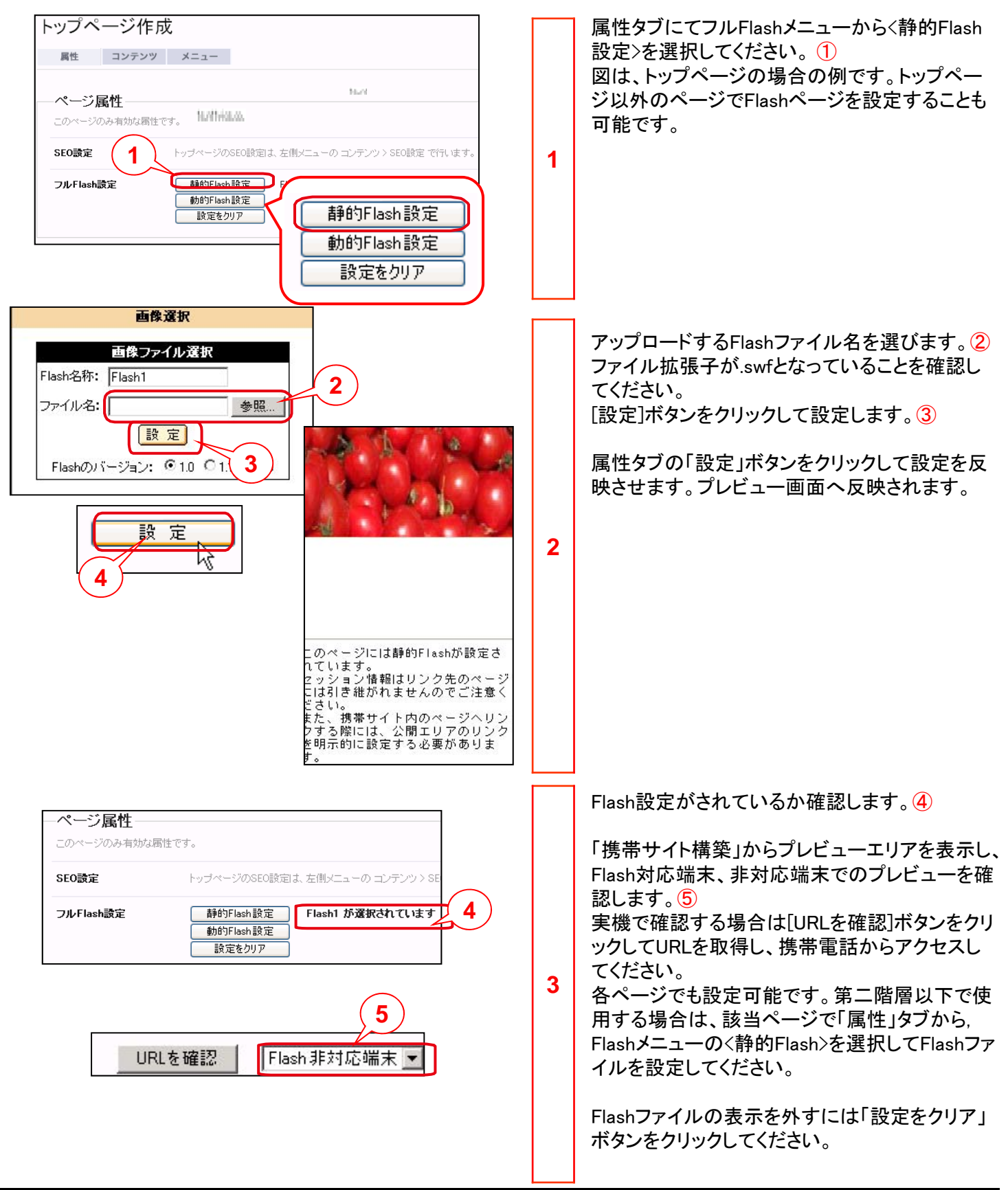

#### 動的Flash設定 3.9

Flash制作機能はオプションです。 ページ属性 Flashメニューからく動的Flash設定>を選択してく このページのみ有効な属性です。 ださい。① 図は、トップページの場合の例です。トップペー SEO設定 トッブページのSEO設定は、左側コーユーのコンテンツ > SEO設定 ジ以外のページでFlashページを設定することも 1 フルFlash設定 静的Flash設定 Flashファイルは設定されていません 可能です。 動的Flash設定 N 1 設定をクリア 静的Flash設定 動的Flash設定 設定をクリア Flash設定/タグ選択 使用するFlashテンプレートを選びます。
② Flash制作で作成したFlashファイルを選択可能で 2 Flash設定名を選択 す。 ○ 新規製作例 トップページ ※「Flash制作」で作成したFlashは、FlashLite 2 ver1.1です。 設定名 選択されていません 3 [設定]ボタンをクリックして設定します。3 設定 Δ フルFlash設定 静的Flash設定 新規製作例 トッブページ が選択されています Flash設定がされているか確認します。
④ 動的Flash設定 設定をクリア 「携帯サイト構築」からプレビューエリアを表示し、 Flash対応端末、非対応端末でのプレビューを確 HOTEL CONAN TOKYO 認します。5 HOTEL CONAN TOKYO 実機で確認する場合は[URLを確認]ボタンから URLを取得して、携帯電話からアクセスしてくだ 二宿泊 さい。 各ページでも設定可能です。第二階層以下で使 3 用する場合は、該当ページの「属性」タブから Flashメニューのく動的Flash>を選択してFlashファ 会社概要 イルを設定してください。 Flash制作機能の設定についてはモ バイルウェブ ユーザガイド「フル FLASH作成手順編」をご覧ください。 5 URLを確認 Flash対応端末

オプションのFlash制作機能を使ってFlashファイルを設定する場合は、以下の手順で設定してください。

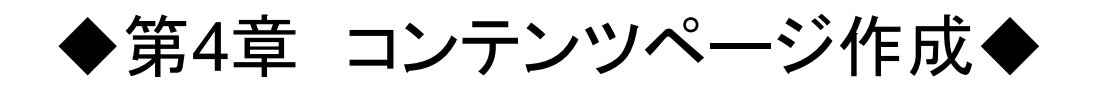

## 4.1 フリーコンテンツメニューを作成してみましょう。

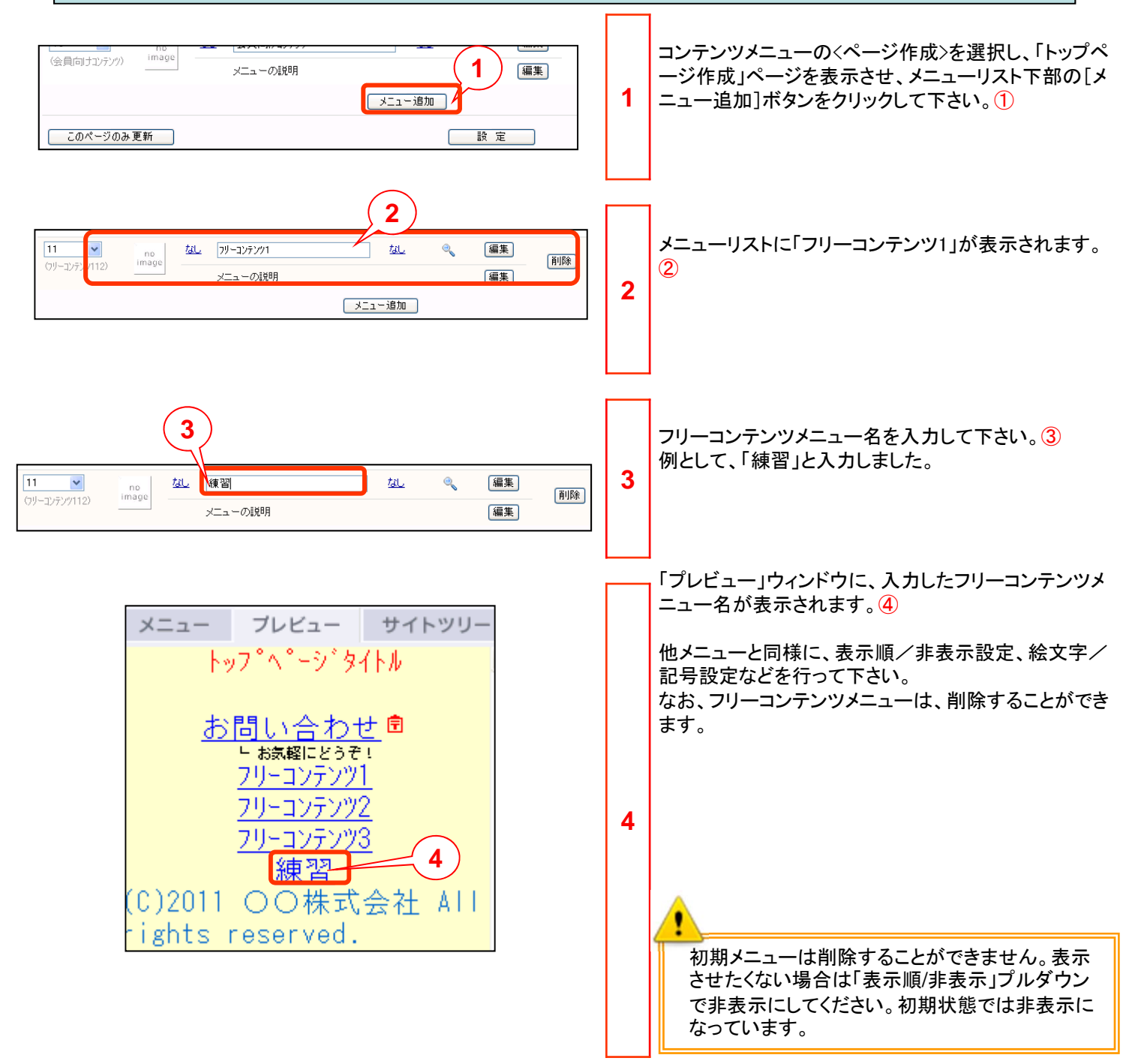

#### 4.2 フリーコンテンツページを設定してみましょう。

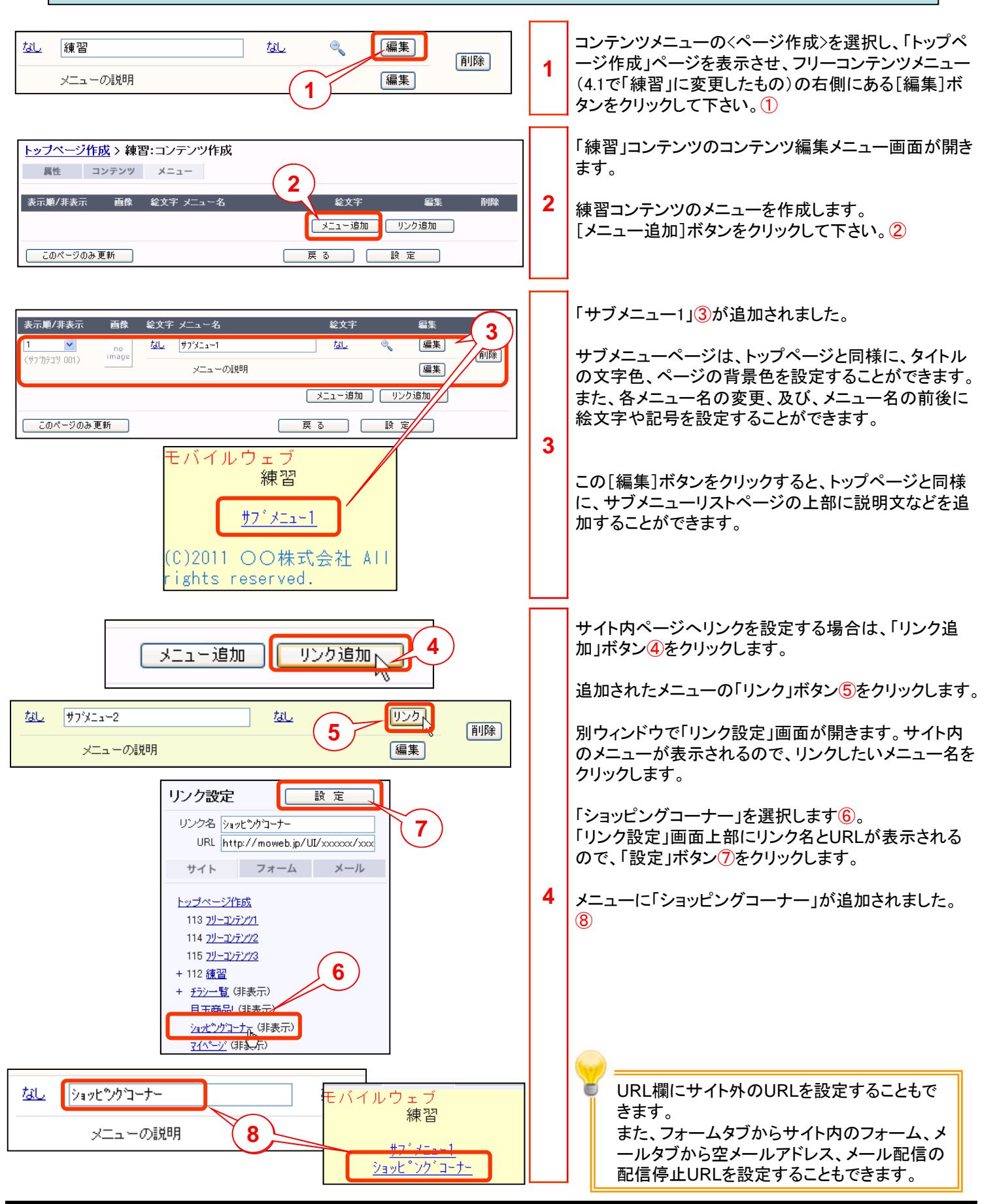

## 4.2 フリーコンテンツページを設定してみましょう。

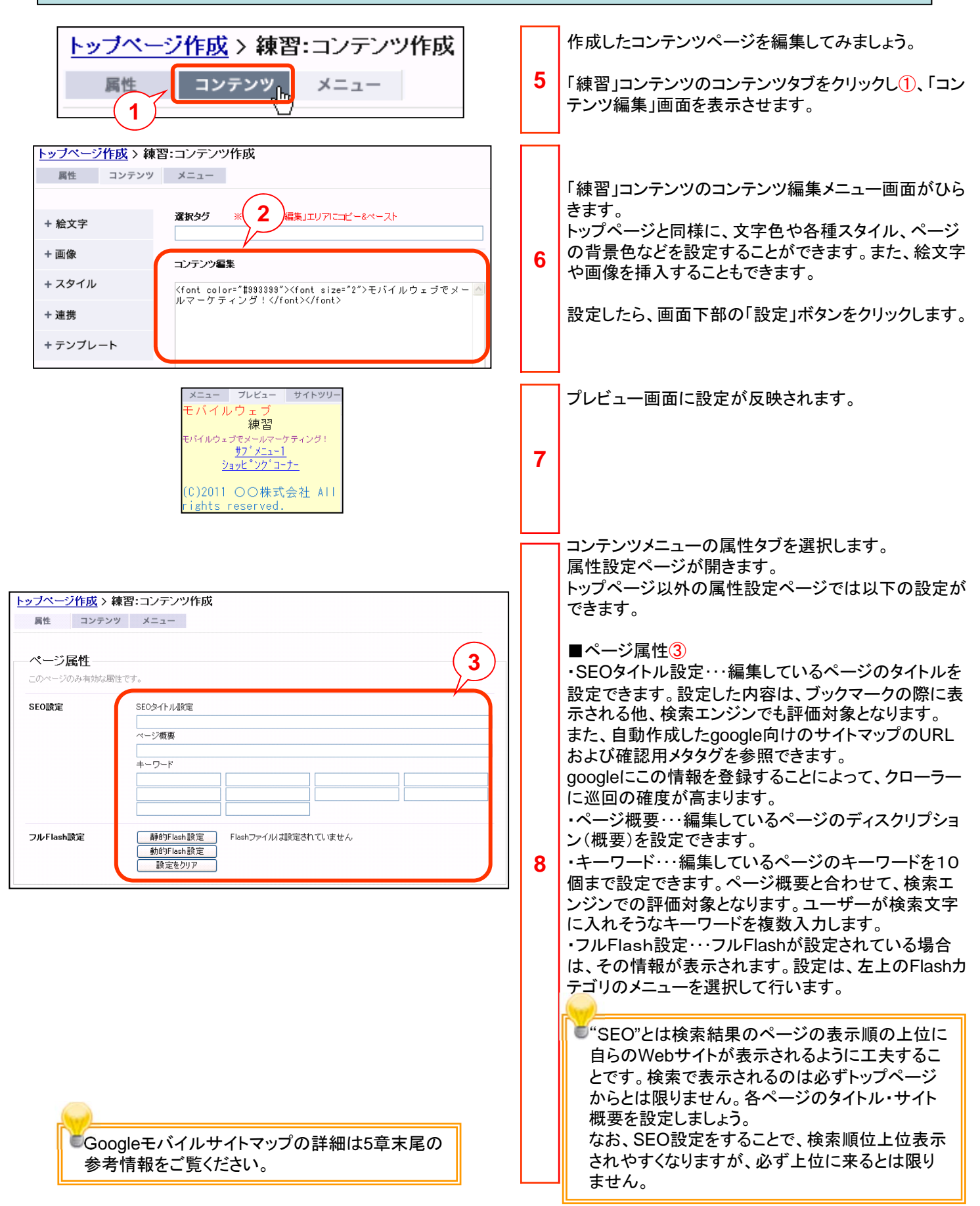

#### 4.2 フリーコンテンツページを設定してみましょう。

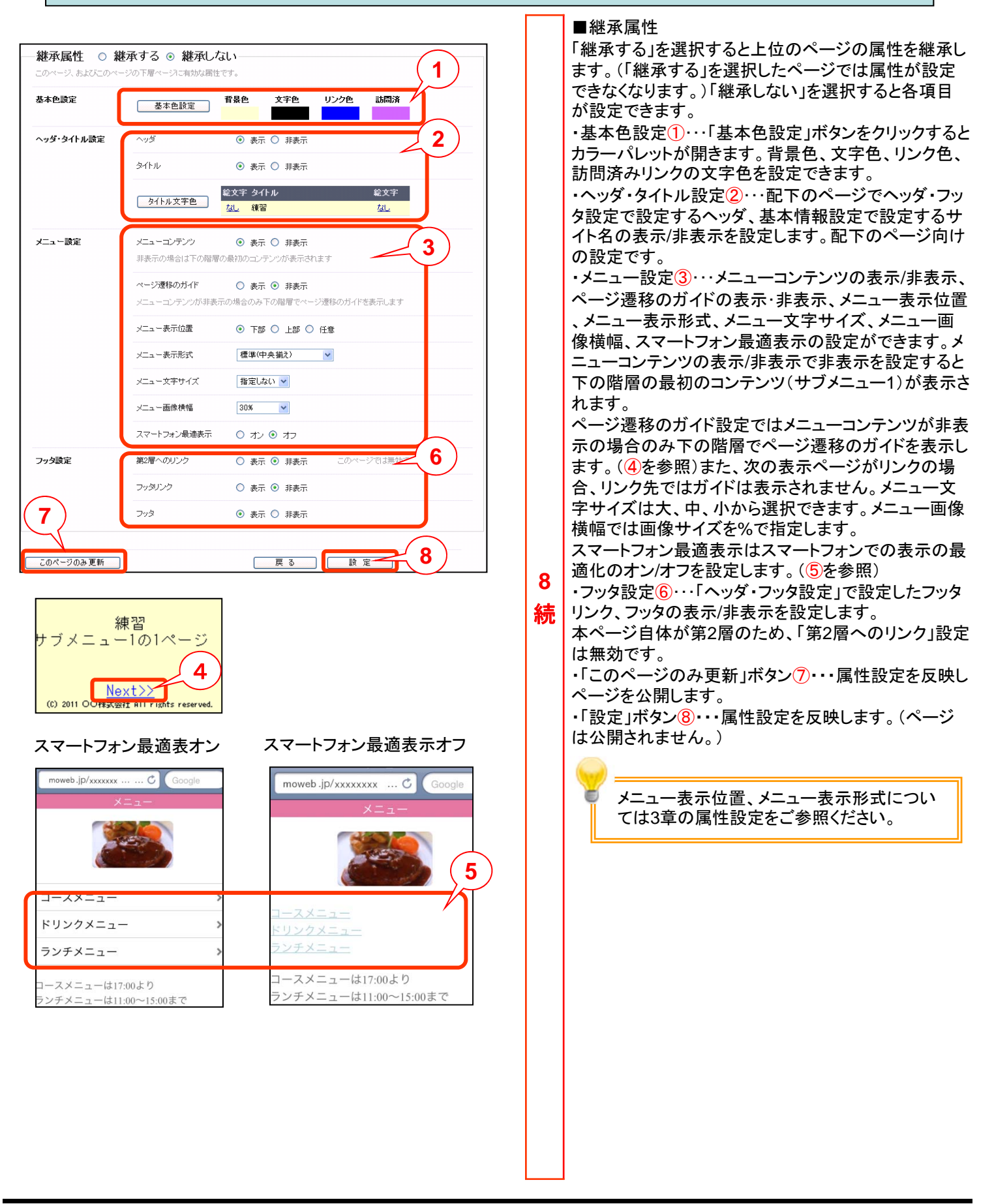

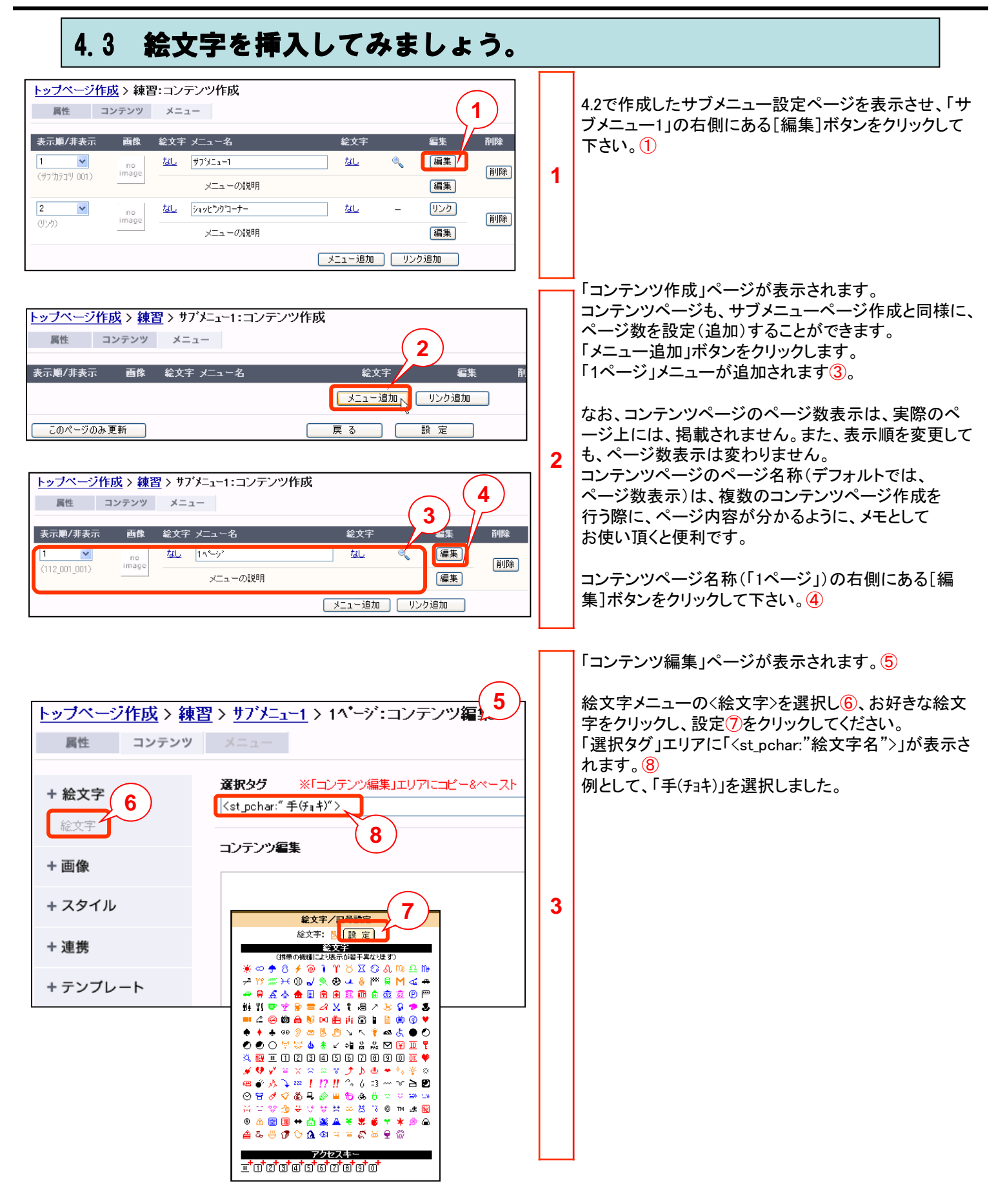

## 4.3 絵文字を挿入してみましょう。

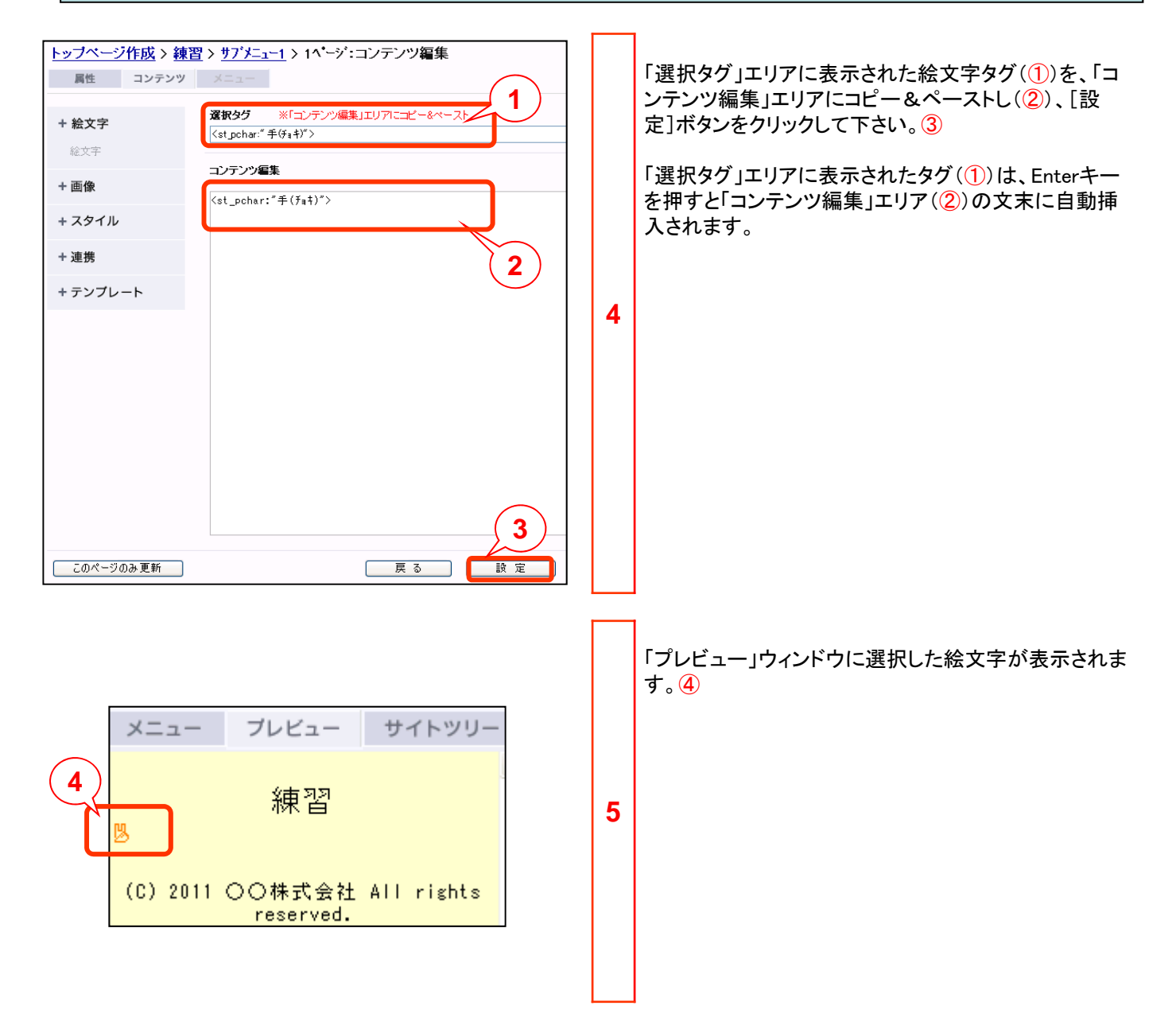

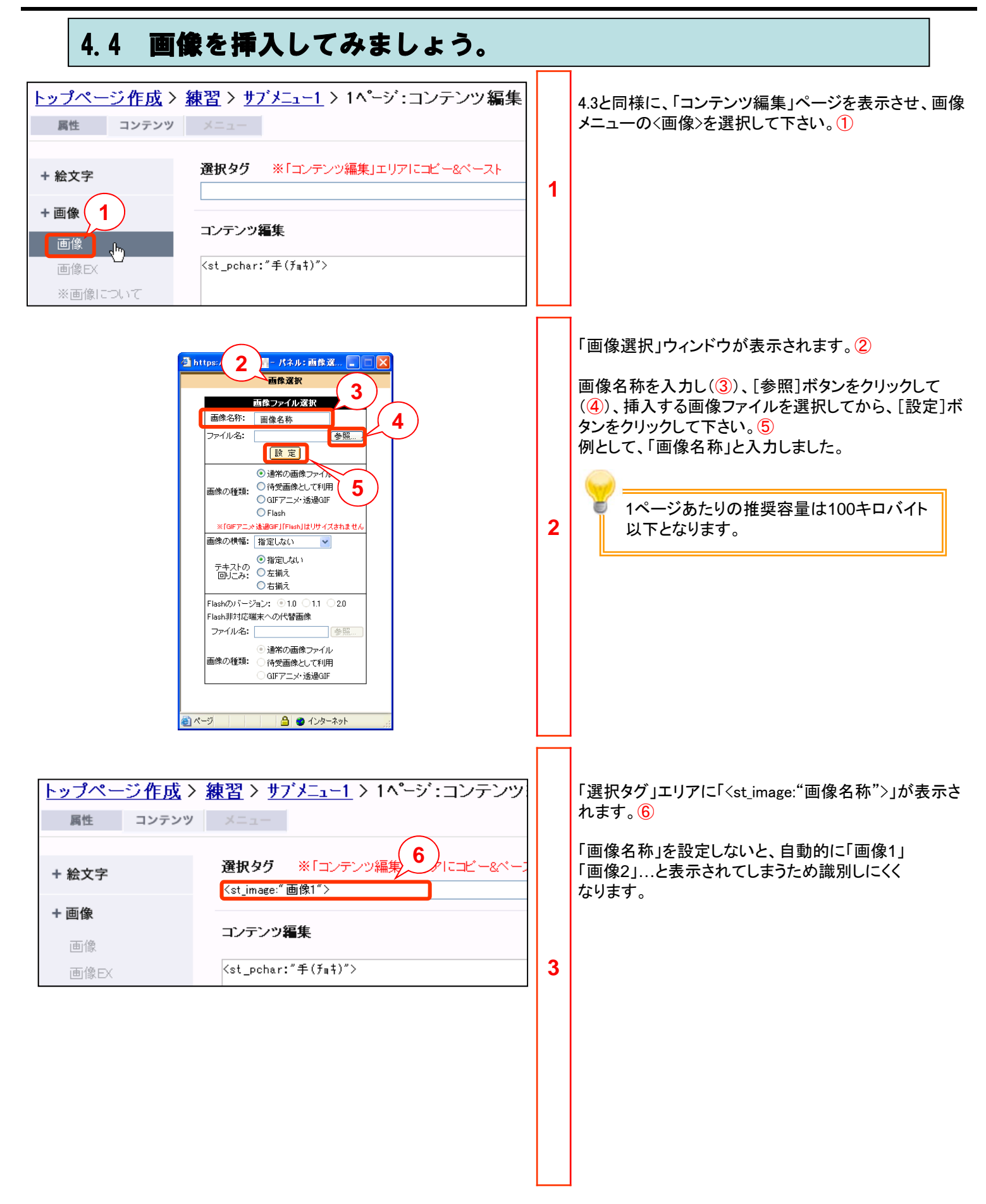

| 4.4 画像を挿入してみましょう。                                                                                                    |   |                                                                                                    |
|----------------------------------------------------------------------------------------------------|---|----------------------------------------------------------------------------------------------------|
| 属性       コンテンツ       メニュー         + 絵文字       選択タグ ※「コンテンツ編集」         + 画像       コンテンツ編集         画像       「なしたいて         メーロー       (st_pchar: "手(「ま))">         (st_pchar: "手(「ま))">         (st_image: "画像!") | 4 | 「選択タグ」エリアに表示された画像タグを、「コンテンツ<br>編集」エリアにコピー&ペーストし(①)、[設定]ボタンを<br>クリックして下さい。②                                                                                                    |
| + 291ル<br>+ 連携<br>+ テンプレート                                                                                                    |   | 「プレビュー」ウィンドウに、挿入した画像が表示されま<br>す。③<br>画像ファイルを変更する場合は、一旦、画像タグを削<br>除してから、再度設定し直して下さい。<br>「コンテンツ作成」ページに表示されたファイルサイズを<br>参考に、ファイル容量を調整して下さい。<br>◆通常の画像ファイル、待受画像として利用                                                                                                    |
| です<br>で<br>1時間で<br>100万通<br>C)2011 OO株式会社 AII<br>rights reserved                                                                                                    | 5 | <ul> <li>二回像は自動変換され、携帯端木のフラウザや液<br/>晶画面にあわせた画面サイズとなります。</li> <li>[ファイルサイズ]</li> <li>JPEG形式:400KB 以下</li> <li>PNG形式:1MB 以下</li> <li>[画像サイズ]</li> <li>QVGA、VGA端末の場合:480×640ピクセル</li> <li>WQVGA、WQA端末の場合:480×800ピクセル</li> <li>※携帯端末により、画面サイズは異なります。詳しく</li> <li>は各キャリアの情報をご確認下さい。</li> <li>※元画像が画面サイズより小さな場合は、拡大変換されることはありません。</li> <li>GIFアニメ・透過GIF</li> <li>元画像は自動変換されません。JPEG画像などを変換せずにアップロードする場合にも使用できます。</li> <li>[ファイルサイズ]</li> <li>GIF形式:9KB 以下</li> <li>[画像サイズ]</li> <li>240×320ピクセル 以下</li> <li>※携帯端末により、画面サイズは異なります。詳しく</li> <li>は各キャリアの情報をご確認下さい。</li> <li>◆Flash</li> <li>FlashLite1.0、1.1、2.0対応のswf形式のファイルをご用意下さい。</li> <li>[ファイルサイズ]</li> <li>FlashLite1.1:100KB 制限</li> <li>FlashLite1.1:100KB 制限</li> <li>FlashLite2.0:100KB 制限</li> <li>FlashLite2.0:100KB 制限</li> <li>FlashLite2.0:100KB 制限</li> <li>[画像サイズ]</li> <li>240×320ピクセル</li> <li>※携帯端末により、画面サイズは異なります。詳しく</li> <li>は各キャリアの情報をご確認下さい。</li> </ul> |

#### 4.4 画像を挿入してみましょう。

画像挿入では「画像EX」というタグを使用することもできます。

【画像】

お客様のPCにある画像ファイルをその都度、指定してアップロードする機能です。

複数のページに同じ画像を設定する場合、再度お客様のPCにある画像ファイルを指定し、設定を行う必要があります。 【画像EX】

アップロードした画像ファイルを管理画面上で呼び出し、設定する機能です。

管理画面上に画像ファイルを保存したい場合や携帯サイトとメール配信の両機能で共通して画像をご利用頂く場合にご利用下 さい。

携帯サイト構築にて同じ画像を他のページに利用する場合は、画像EXタグのコピー&ペーストにて設定することができます。

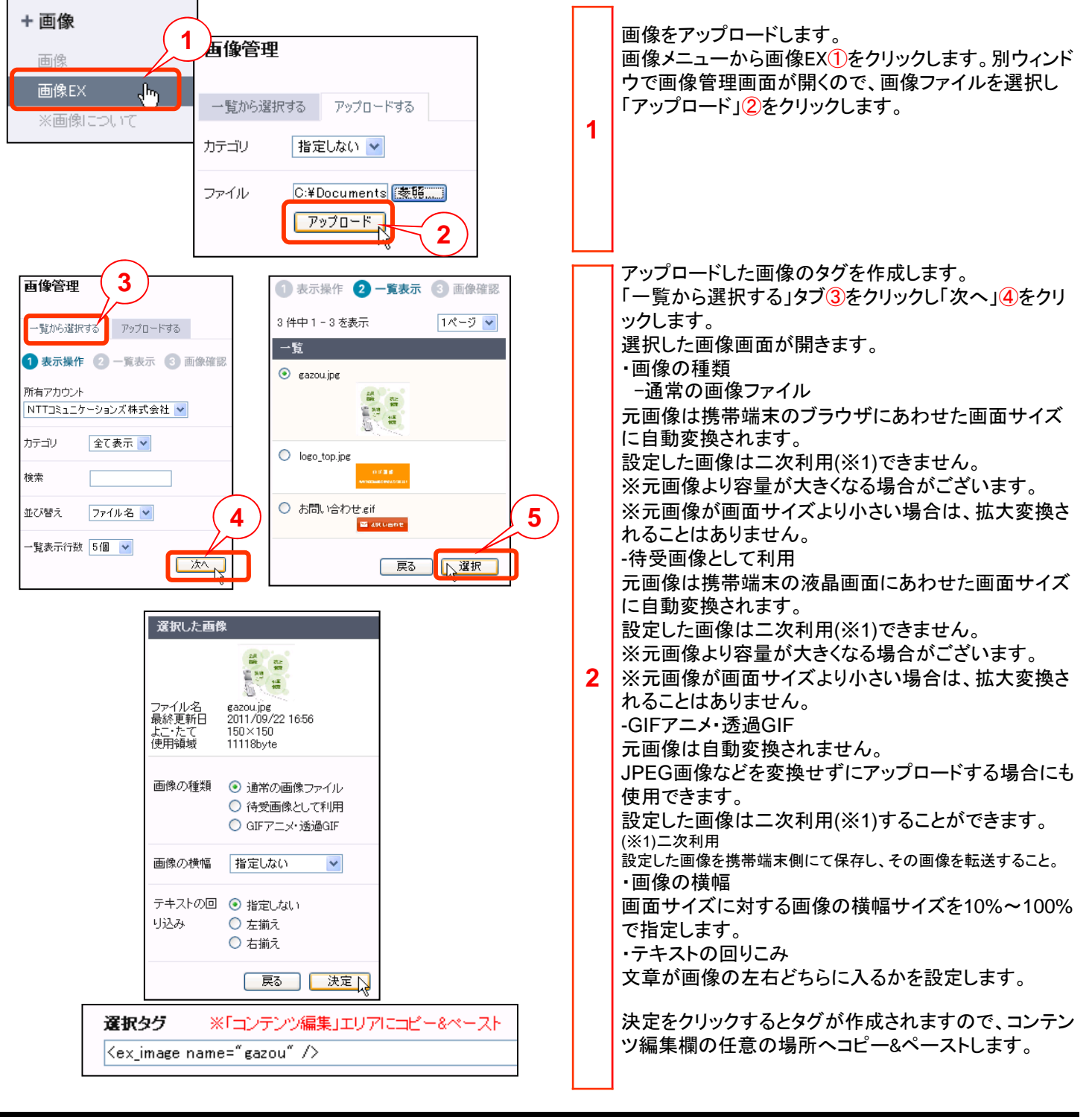

### 4.5 スタイル設定を行ってみましょう。

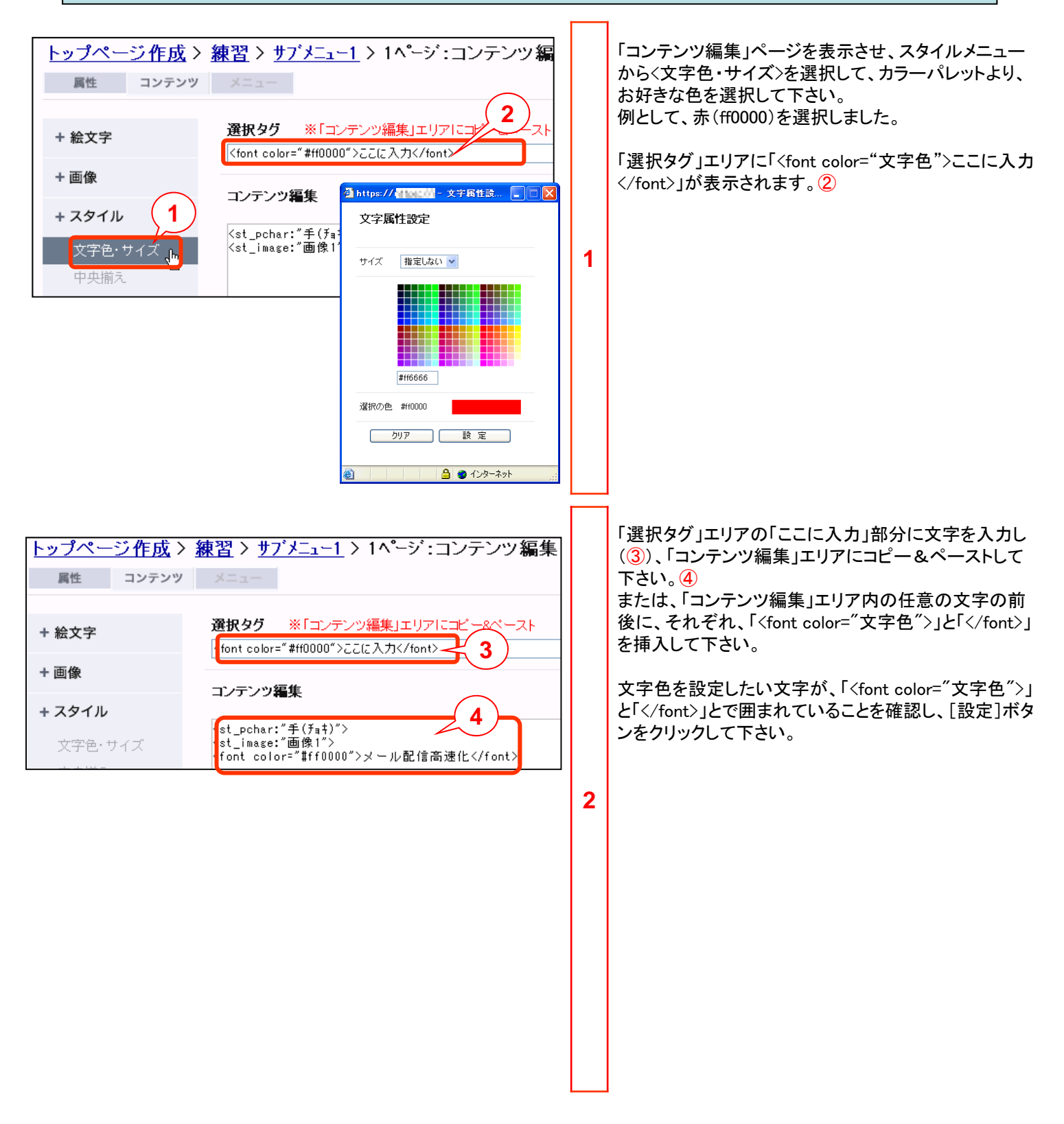

## 4.5 スタイル設定を行ってみましょう。

その他の「スタイル」カテゴリ①について説明します。 + 絵文字 選択タグ欄にタグが表示されるのでコンテンツ編集欄 にコピー&ペーストします。 + 画像 中央揃え・・・タグに挟まれた文字列をセンタリングしま す。 1 + スタイル 右揃え…タグに挟まれた文字列を右に揃えます。 文字を点滅…タグに挟まれた文字列を点滅させます。 文字色・サイズ スクロール・・・タグに挟まれた文字列を横にスクロール させます。 中央揃え ※スクロールは、右から左に16回ループします。 リンク2···「リンク名」および「URL」を入力します。サイ 右揃え ト内ページのリンクを設定するには下に表示されたコン 文字を点滅 テンツ名をクリックします。 スクロール メール・・・「メールアドレス入力」の部分に入力したメー ルアドレスにメール送信する画面が開くリンクを設定し リンク ます。 TEL…「電話番号入力」の部分に入力した電話番号 メール に通話するリンクを設定します。 区切り線…水平の区切り線を挿入します。 区切り線 スペーサー・・・指定したピクセル数の透過画像を挿入 します。 スペーサー ※デフォルトで、縦横1ピクセルと指定されているので、 確保したいスペースのピクセル数に書き換えてください 部分背景色 ドメインコピー 部分背景色・・・タグに挟まれた文字列の背景色を指定 ドメイン指定受信解除用 されたカラーコードのものにします。 3 部分背景色設定パレットが開くので、色を指定して、[ リンク 設定]ボタンをクリックしてください。 LPO. ※一部の古い携帯端末等では、対応されていません。 ドメインコピー・・・「ドメイン名」の部分に入力したドメイ 任意メニュー差込 ンをコピーできるように、エントリBOXに入れた形で挿 入します。 + 連携 ドメイン指定受信解除用リンク・・・携帯電話会社のドメ イン指定受信設定画面へのリンクを挿入します。 ※どの携帯電話会社の端末からアクセスされているか + テンプレート は、システムが自動的に判別します。また、PC等から のアクセスに対しては何も表示されません。 ※リンクの文字列は、「●●端末の方はこちら」となり、 「●●」に「docomo」「au」「SoftBank」のいずれかが入 ります。 LPO…オプションサービスの「モバイルLPO」を活用す 🖉 https://moweb.jp - リンク設定 - Micros 4 2 る際に、出し分けの設定に沿ったコンテンツを表示させ リンク設定 設定 るための独自タグを挿入します。 LPO設定ウインドウが表示されるので、表示させたいコ リンク名 お知らせ ンテンツを選択し、[設定]ボタンをクリックしてください。 URL http://moweb.jp/ ※この設定は、当該オプションサービスを契約された サイト フォーム メール 方のみ有効となります。また、事前に出し分けコンテン ツの設定および登録が必要となります。 トップページ作成 任意メニュー差込・・・詳しくは3.6項をご覧下さい。 品商正日 ショッピックコーナー

## 4.6 その他のカテゴリの設定を行ってみましょう。

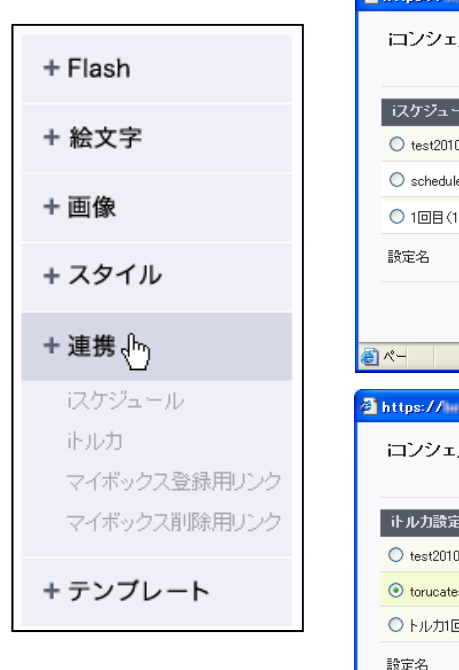

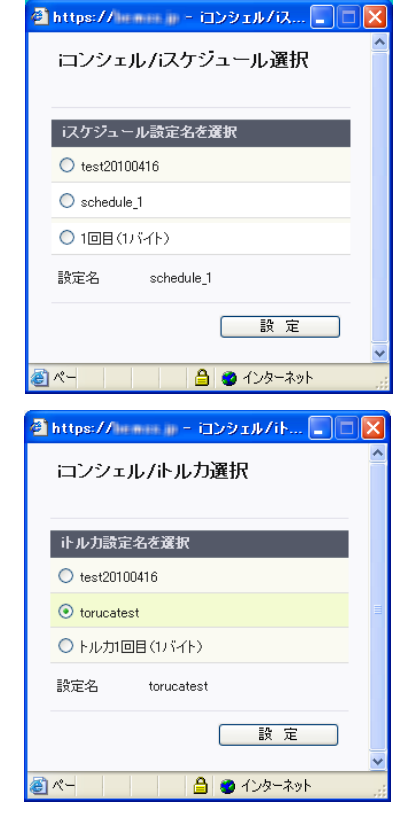

iスケジュール・・・オプションサービスの「iコンシェル(マ イボックス)」で、登録設定をしたスケジュールコンテン ツをダウンロードするためのリンクを挿入します。 ※スケジュールコンテンツを事前に登録しておく必要が あります。 トルカ・・・オプションサービスの「iコンシェル(マイボック ス)」で、登録設定をしたトルカコンテンツをダウンロード するためのリンクを挿入します。 ※トルカコンテンツを事前に登録しておく必要がありま す。 1 マイボックス登録用リンク・・・オプションサービスの「iコ ンシェル(マイボックス)」で、マイボックス登録のための リンクを挿入します。 マイボックス解除用リンク・・・オプションサービスの「iコ ンシェル(マイボックス)」で、マイボックス解除のための リンクを挿入します。 「この設定は、当該オプションサービスを契約さ れた方のみ有効となります。

連携カテゴリについて説明します。

## 4.7 テンプレートを使用してページを作成してみましょう。

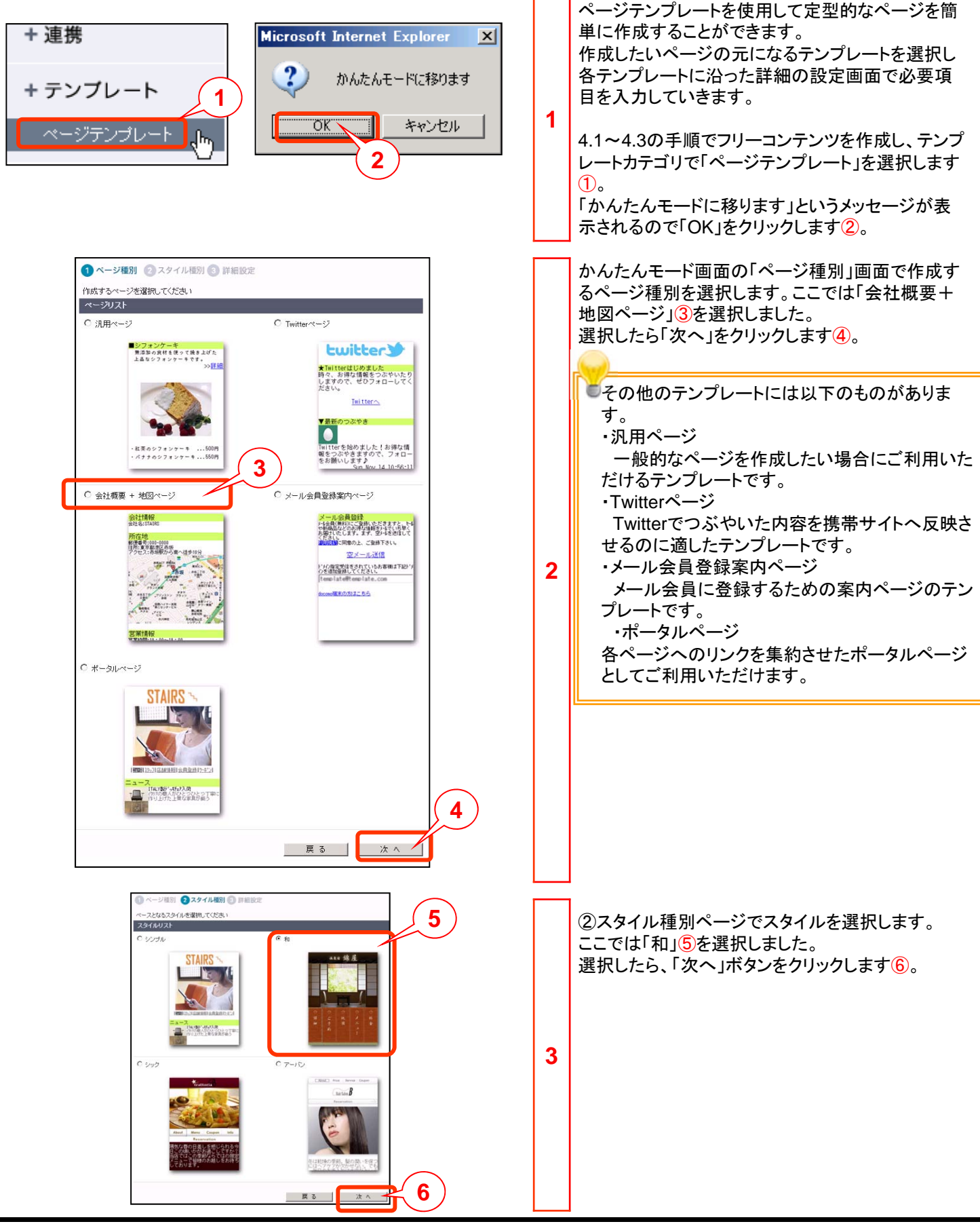

#### 4.7 テンプレートを使用してページを作成してみましょう。

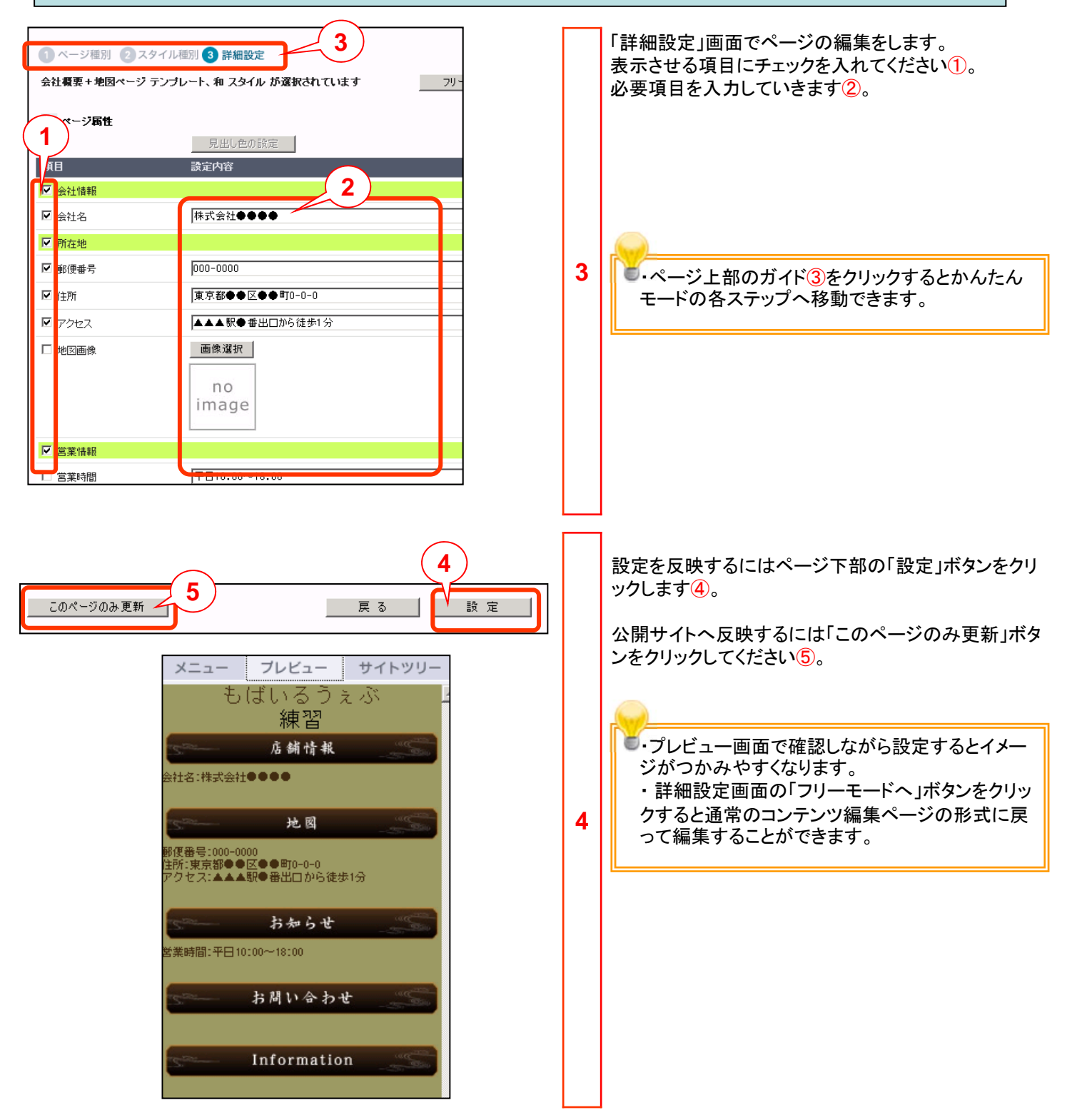

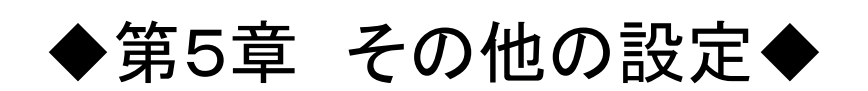

| メニュー ブレビュー サイトツリー<br><b>+ 更新</b> 公開中                                                                                                    |           |   | コンテンツカテゴリの会員向けコンテンツ設定について<br>説明します。                                                                                    |
|----------------------------------------------------------------------------------------------------|-----------|---|----------------------------------------------------------------------------------------------------|
| 携帯サイトを一時閉鎖<br>今すぐ更新<br>更新日時を予約                                                                                                    |           |   | 会員向けコンテンツ機能を利用すると、登録した会員<br>だけがアクセスできるページを作成することができます<br>。                                                             |
| + コンテンツ<br>基本情報設定<br>ヘッダ・フック設定<br>ページがctt                                                                                                    |           |   | 会員向けコンテンツ機能をご利用する場合、まず、初<br>期化処理を行う必要があります。<br>以下の手順にてご設定下さい。                                                          |
| 8E0設定<br>LPO設定<br>ページマッピング設定<br>会員向ナコンテンツ設定                                                                                                    |           | 1 | 「携帯サイト構築」ツールにて、[会員向けコンテンツ設<br>定]メニューをクリックします。<br>初期化処理のご案内ページが表示されますので、<br>[「会員向けコンテンツ」利用のための初期化処理開始]<br>①ボタンをクリックします。 |
| 会員向けコンテンツ設定(初期化)                                                                                                    |           |   |                                                                                                    |
| 会員向けコンテンツ設定をご利用になる際は、初期化処理が必要となります。<br>初期化処理には、最大3営業日かかります。<br>ご利用希望の場合、下記のボタンをクリックしてください。<br>「会員向けコンテンツ」利用のための初期化処理開始                                |           |   |                                                                                                    |
| ※処理完了後、ヘルブデスクよりご連絡いたします。また、「会員向ナコンテンジ設定」メニューが有効になります。<br>※この機能を利用するための初期化処理を行うことで、すでに作成したページ等の内容が影響を受けることはあり<br>で、ご安心ください。                            | はせんの      |   |                                                                                                    |
| 会員向けコンテンツ設定(初期化)                                                                                                    |           |   | 初期化処理が開始された旨を通知するページが表示<br>されます。                                                                                       |
| 会員向けコンテンツ設定をご利用可能にするための初期化処理を行っております。                                                                                                    |           |   |                                                                                                    |
| 処理完了まで、もう少々お待ち下さい。                                                                                                    |           | 2 | ⅰ 初期化処理は最大で3営業日程度かかります。                                                                                                |
| ※10時にときには、取べる手をロがかります。<br>※処理完了後、ヘルブデスクよりご連絡いたします。また、「会員向けコンテンツ設定」メニューが有効になります。<br>※この機能を利用するための初期化処理を行うことで、すでに作成したページ等の内容が影響を受けることはありま<br>で、ご安心ください。 | 。<br>ませんの |   |                                                                                                    |
| 会員向けコンテンツの初期化処理が完了いたしました<br>モバイルウェブ サポートセンター<br>送信日時: 2010/06/24 (木) 12:33<br>宛先:                                                                     |           |   | 初期化処理完了後、ヘルプデスクより初期化処理が完<br>了したことを伝えるメールが管理者(事務連絡担当者)<br>として登録されているメールアドレスに送信されます。                                     |
| 様のお世話になっております。                                                                                                    |           |   |                                                                                                    |
| <b>モバイルウェブ サポートセンターでございます。</b><br>6月22日にご依頼いただきました会員向けコンテンツの初期化処理が                                                                                    |           |   |                                                                                                    |
| 完了いたしましたのでご連絡いたします。<br>携帯サイト URL: <u>http://</u>                                                                                                    | ;         | 3 |                                                                                                    |
| 会員向けコンテンツのご利用に当たりましては、認証方法等をあらかじめ<br>ご設定していただく必要がございます。<br>携帯サイト管理画面の「会員向けコンテンツ設定」よりご設定をお願い<br>いたします。                                                 |           |   |                                                                                                    |
| ご不明点等ございましたら、ヘルブデスクまでお問い合わせください。                                                                                                    |           |   |                                                                                                    |
| よろしくお願いいたします。                                                                                                    |           |   |                                                                                                    |

| -タベース管理            | -Tarta ar                                                                                                    | 二意見二英望                                                                                               |   | 前述のメールが来た後、管理画面にログインし、以下<br>の3つの確認を行ってください。                             |
|--------------------|----------------------------------------------------------------------------------------------------|----------------------------------------------------------------------------------------------------|---|-------------------------------------------------------------------------|
| - タベース作成<br>ベース一覧  |                                                                                                    |                                                                                                    |   | ・「データ」カテゴリの「データベース管理」にて、データ<br>ベースー覧に「サイト連動」が追加されていること①                 |
| 1-9 花展示<br>ル名<br>物 |                                                                                                    | 20 ■ ページ時間 ページ1 ■<br>変新日 操作<br>20100504 データ管理 -                                                      |   | ・「サイト」カテゴリの「携帯サイト構築」にて、リンクメニ<br>ューの最下部に、[会員向けコンテンツ]が追加されて<br>いること②      |
|                    | <u> <u> </u> <u> </u></u>                                                                                                    | - [編集] _ [編集] _ [編集] _ [編集] _ [編集] _ [編集] _ [編集] _ [編集] _ [ [編集] ] ] ] ] ] ] ] ] ] ] ] ] ] ] ] ] ] ] |   | ・「サイト」カテゴリの「携帯サイト構築」にて、[会員向け<br>コンテンツ設定]メニューを選択した際に、③の画面が<br>表示されていること。 |
| 認証方法               | C 個は識別番号による自動認証 G メールアドレス・バスワード 認証エラー物に表示するページのURL G 標準のページを表示する C 法のURLへ遷移する                                                                                 | 3                                                                                                    | 4 | 上記の確認ができたら、必ず、[今すぐ更新]メニューを<br>実施してください。                                 |
| 着単ページリンク設定         | <ul> <li>□ 任意リンク</li> <li>リンク名</li> <li>リンクURL</li> <li>レンクURL</li> <li>レスワードを忘れた方向ごパスワードを追加するためのリンク</li> <li>図 会登録ページへのリンク</li> <li>図 トッサページへのリンク</li> </ul> |                                                                                                    |   |                                                                         |
| 標準ページURL           | ※種単ヘージロは<br>認証(ログイン)ページ・登録ページ・パスワード)動加依頼ページ・認証エラーページ<br>の4種類があります。<br>認証(ログイン)ページ<br>登録ページ<br>パスワード)動加依頼ページ<br>ブレビューで確認<br>パスワード)動加依頼ページ<br>ブレビューで確認          |                                                                                                    |   | 会員向けコンテンツ機能は、初期化処理で新設された「サイト連動」データベースに登録されたデー<br>タで認証されます。              |
|                    |                                                                                                    |                                                                                                    |   |                                                                         |

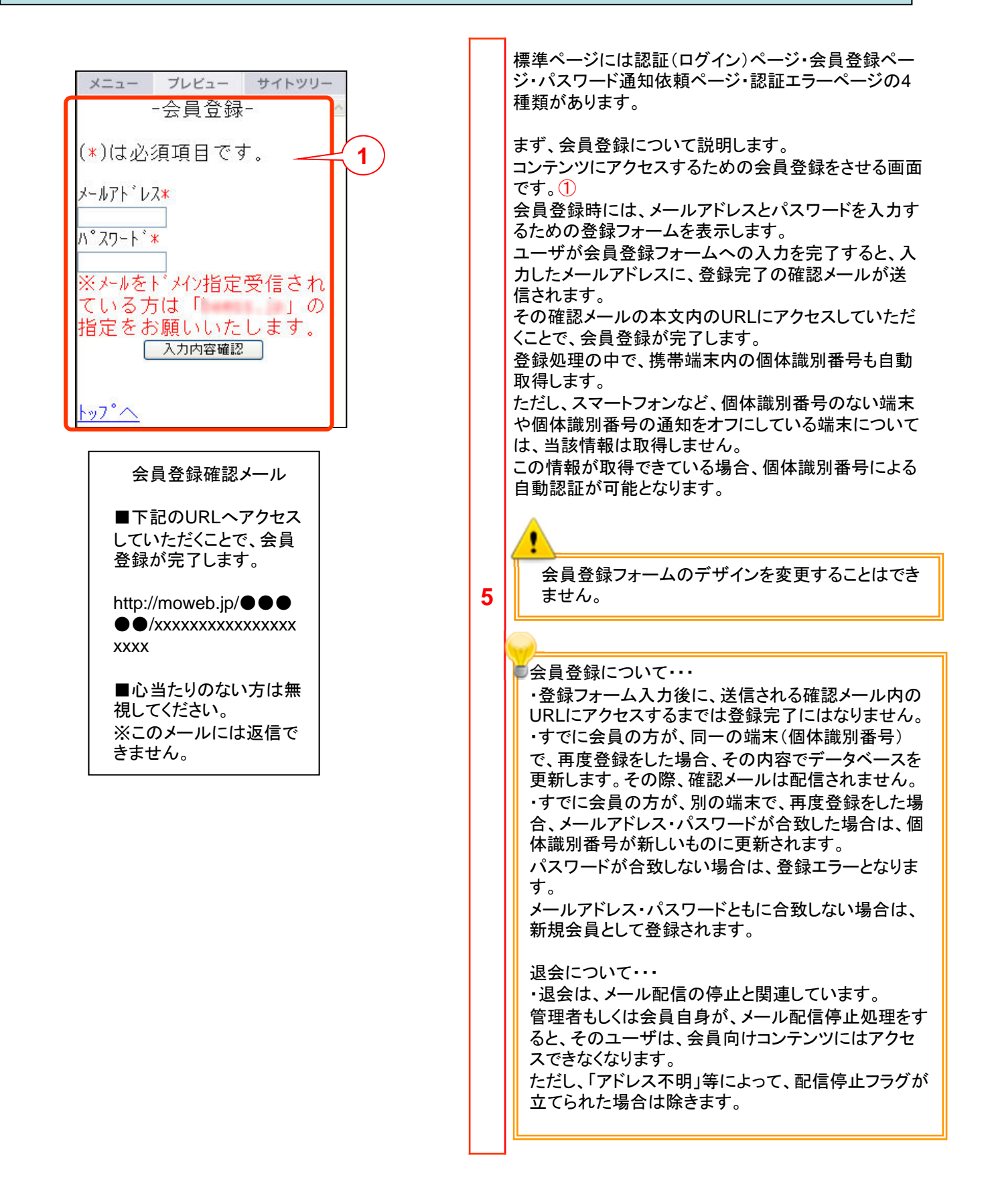

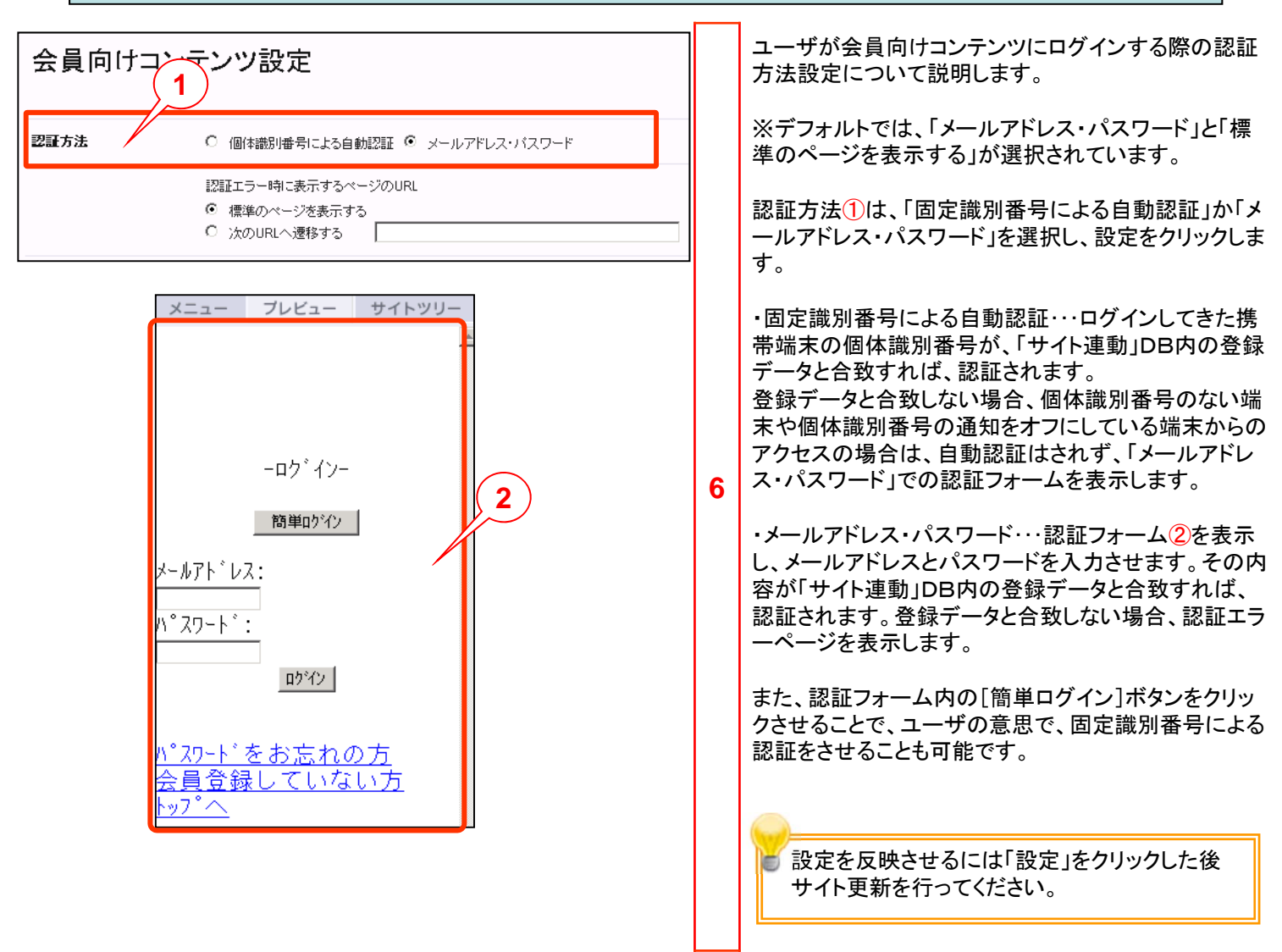

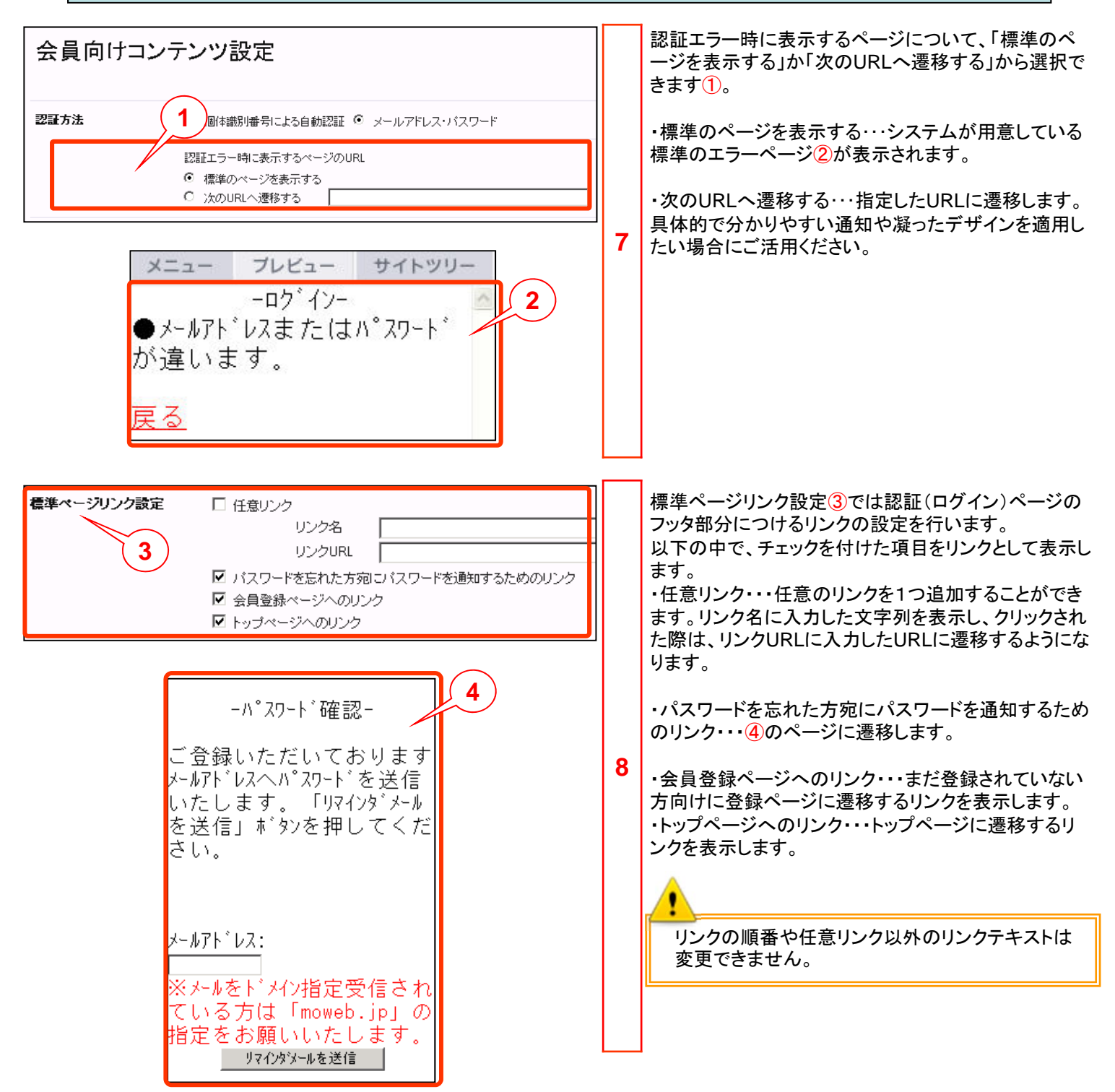

# 第5章 その他の設定

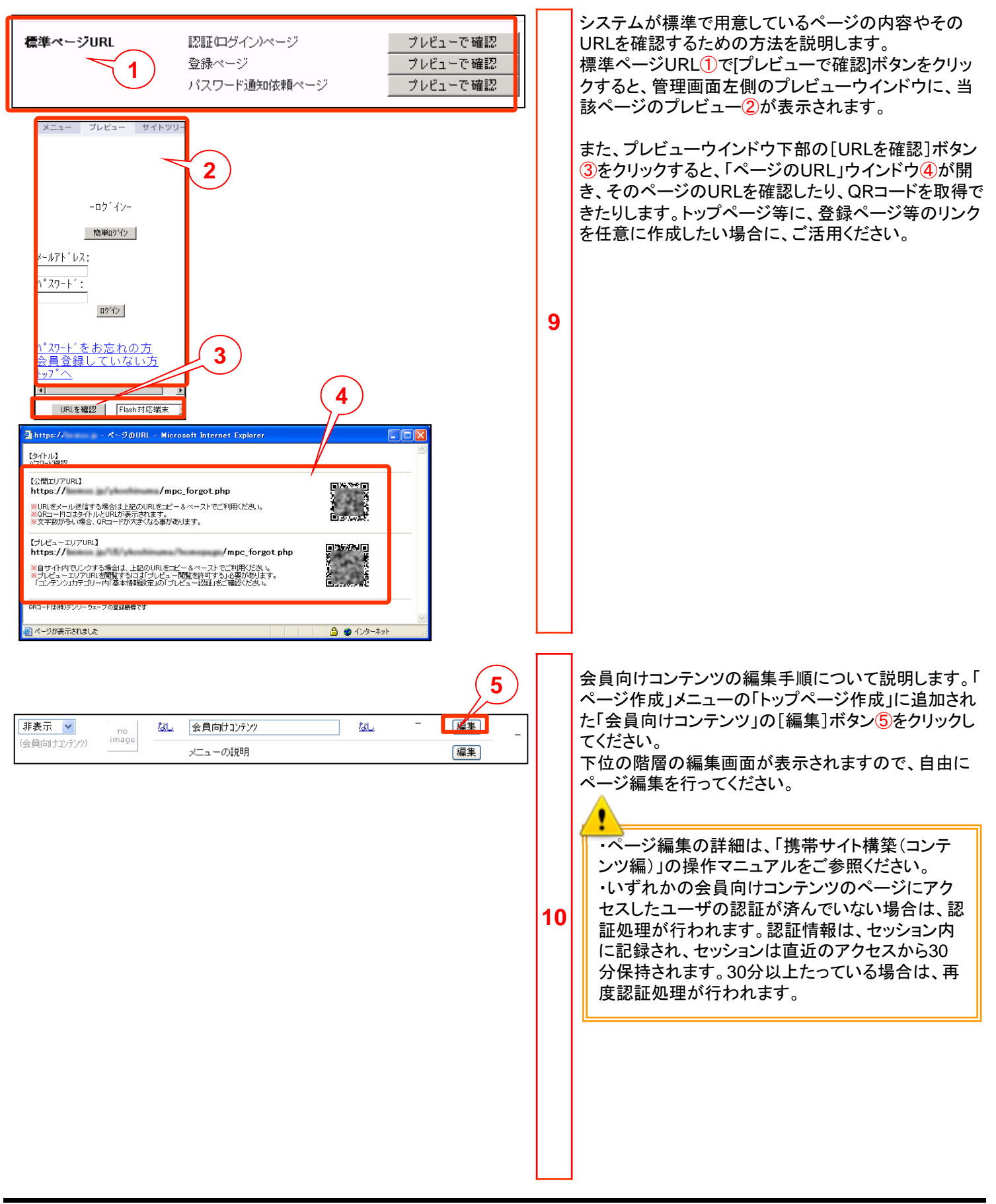

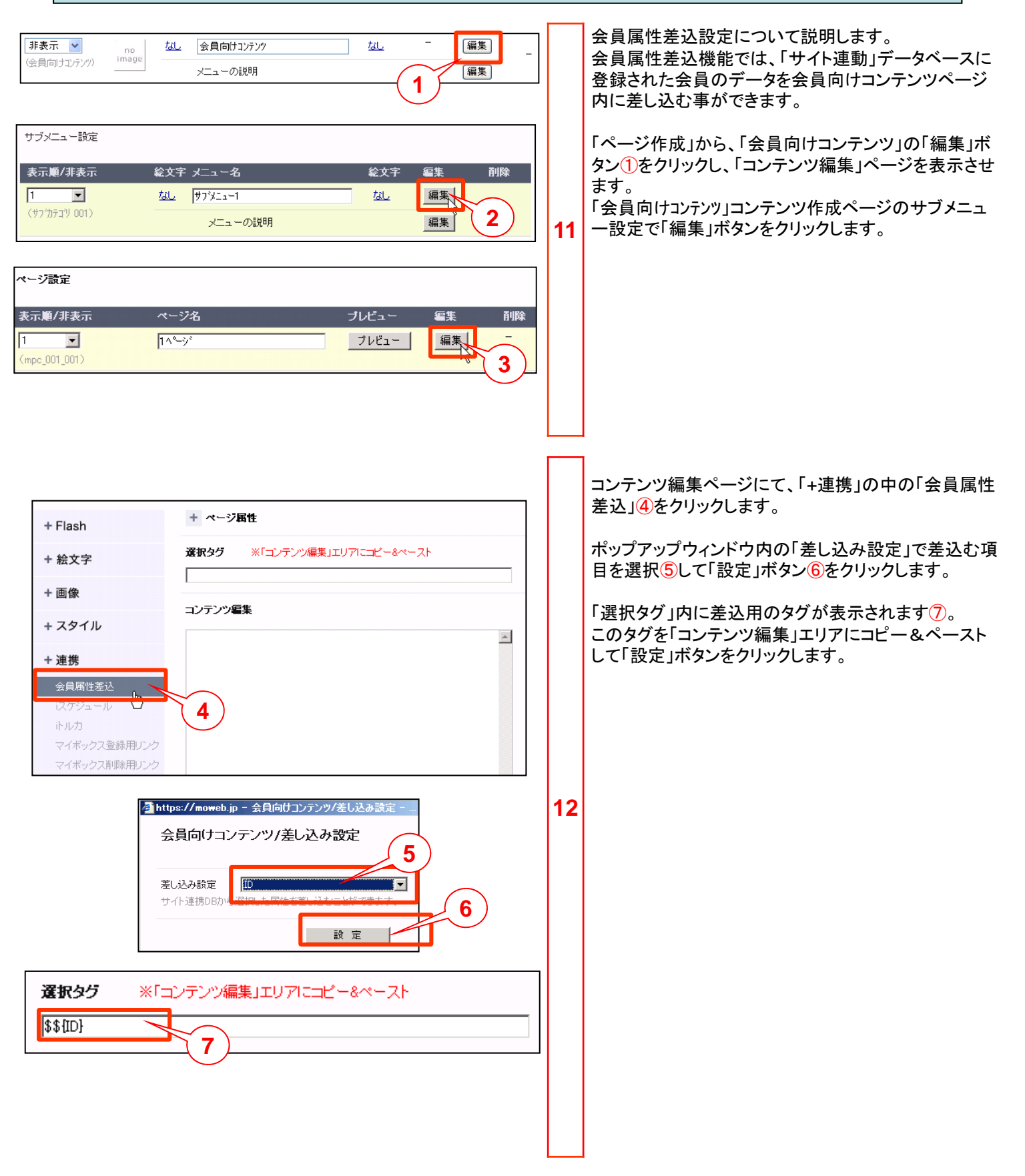

TwitterやRSSなどの、外部システムのメッセージをコンテンツとして取り込むことができます。

ソーシャル連携をフリーコンテンツに設定することで、TwitterのつぶやきやRSSフィードが更新されると携帯サイトのペ ージが自動更新されるようになります。

また、「いいね!設定」を行うことによって各SNS(ソーシャル・ネットワーキング・サービス)へ簡単に該当ページを投稿 できるようになります。

SNS上で携帯サイトページURLが共有されるので、ロコミ効果が期待できます。

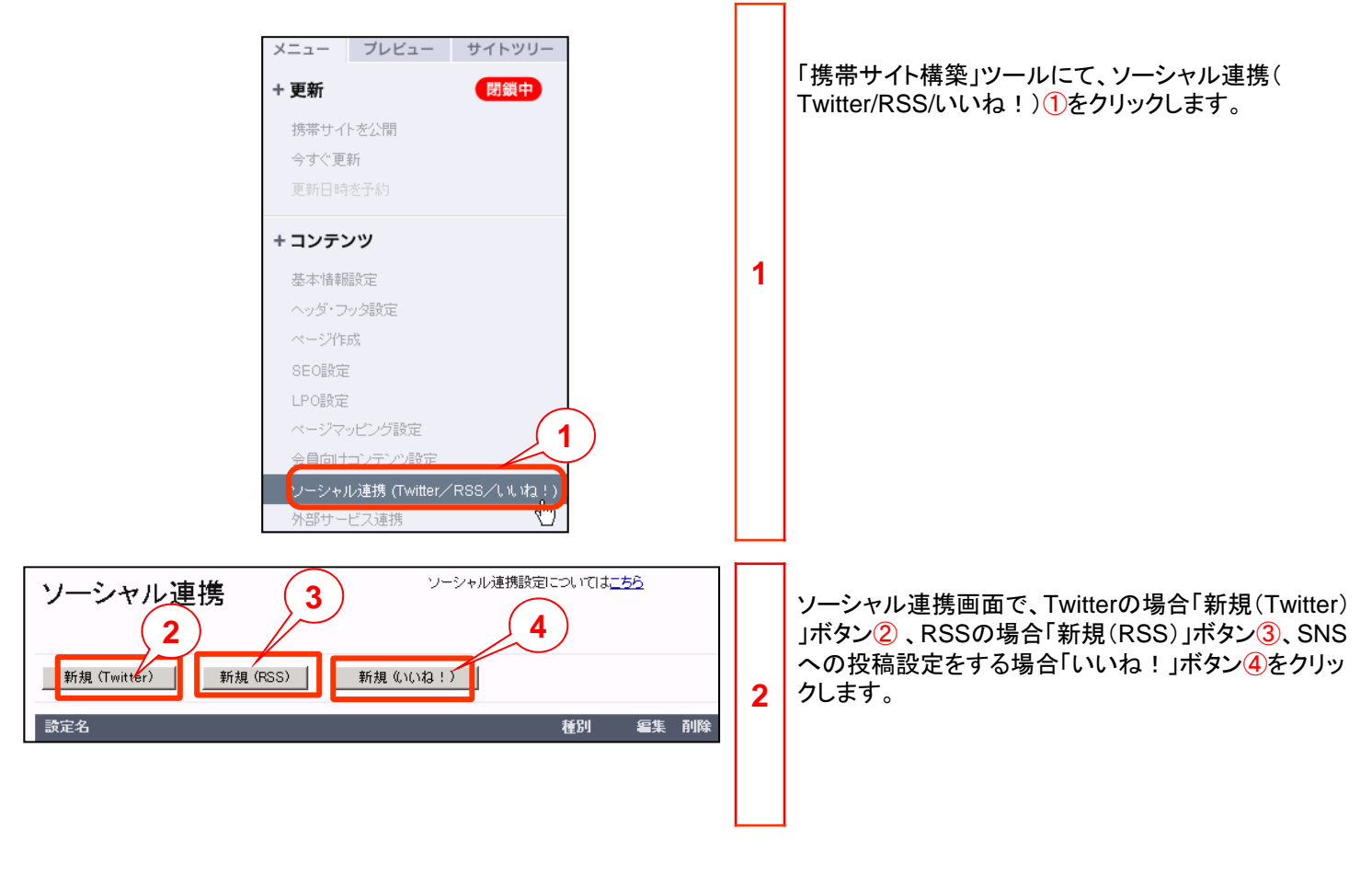

| ソーシャル連携<br>指定したTwitterアカワ<br>基本設定 | > Twitter設定<br>ひとのつぶやきを携帯サイトのコンテンツとして表示します。<br>設定名 |        |     | 【Twitterの場合】<br>Twitter設定画面<br>設定したら「設定                                      | 】<br>うで各項目を設定します。<br>ミ」ボタンをクリックします。<br>フリックレーンセル連携画面に設定                                             |
|-----------------------------------|----------------------------------------------------|--------|-----|------------------------------------------------------------------------------|----------------------------------------------------------------------------------------------------|
|                                   | Twitterユーザ名                                        |        |     | した名称が表示                                                                      | されることを確認します。 5                                                                                      |
| 詳細設定                              | 表示するつぶやきの数 5 3 3                                   |        |     | 設定名①                                                                         | 管理画面上の設定名です。<br>同じ設定名は使用できません。                                                                      |
|                                   |                                                    |        |     | Twitter<br>ユーザー名<br>②                                                        | Twitterのユーザー名を設定します。<br>設定したユーザー名のつぶやきが表<br>示されます。                                                  |
| L                                 |                                                    |        |     | 表示する<br>メッセージ名<br><u>3</u>                                                   | ページ内に表示するつぶやきの数を<br>指定します。<br>1、3、5、10、20から選択可能です。                                                  |
| シャル連携<br>(Twitter)                | ソーシャル連携設定については <u>こちら</u><br>新規 (RSS) 新規 (いいね!) 5  | 511F2+ | 3-1 | 表示する項目<br>④                                                                  | ページ内に表示する項目を選択しま<br>す。<br>「ユーザ名」「名称」「プロフィール画<br>像」「投稿日時」の表示/非表示を切り<br>替えます。                         |
| テスト                               | Twitter 編                                          | ミ 削除   |     | <u>.</u>                                                                     |                                                                                                    |
|                                   |                                                    |        |     | ・リツイート(2<br>示されません<br>・アカウントは<br>ります。「ツイ<br>外してください<br>・Twitter設定<br>せて、20個ま | &式リツイート)したメッセージは表<br>。<br>一般に公開設定している必要があ<br>ートを非公開にする」のチェックは<br>、。<br>はRSS設定・いいね!設定と合わ<br>で作成できます。 |

| ソーシャル連携                           | 售 > RSS設定                  |                                                                                             |        |     | 【RSSの場合】<br>RSS設定画面           | 】<br>āで各項目を設定します。                                                |
|-----------------------------------|----------------------------|---------------------------------------------------------------------------------------------|--------|-----|-------------------------------|------------------------------------------------------------------|
| 指定したRSS取得UF<br>基本設定               | RLのフィードを携帯サイトのコンテンツ<br>設定名 | LUTĀRUIJAT.                                                                                 | 2      |     | 設定したら「設<br>「戻る」ボタンる<br>した名称が表 | と定」ボタンをクリックします。<br>をクリックし、ソーシャル連携画面に設定<br>示されることを確認します。 <u>6</u> |
| 詳細設定                              | RSS取得URL<br>表示するメッセージ数     |                                                                                             |        |     | 設定名①                          | 管理画面上の設定名です。<br>同じ設定名は使用できません。                                   |
|                                   | 表示する項目                     | ▼ タイトル<br>▼ 要約<br>▼ リンク 4 5                                                                 |        |     | RSS取得<br>URL②                 | RSS取得用のURLを設定します。<br>指定したRSSフィードの内容が表示<br>されます。                  |
|                                   | コンテンジョウ56                  | 奥約の     文字を超えた部分を…で省略ずる       空間の第二はる時ですそのまま出力します。       全角も1文字としてカウンドされます。       戻る     設定 |        | 3-2 | 表示する<br>メッセージ<br>数3           | ページ内に表示するメッセージの数<br>を指定します。<br>1、3、5、10、20から選択可能です。              |
| ソーシャル                             | 連携                         | ソーシャル連携設定については <u>こちら</u>                                                                   |        |     | 表示する<br>項目④                   | ページ内に表示する項目を選択しま<br>す。<br>「タイトル」「要約」「リンク」の表示/非<br>表示を切り替えます。     |
| 新規 (Twitter)<br>設定名<br>Twitterテスト | 新規 (RSS)                   | /親 (いいね ! )<br>種別 雪集 削除<br>Twitter 編集 削別                                                    | ŝ.     |     | コンテンツ<br>調整⑤                  | 1つの記事の最大表示文字数を設定<br>します。<br>設定した文字を超えた場合、それ以<br>降の文字が[]で省略されます。  |
| RSSTAL                            | // <sup></sup>             | いいな: 編集 削肉<br>RSS <u>編集</u> 削肉                                                              | t<br>t |     | <u>.</u>                      |                                                                  |
|                                   |                            |                                                                                             |        |     | ・RSS設定                        | はTwitter設定・いいね!設定と合わ                                             |

せて、20個まで作成できます。

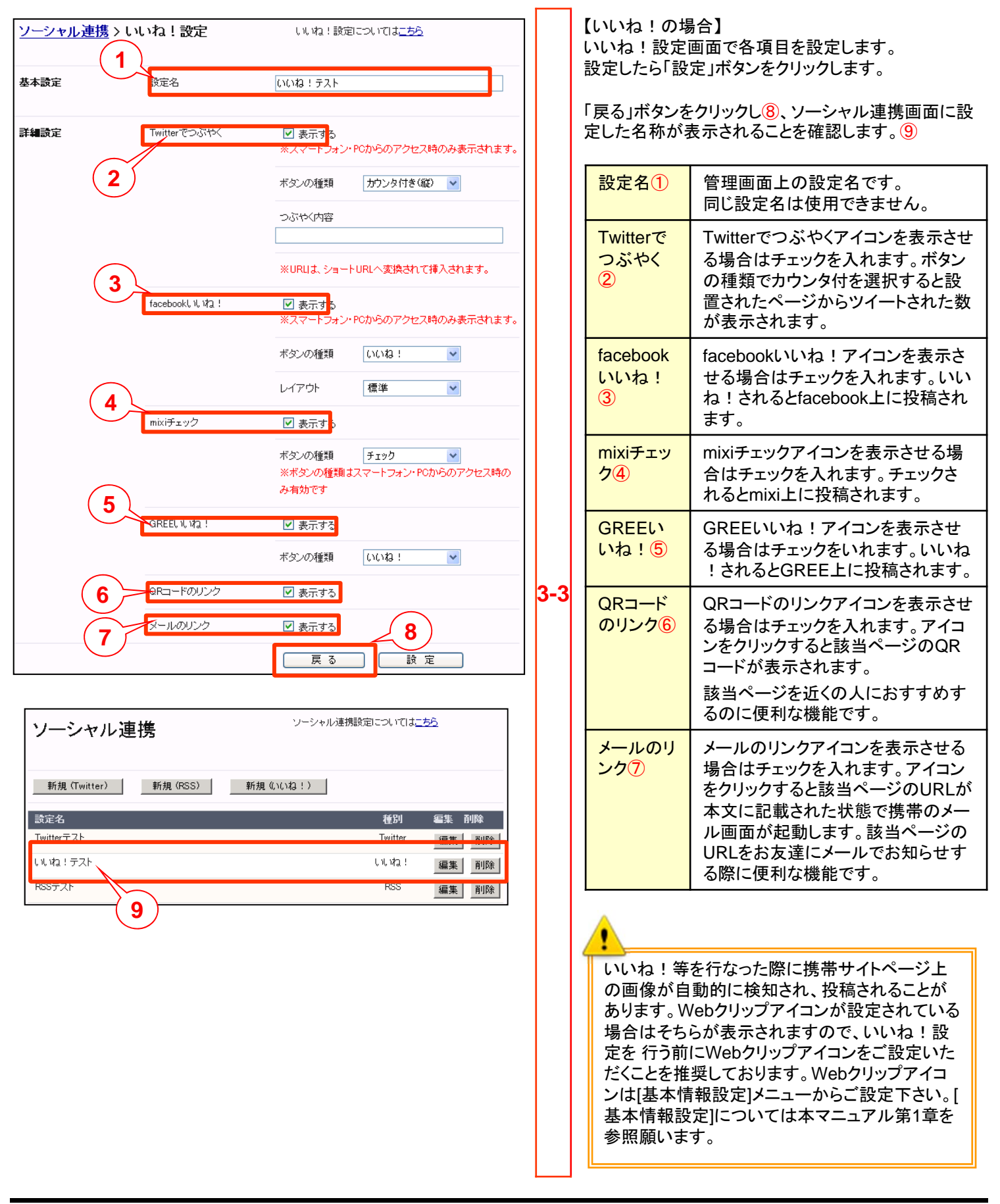

いいね!設定のfacebookいいね、mixiチェック、GREEいいね!ボタンの種類は以下から選択できます。

#### ◆facebookいいね!アイコン

| ボタンの種類 | レイアウト        | 表示画像                                   |
|--------|--------------|----------------------------------------|
| いいね!   | 標準           | ▲ いいね!<br>友達に「いいね!」と言っている人は<br>まだいません。 |
|        | カウント(button) | I いいね !                                |
|        | カウント(box)    | 🖆 0<br>💽 បបរង 1                        |
| おすすめ   | 標準           | 🖆 おすすめ 🖪 すすめている人はまだいません。               |
|        | カウント(button) | ■ おすすめ                                 |
|        | カウント(box)    | <ul> <li>■ おすすめ</li> </ul>             |

♦mixiチェックアイコン

| ボタンの種類     | 表示画像            |
|------------|-----------------|
| チェック       | 11 FIN2         |
| mixiチェック   | iiii mixiチェック   |
| Check      | (III) Check     |
| mixi Check | iii) mixi Check |
| チェック(大)    | サエック            |
| 携帯端末での表示   | mixifxy7        |

♦GREEいいね!

| ボタンの種類 | 表示画像   |
|--------|--------|
| いいね!   | ●いいね!  |
| 気になる   | ● 気になる |
| おすすめ   | ● おすすめ |
| シェア    | ● シェア  |

QRコード、メールリンクのアイコンは以下のように表示されます。

| ボタンの種類 | 表示画像 |
|--------|------|
| OR⊐−ド  |      |
| メールリンク |      |

◆携帯サイトページ表示イメージは以下のとおりです。

| 携帯端末              | スマートフォン端末                                                                                                    |  |  |
|-------------------|----------------------------------------------------------------------------------------------------|--|--|
| mixifェック<br>・いいね! | ふいいね!   五字に「いいね!」と言っている人は   まだいません。   ・ いいね!   ・ いいね!   ・ ・ ・ ・ ・ ・ ・ ・ ・ ・ ・ ・ ・ ・ ・ ・ ・ ・ ・ |  |  |

- ◆携帯サイトページ表示イメージ
- モバイルウェブで作成したページ(ページ名:おすすめページ)を各SNSの利用者がいいね!したときの表示例です。

| facebookいいね!                                                                                                    | mixiチェック                                                                                                    | GREEいいね!                                                                                                    |  |  |
|----------------------------------------------------------------------------------------------------|----------------------------------------------------------------------------------------------------|----------------------------------------------------------------------------------------------------|--|--|
| <ul> <li>              facebook</li></ul>                                                                                                    | Imixi@       ③ 友人を探す       ③ mixiアフリ         Imixi@       ③ 友人を探す       ③ mixiアフリ         Imixi@       ● 副       ● 副       ● ●         JDフィール       マイミクシィ       ● 回       ● ●       ● ●         JDフィール       マイミクシィ       ● 回       ● ●       ●         JDフィール       マイミクシィ       ● 回       ●       ●         JDフィール       マイミクシィ       ● 回       ●       ●         Mのチェック       ●       ●       ●       ●       ●         最新のチェック       ●       ●       ●       ●       ●       ●         Maxee       ●       ●       ●       ●       ●       ●       ●       ●         Ifi       ●       ●       ●       □       >       >       ●       ●       ●       ●       ●       ●       ●       ●       ●       ●       ●       ●       ●       ●       ●       ●       ●       ●       ●       ●       ●       ●       ●       ●       ●       ●       ●       ●       ●       ●       ●       ●       ●       ●       ●       ●       ●       ●       ●       ●       ●       ● </td <td><ul> <li>GREE</li> <li>新登場!ナンブレで頭の体操しよう! ×</li> <li>ホーム</li> <li>コメ履歴 コミュ新着 あしあと</li> <li>今のキモチをひとこと</li> <li>済り140文字 送信</li> <li>記すすめページ</li> <li>記すすめページ</li> <li>記すすめページ</li> <li>記すすめページ</li> <li>記すすめページ</li> <li>記すすめページ</li> <li>記すすめページ</li> <li>記すすめページ</li> <li>記すすめページ</li> <li>記すすめページ</li> <li>記すすめページ</li> <li>記すすめページ</li> <li>記すすめページ</li> <li>記すすめページ</li> <li>記すすめページ</li> <li>記載すずめページ</li> <li>記載すずめページ</li> <li>記載すずのページ</li> <li>記載すずのページ</li> <li>記載すびのページ</li> <li>記載すずのページ</li> <li>記載すびのページ</li> <li>記載すびのののののののののののののののののののののののののののののののののののの</li></ul></td> | <ul> <li>GREE</li> <li>新登場!ナンブレで頭の体操しよう! ×</li> <li>ホーム</li> <li>コメ履歴 コミュ新着 あしあと</li> <li>今のキモチをひとこと</li> <li>済り140文字 送信</li> <li>記すすめページ</li> <li>記すすめページ</li> <li>記すすめページ</li> <li>記すすめページ</li> <li>記すすめページ</li> <li>記すすめページ</li> <li>記すすめページ</li> <li>記すすめページ</li> <li>記すすめページ</li> <li>記すすめページ</li> <li>記すすめページ</li> <li>記すすめページ</li> <li>記すすめページ</li> <li>記すすめページ</li> <li>記すすめページ</li> <li>記載すずめページ</li> <li>記載すずめページ</li> <li>記載すずのページ</li> <li>記載すずのページ</li> <li>記載すびのページ</li> <li>記載すずのページ</li> <li>記載すびのページ</li> <li>記載すびのののののののののののののののののののののののののののののののののののの</li></ul> |  |  |
| ・いいね!を行うとfacebookプロフィールの<br>ウォール欄に表示されます。<br>・会員向けコンテンツページをいいね!した<br>場合は認証ページが投稿されます。<br>・携帯サイトページのいいね!取消しについ<br>て、facebookへの反映タイムラグにより正常<br>に行えない場合があります。ページの再読込<br>みを行い、再度お試しください。<br>・対応端末に関してはfacebookにご確認くだ<br>さい。 | <ul> <li>・mixiチェックを行うと自分のチェック欄に表示されます。</li> <li>・会員向けコンテンツページをmixiチェックした場合は認証ページが投稿されます。</li> <li>・独自ドメインをご利用の場合、弊社にてmixiチェック機能を有効にする場合があります。ご利用の際はヘルプデスクまでご連絡ください。</li> <li>・対応端末に関してはmixiにご確認ください。</li> </ul>                                                                                                    | ・会員向けコンテンツページをいいね!した場<br>合は認証ページが投稿されます。<br>・対応端末に関してはGREEにご確認ください。                                                                                                    |  |  |

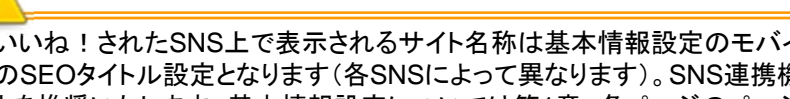

いいね!されたSNS上で表示されるサイト名称は基本情報設定のモバイルサイトのサイト名または各ページのページ属性 のSEOタイトル設定となります(各SNSによって異なります)。SNS連携機能を使用する際はこれらの設定もあわせて行うこ とを推奨いたします。基本情報設定については第1章、各ページのページ属性設定については第4章をご覧ください。

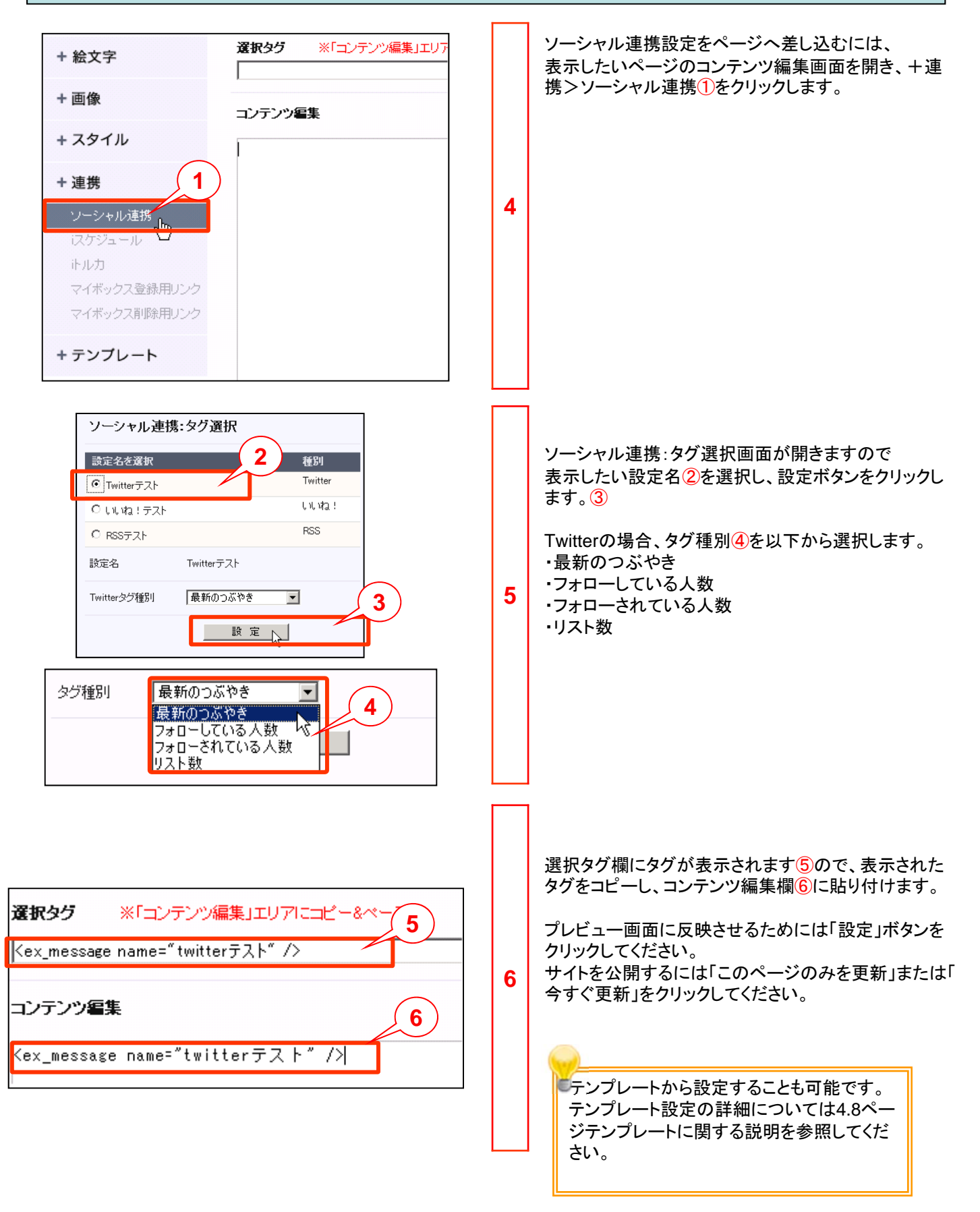

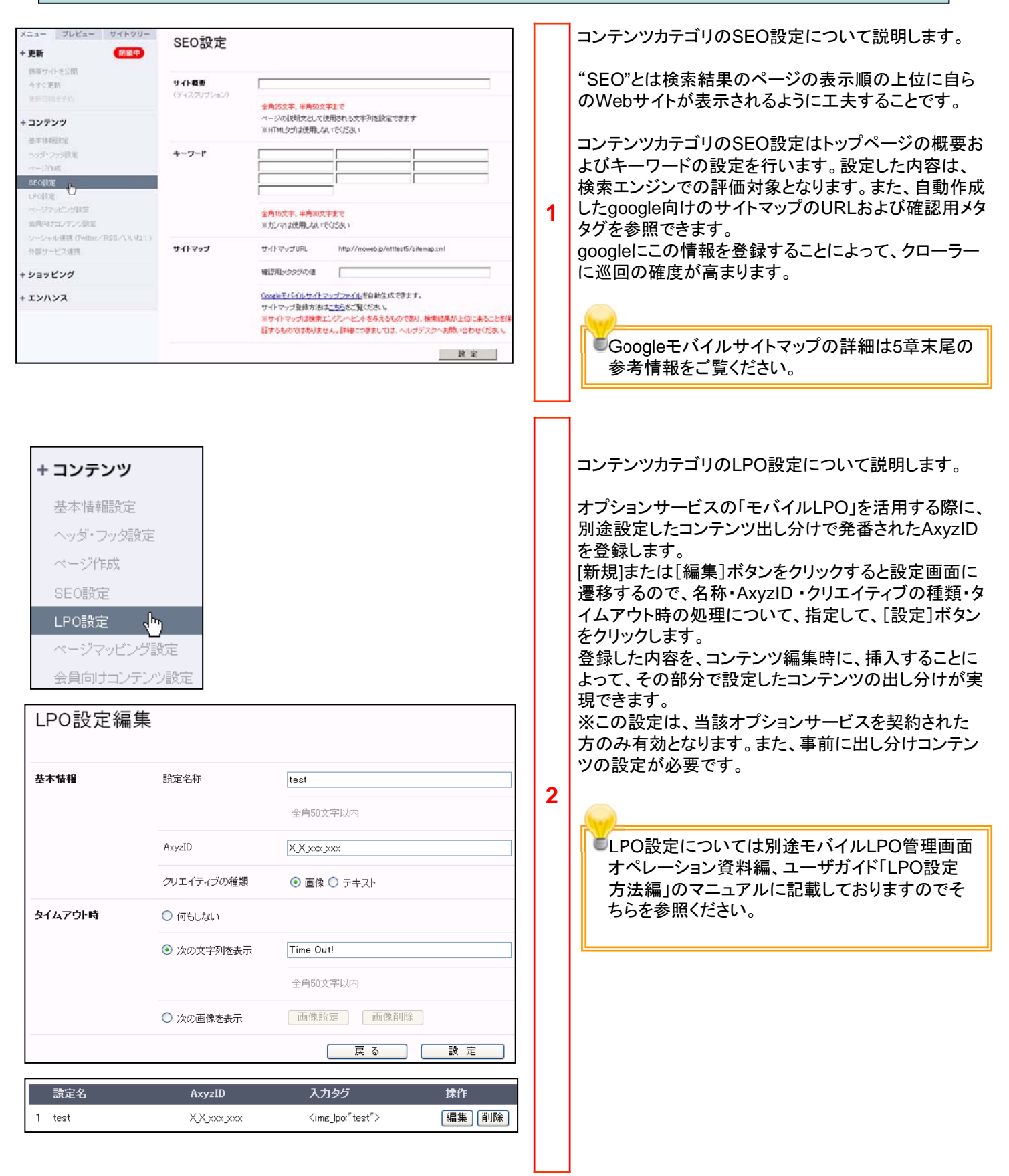

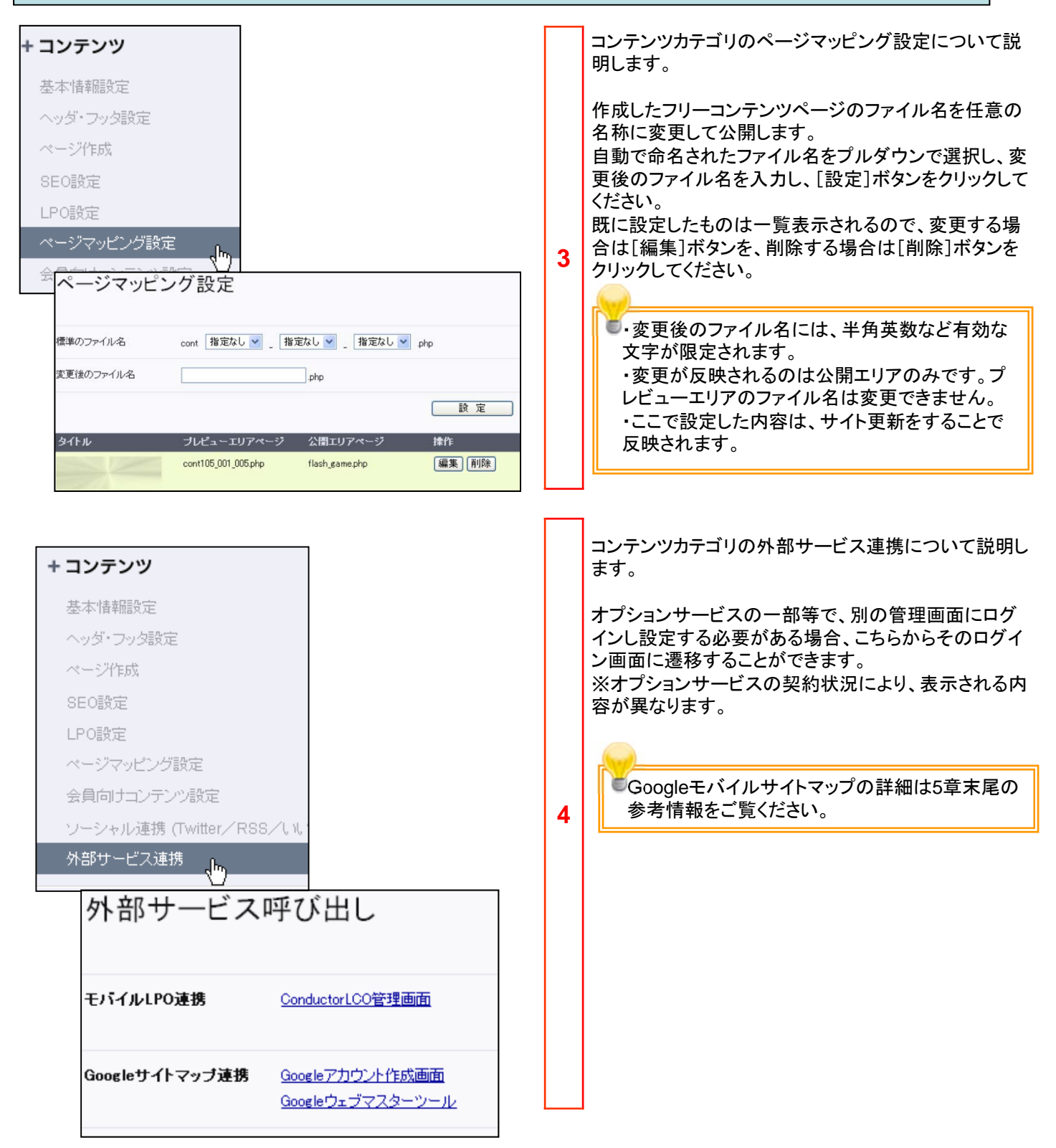

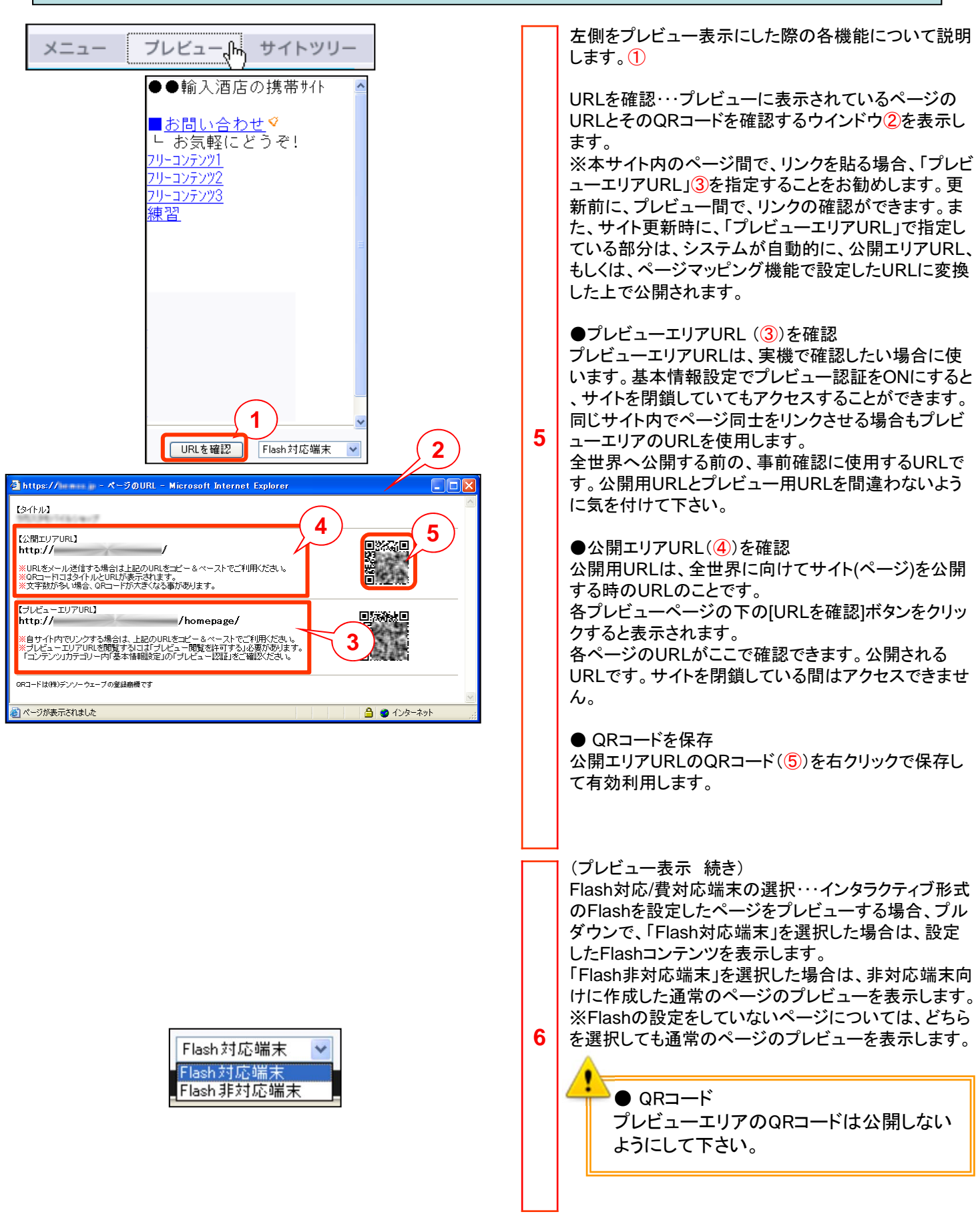

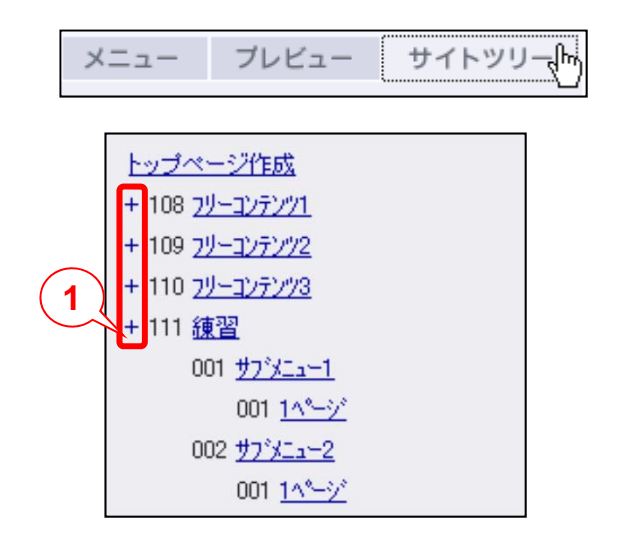

左側をサイトツリー表示にした際の機能について説明 します。

サイトツリー表示では作成したフリーコンテンツや携帯 通販向けの表示コンテンツなど、設定できるページをリ スト化して表示します。

7 「+」①をクリックすると、そのカテゴリに属するページの一覧が表示されます。

再度クリックすると、非表示になります。 各ページの名前部分をクリックすると、そのページの編 集画面に直接遷移することができます。 ◆参考付録 Googleウェブマスターからのサイト追加とサイトマップ登録 ◆

## 【参考】Googleウェブマスターからのサイト追加とサイトマップ登録

Googleウェブマスターからのサイト追加とサイトマップ登録を利用すれば、Google インデックスの更新情報として使用されるので、検索エンジン登録をより効率的に支援することができます。

#### ■Googleウェブマスターからのサイト追加

Googleウェブマスターをご利用する場合、まず、Googleアカウントを作成する必要があります。 以下のURLからGoogleアカウントを取得してください。

https://www.google.com/accounts/NewAccount

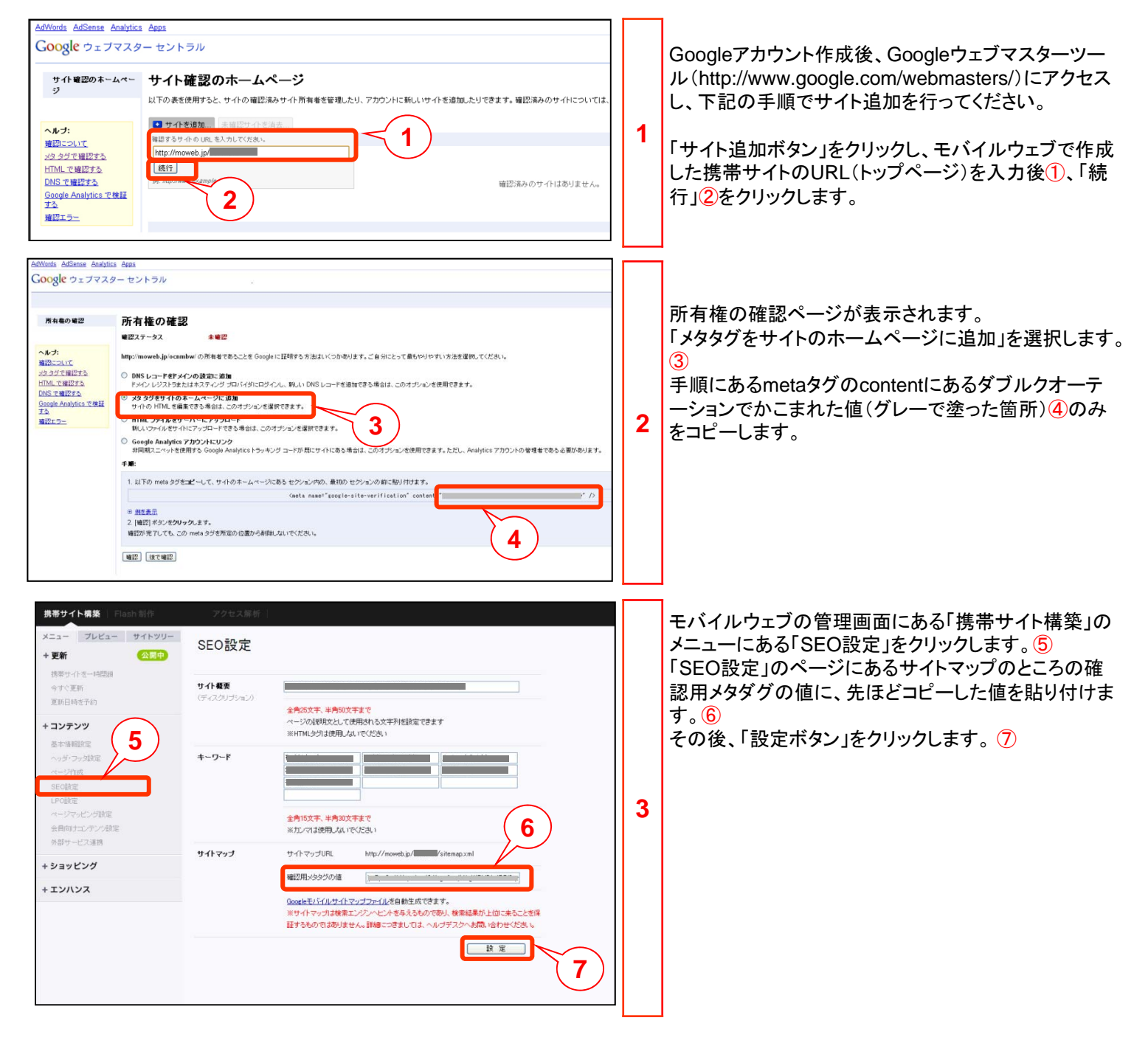

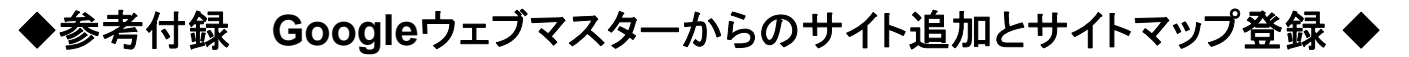

### 【参考】Googleウェブマスターからのサイト追加とサイトマップ登録

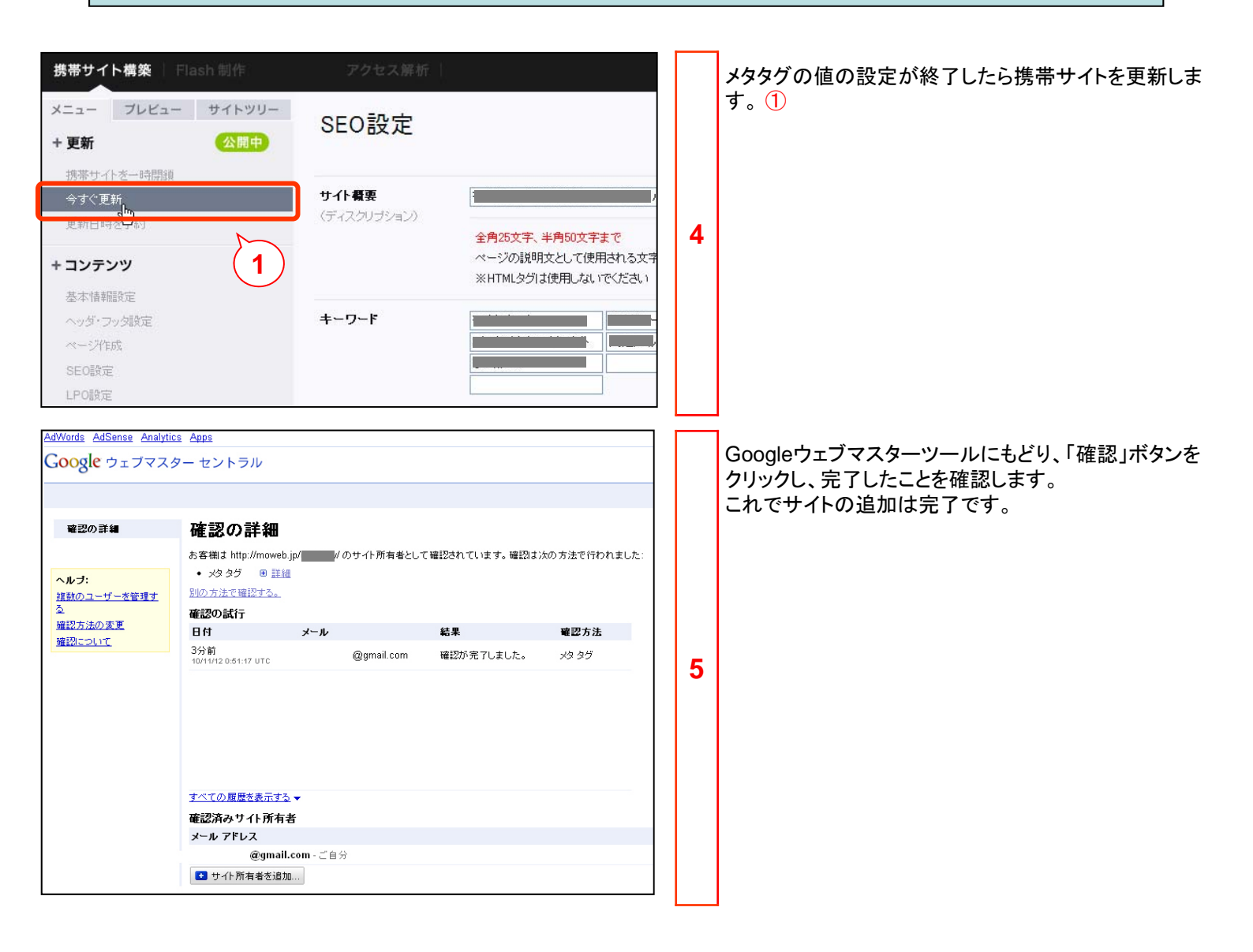

◆参考付録 Googleウェブマスターからのサイト追加とサイトマップ登録 ◆

#### 【参考】Googleウェブマスターからのサイト追加とサイトマップ登録

■Googleウェブマスターからのサイト登録の手順

サイトマップの登録へ進みます。 ※必ずサイト追加実施後に行ってください。

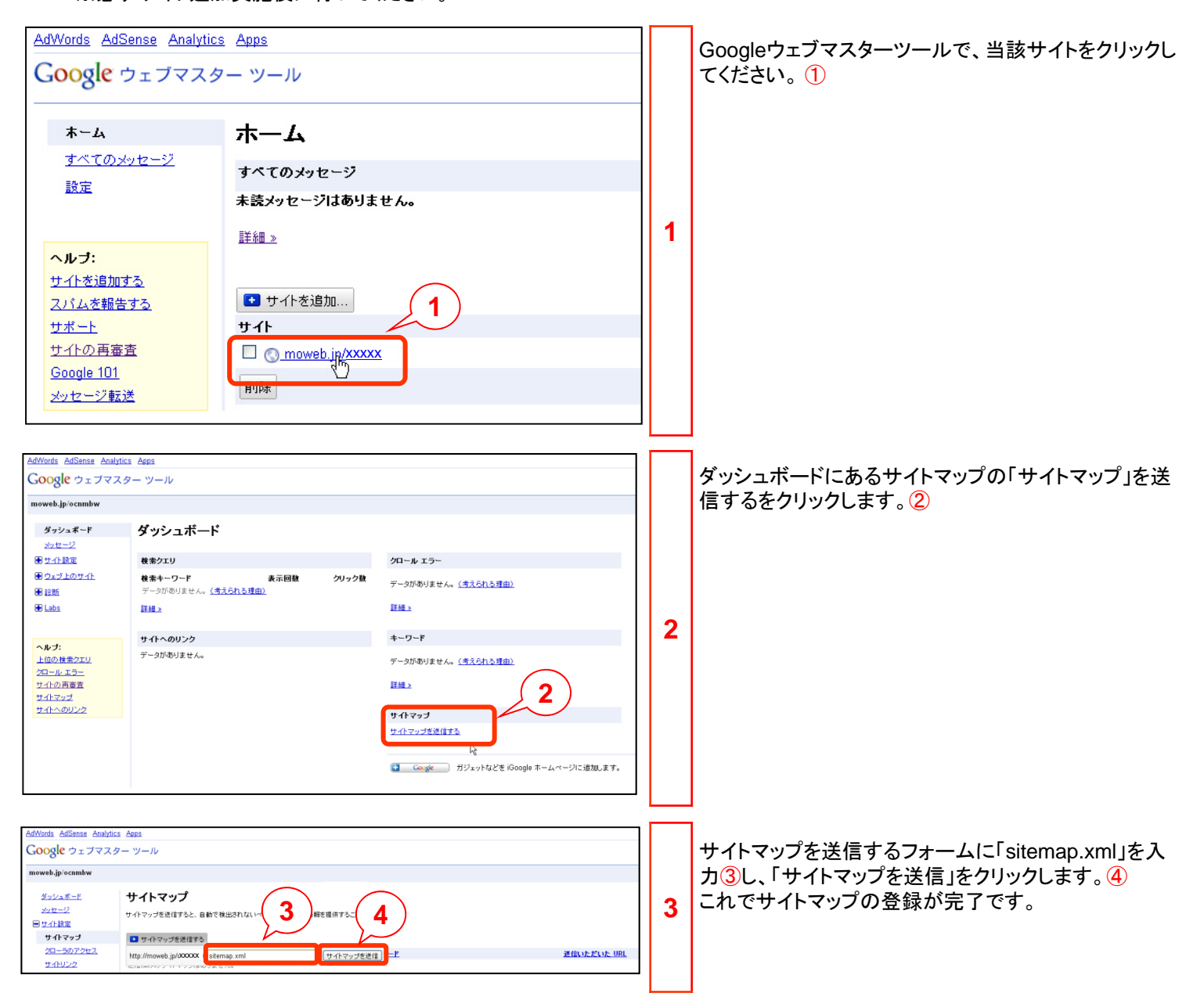

●本書の一部または全部をNTTコムオンライン・マーケティング・ソリューション株式会社の許可なく複製することを禁じます。

●本書の内容は予告なく変更することがあります。

●本書における製品の記述は、情報を提供する目的で書かれたもので、これらの製品についてなんら保証もしくは推奨するものではありません。 ●OCNは、NTTコミュニケーションズ株式会社の商標です。

●製品名などの固有名詞は、各メーカの登録商標または商標です。

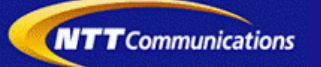